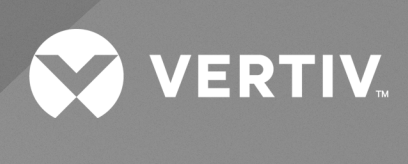

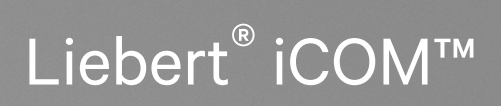

Installer/User Guide Intelligent Monitoring for CoolPhase CDU The information contained in this document is subject to change without notice and may not be suitable for all applications. While every precaution has been taken to ensure the accuracy and completeness of this document, Vertiv assumes no responsibility and disclaims all liability for damages result from use of this information or for any errors or omissions.

Refer to local regulations and building codes relating to the application, installation, and operation of this product. The consulting engineer, installer, and/or end user is responsible for compliance with all applicable laws and regulations relation to the application, installation, and operation of this product.

The products covered by this instruction manual are manufactured and/or sold by Vertiv. This document is the property of Vertiv and contains confidential and proprietary information owned by Vertiv. Any copying, use, or disclosure of it without the written permission of Vertiv is strictly prohibited.

Names of companies and products are trademarks or registered trademarks of the respective companies. Any questions regarding usage of trademark names should be directed to the original manufacturer.

#### **Technical Support Site**

If you encounter any installation or operational issues with your product, check the pertinent section of this manual to see if the issue can be resolved by following outlined procedures.

Visit https://www.vertiv.com/en-us/support/ for additional assistance.

### TABLE OF CONTENTS

| 1 Getting Started with Vertiv™ Liebert® iCOM™ CoolPhase CDU                                  | 1    |
|----------------------------------------------------------------------------------------------|------|
| 1.1 Touchscreen Display and User Interface                                                   | 1    |
| 1.2 Touchscreen Status Dial                                                                  | . 2  |
| 1.2.1 Dial Background Color Status Indication                                                | 2    |
| 1.3 Control Header                                                                           | . 3  |
| 1.3.1 Powering On the Vertiv™ Liebert® iCOM™ CoolPhase CDU and Logging In/Unlocking Controls | 3    |
| 1.3.2 Powering On the Thermal Management Unit                                                | 3    |
| 1.3.3 Powering Off the Thermal Management Unit                                               | 5    |
| 1.3.4 Logging Out                                                                            | . 5  |
| 1.3.5 Setting the Date and Time                                                              | 5    |
| 1.3.6 Searching                                                                              | . 5  |
| 1.4 Using Context Sensitive Help                                                             | . 6  |
| 1.5 About Vertiv™ Liebert® iCOM™ CoolPhase CDU Version                                       | 6    |
| 1.6 Accessing the User, Service, and Advanced Menus                                          | 6    |
| 1.7 User Menu                                                                                | 6    |
| 1.7.1 User Menu Options                                                                      | . 7  |
| 1.8 Service Menu                                                                             | . 7  |
| 1.8.1 Service Menu Options                                                                   | 7    |
| 1.9 Advanced Menu                                                                            | 8    |
| 1.9.1 Advanced Menu Options                                                                  | 8    |
| 2 User Operation                                                                             | . 11 |
| 2.1 Viewing and Editing Setpoints for the Cooling Unit                                       | . 11 |
| 2.1.1 Editing Temperature Setpoints                                                          | . 11 |
| 2.1.2 User Temperature Setpoint Options                                                      | 11   |
| 2.2 Viewing Unit Alarms                                                                      | . 12 |
| 2.2.1 To View Alarms                                                                         | . 12 |
| 2.2.2 Silencing an Audible Alarm                                                             | 13   |
| 2.2.3 Acknowledging Alarms                                                                   | . 13 |
| 2.3 Viewing the Event Log                                                                    | . 13 |
| 2.4 Viewing Sensor Data                                                                      | . 14 |
| 2.5 Managing Run Hours for a Component                                                       | 14   |
| 2.5.1 Setting Run Hours to Zero                                                              | 14   |
| 2.6 Viewing the CDU Optimization Teamwork/Standby Status                                     | . 14 |
| 3 Service Operation                                                                          | 15   |
| 3.1 Editing Setpoints for the Cooling Unit                                                   | 15   |
| 3.1.1 Setpoint Options                                                                       | . 15 |
| 3.1.2 Configuring Temperature Setpoints                                                      | . 15 |
| 3.1.3 Temperature Control – Temperature Setpoints and Cooling Operation                      | 16   |

| 3.1.4 Compressor Control by Cooling Requirement                 | 18 |
|-----------------------------------------------------------------|----|
| 3.1.5 Return Fluid Temperature Compensation                     | 20 |
| 3.1.6 Indoor XD Pump Control                                    | 21 |
| 3.1.7 Configuring High Limit Setpoints                          | 22 |
| 3.2 Scheduling Condenser and Cooling Unit Tasks                 | 22 |
| 3.2.1 Scheduling Condenser Low Noise Operation                  | 23 |
| 3.2.2 Scheduling Condenser Fan Reversal                         | 23 |
| 3.2.3 Scheduling Sleep Times for Thermal Management Units       | 24 |
| 3.3 Setting General Thermal Management Unit Options             | 24 |
| 3.3.1 Setting Miscellaneous Options                             | 25 |
| 3.3.2 Configuring Quick Start                                   | 26 |
| 3.3.3 Pump Setting Options                                      | 26 |
| 3.3.4 Setting Compressor Options                                | 27 |
| 4 Teamwork, Standby and Rotation for Cooling Units              | 29 |
| 4.1 Teamwork Mode CDU Optimization                              | 29 |
| 4.1.1 Teamwork Mode Options                                     | 29 |
| 4.1.2 Teamwork Sensor Aggregation Calculations                  | 30 |
| 4.2 Assigning Cooling Units to Standby (Lead/Lag)               | 30 |
| 4.2.1 To Setup Lead/Lag Operation                               | 31 |
| 4.3 Cascaded Units Operation                                    | 31 |
| 4.4 Setting a Rotation Schedule                                 | 32 |
| 4.4.1 Unit Rotation Options                                     | 32 |
| 4.4.2 Manually Rotating the Operating and Standby Units         | 33 |
| 5 Managing Events: Alarms, Warnings, and Messages               | 35 |
| 5.1 Event Properties                                            | 35 |
| 5.1.1 Alarms and Events Panel Fields                            | 35 |
| 5.2 Enabling Events and Editing Event Settings                  | 37 |
| 5.3 Selecting Event Type and Setting Alarm/Warning Notification | 37 |
| 5.3.1 Notification Properties                                   | 37 |
| 5.4 Enabling the Audible Alarm Notification                     | 44 |
| 5.5 Remote Alarm Device and Customer Input Events               | 44 |
| 5.5.1 Setting Up Customer Input Events                          | 45 |
| 6 Unit to Unit Networking                                       | 47 |
| 6.1 Preparing for U2U Group Set Up                              | 47 |
| 6.2 Configuring U2U Network Settings                            | 48 |
| 6.2.1 To Configure Unit to Unit Networking                      | 48 |
| 6.2.2 U2U Display and Control Board Settings                    | 48 |
| 6.2.3 Troubleshooting Network Settings Issues                   | 49 |
| 6.2.4 Modifying U2U Network Settings                            | 49 |
| 7 External Monitoring and Building Management Systems           | 51 |

| 7.1 BMS and Vertiv™ Liebert® IntelliSlot Settings                                                                                                    | 51                                                                                           |
|----------------------------------------------------------------------------------------------------|----------------------------------------------------------------------------------------------|
| 7.1.1 Configuring BMS Communication with Embedded Unity                                                                                                    | 51                                                                                           |
| 7.1.2 Setting BMS Control Settings                                                                                                    | 52                                                                                           |
| 7.1.3 Setting BMS Backup Setpoints                                                                                                    | 52                                                                                           |
| 7.2 Communication Setup with Embedded Unity                                                                                                    | 53                                                                                           |
| 7.2.1 Connecting to the BMS                                                                                                    | 53                                                                                           |
| 7.2.2 Embedded Unity User and Password                                                                                                    | 57                                                                                           |
| 7.2.3 Unity Restart and Restore Defaults                                                                                                    | 57                                                                                           |
| 7.2.4 System Configuration                                                                                                    | 58                                                                                           |
| 7.2.5 Local Users Configuration                                                                                                    | 59                                                                                           |
| 7.2.6 Network Configuration                                                                                                    | 59                                                                                           |
| 7.2.7 Web Server Configuration                                                                                                    | 61                                                                                           |
| 7.2.8 Remote Services Configuration                                                                                                    | 63                                                                                           |
| 7.2.9 Velocity Protocol Configuration                                                                                                    | 65                                                                                           |
| 7.2.10 Messaging Configuration                                                                                                    | 66                                                                                           |
| 7.2.11 BACnet Protocol Setup                                                                                                    | 69                                                                                           |
| 7.2.12 Modbus Protocol Setup                                                                                                    | 71                                                                                           |
| 7.2.13 SNMP Protocol Setup                                                                                                    | 73                                                                                           |
| 7.3 Unity Status Readings                                                                                                    | 77                                                                                           |
| 7.4 Unity Support Information                                                                                                    | 77                                                                                           |
| 7.4.1 Support Folder Settings                                                                                                    | 77                                                                                           |
| 7.4.2 Configuring Active Networking Settings                                                                                                    | 78                                                                                           |
| 8 Configuring Auxiliary Devices                                                                                                    | <b>79</b>                                                                                    |
|                                                                                                    | 70                                                                                           |
| 8.1 Wired T/H Sensor                                                                                                    | /9                                                                                           |
| 8.1 Wired T/H Sensor      8.2 Dewpoint Margin Control                                                                                                    | 79<br>79                                                                                     |
| <ul> <li>8.1 Wired T/H Sensor</li> <li>8.2 Dewpoint Margin Control</li> <li>8.2.1 Room Dewpoint Aggregation</li> </ul>                                                                                                    | 79<br>79<br>79                                                                               |
| <ul> <li>8.1 Wired T/H Sensor</li> <li>8.2 Dewpoint Margin Control</li> <li>8.2.1 Room Dewpoint Aggregation</li> <li>8.3 Power Monitoring</li> </ul>                                                                                                    | 79<br>79<br>79<br>80                                                                         |
| <ul> <li>8.1 Wired T/H Sensor</li> <li>8.2 Dewpoint Margin Control</li> <li>8.2.1 Room Dewpoint Aggregation</li> <li>8.3 Power Monitoring</li> <li>8.3.1 To Setup Power Monitoring</li> </ul>                                                                                                    | 79<br>79<br>79<br>80<br>80                                                                   |
| <ul> <li>8.1 Wired T/H Sensor</li> <li>8.2 Dewpoint Margin Control</li> <li>8.2.1 Room Dewpoint Aggregation</li> <li>8.3 Power Monitoring</li> <li>8.3.1 To Setup Power Monitoring</li> <li>8.4 Pump Drive Modbus Setup</li> </ul>                                                                                                    | 79<br>79<br>80<br>80<br>81                                                                   |
| <ul> <li>8.1 Wired T/H Sensor</li> <li>8.2 Dewpoint Margin Control</li> <li>8.2 Noom Dewpoint Aggregation</li> <li>8.3 Power Monitoring</li> <li>8.3.1 To Setup Power Monitoring</li> <li>8.4 Pump Drive Modbus Setup</li> <li>8.4.1 To Setup Pump Drive Modbus</li> </ul>                                                                                                    | 79<br>79<br>80<br>80<br>81<br>81                                                             |
| <ul> <li>8.1 Wired T/H Sensor</li> <li>8.2 Dewpoint Margin Control</li> <li>8.2.1 Room Dewpoint Aggregation</li> <li>8.3 Power Monitoring</li> <li>8.3.1 To Setup Power Monitoring</li> <li>8.4 Pump Drive Modbus Setup</li> <li>8.4.1 To Setup Pump Drive Modbus</li> <li>8.5 Automatic Transfer Switch Modus Setup</li> </ul>                                                                                                    | 79<br>79<br>80<br>80<br>81<br>81<br>82                                                       |
| <ul> <li>8.1 Wired T/H Sensor</li> <li>8.2 Dewpoint Margin Control</li> <li>8.2.1 Room Dewpoint Aggregation</li> <li>8.3 Power Monitoring</li> <li>8.3.1 To Setup Power Monitoring</li> <li>8.4 Pump Drive Modbus Setup</li> <li>8.4.1 To Setup Pump Drive Modbus</li> <li>8.5 Automatic Transfer Switch Modus Setup</li> <li>8.5.1 To Setup Automatic Transfer Switch Modbus</li> </ul>                                                                                                    | 79<br>79<br>80<br>80<br>81<br>81<br>81<br>82<br>82                                           |
| <ul> <li>8.1 Wired T/H Sensor</li> <li>8.2 Dewpoint Margin Control</li> <li>8.2.1 Room Dewpoint Aggregation</li> <li>8.3 Power Monitoring</li> <li>8.3.1 To Setup Power Monitoring</li> <li>8.4 Pump Drive Modbus Setup</li> <li>8.4.1 To Setup Pump Drive Modbus</li> <li>8.5 Automatic Transfer Switch Modus Setup</li> <li>8.5.1 To Setup Automatic Transfer Switch Modbus</li> <li>8.6 XD Fluid Temperature Sensors</li> </ul>                                                                                                    | 79<br>79<br>80<br>81<br>81<br>82<br>82<br>83                                                 |
| <ul> <li>8.1 Wired T/H Sensor</li> <li>8.2 Dewpoint Margin Control</li> <li>8.2.1 Room Dewpoint Aggregation</li> <li>8.3 Power Monitoring</li> <li>8.3.1 To Setup Power Monitoring</li> <li>8.4 Pump Drive Modbus Setup</li> <li>8.4.1 To Setup Pump Drive Modbus</li> <li>8.5 Automatic Transfer Switch Modus Setup</li> <li>8.5.1 To Setup Automatic Transfer Switch Modbus</li> <li>8.6 XD Fluid Temperature Sensors</li> <li>8.6.1 Fluid Sensor Options</li> </ul>                                                                                                    | 79<br>79<br>80<br>81<br>81<br>81<br>82<br>82<br>82<br>83<br>83                               |
| <ul> <li>8.1 Wired T/H Sensor</li> <li>8.2 Dewpoint Margin Control</li> <li>8.2.1 Room Dewpoint Aggregation</li> <li>8.3 Power Monitoring</li> <li>8.3.1 To Setup Power Monitoring</li> <li>8.4 Pump Drive Modbus Setup</li> <li>8.4.1 To Setup Pump Drive Modbus</li> <li>8.5 Automatic Transfer Switch Modus Setup</li> <li>8.5.1 To Setup Automatic Transfer Switch Modbus</li> <li>8.6 XD Fluid Temperature Sensors</li> <li>8.6.1 Fluid Sensor Options</li> <li>8.6.2 Fluid Temp Sensor Settings</li> </ul>                                                                                                    | 79<br>79<br>80<br>81<br>81<br>81<br>82<br>82<br>83<br>83<br>83                               |
| <ul> <li>8.1 Wired T/H Sensor</li> <li>8.2 Dewpoint Margin Control</li> <li>8.2.1 Room Dewpoint Aggregation</li> <li>8.3 Power Monitoring</li> <li>8.3.1 To Setup Power Monitoring</li> <li>8.4 Pump Drive Modbus Setup</li> <li>8.4.1 To Setup Pump Drive Modbus</li> <li>8.5 Automatic Transfer Switch Modus Setup</li> <li>8.5.1 To Setup Automatic Transfer Switch Modbus</li> <li>8.6 XD Fluid Temperature Sensors</li> <li>8.6.2 Fluid Temp Sensor Settings</li> <li>8.7 XD Fluid Pressure Sensors</li> </ul>                                                                                                    | 79<br>79<br>80<br>81<br>81<br>82<br>82<br>82<br>83<br>83<br>83<br>83                         |
| <ul> <li>8.1 Wired T/H Sensor</li> <li>8.2 Dewpoint Margin Control</li> <li>8.2.1 Room Dewpoint Aggregation</li> <li>8.3 Power Monitoring</li> <li>8.3.1 To Setup Power Monitoring</li> <li>8.4 Pump Drive Modbus Setup</li> <li>8.4.1 To Setup Pump Drive Modbus</li> <li>8.5 Automatic Transfer Switch Modus Setup</li> <li>8.5.1 To Setup Automatic Transfer Switch Modbus</li> <li>8.6 XD Fluid Temperature Sensors</li> <li>8.6.2 Fluid Temp Sensor Settings</li> <li>8.7 XD Fluid Pressure Sensors</li> <li>8.7.1 Fluid Pressure Sensor Settings</li> </ul>                                                                                                    | 79<br>79<br>80<br>80<br>81<br>81<br>82<br>82<br>83<br>83<br>83<br>83<br>83                   |
| <ul> <li>8.1 Wired T/H Sensor</li> <li>8.2 Dewpoint Margin Control</li> <li>8.2.1 Room Dewpoint Aggregation</li> <li>8.3 Power Monitoring</li> <li>8.3.1 To Setup Power Monitoring</li> <li>8.4 Pump Drive Modbus Setup</li> <li>8.4.1 To Setup Pump Drive Modbus</li> <li>8.5 Automatic Transfer Switch Modus Setup</li> <li>8.5.1 To Setup Automatic Transfer Switch Modbus</li> <li>8.6 XD Fluid Temperature Sensors</li> <li>8.6.2 Fluid Temp Sensor Settings</li> <li>8.7 XD Fluid Pressure Sensors</li> <li>8.7.1 Fluid Pressure Sensors</li> <li>8.7.1 Fluid Pressure Sensor Settings</li> <li>9 Administering Firmware, Settings and Security</li> </ul>                                                                                                    | 79<br>79<br>80<br>81<br>81<br>82<br>82<br>83<br>83<br>83<br>83<br>83<br>83<br>83             |
| <ul> <li>8.1 Wired T/H Sensor</li> <li>8.2 Dewpoint Margin Control</li> <li>8.2.1 Room Dewpoint Aggregation</li> <li>8.3 Power Monitoring</li> <li>8.3.1 To Setup Power Monitoring</li> <li>8.4 Pump Drive Modbus Setup</li> <li>8.4.1 To Setup Pump Drive Modbus</li> <li>8.5 Automatic Transfer Switch Modus Setup</li> <li>8.5.1 To Setup Automatic Transfer Switch Modbus</li> <li>8.6 XD Fluid Temperature Sensors</li> <li>8.6.1 Fluid Sensor Options</li> <li>8.6.2 Fluid Temp Sensor Settings</li> <li>8.7 XD Fluid Pressure Sensors</li> <li>8.7.1 Fluid Pressure Sensors</li> <li>8.7.1 Fluid Pressure Sensors</li> <li>9 Administering Firmware, Settings and Security</li> <li>9.1 Vertiv<sup>™</sup> Liebert<sup>®</sup> iCOM<sup>™</sup> CoolPhase CDU Firmware Upgrades</li> </ul> | 79<br>79<br>80<br>80<br>81<br>81<br>82<br>82<br>83<br>83<br>83<br>83<br>83<br>83<br>83<br>83 |

| 9.1.2 Updating Vertiv™ Liebert® iCOM™ CoolPhase CDU Control Board Firmware |     |
|----------------------------------------------------------------------------|-----|
| 9.1.3 Reverting to Firmware in Dormant Partition                           | 86  |
| 9.2 Backing Up and Restoring Control Board Settings                        |     |
| 9.2.1 Control Board Back Up and Restore Options                            |     |
| 9.3 Managing Access Permission and Passwords                               | 87  |
| 10 Performing Diagnostics                                                  |     |
| 10.1 Cooling Unit Status LED                                               |     |
| 10.2 Enabling Manual Mode for Diagnostics                                  |     |
| 10.2.1 Disabling Diagnostics Manual Mode                                   | 90  |
| 10.3 Diagnosing Pump Issues                                                |     |
| 10.3.1 Diagnostics—Pump Options                                            | 90  |
| 10.3.2 Diagnostics Modbus Pump Drive                                       | 91  |
| 10.4 Diagnosing Compressor Circuit Issues                                  | 91  |
| 10.4.1 Diagnostics—Compressor Circuit Options                              | 92  |
| 10.5 Diagnosing Electronic Expansion Valve Issues                          | 93  |
| 10.5.1 Diagnostics—Electronic Expansion Valve Options                      |     |
| 10.6 Diagnosing EconoPhase Issues                                          | 94  |
| 10.6.1 Diagnostics—EconoPhase Options                                      | 94  |
| 10.7 Diagnosing Digital Output Issues                                      |     |
| 10.7.1 Diagnostics—Digital Output Options                                  |     |
| 10.8 Diagnosing Analog Output Issues                                       |     |
| 10.8.1 Diagnostics—Analog Output Options                                   |     |
| 10.9 Diagnosing Customer Input Issues                                      | 96  |
| 10.9.1 Diagnostics—Customer Input Options                                  |     |
| 10.10 Diagnosing Water Leak Detection Issues                               |     |
| 10.10.1 Diagnostics—Water Leak Detection Options                           |     |
| 11 Customizing the Vertiv™ Liebert® iCOM™ CoolPhase CDU Display            | 97  |
| 11.1 Setting General Display Properties                                    |     |
| 11.1.1 Unit Display Options                                                | 97  |
| 11.2 Customizing Main Display Views                                        |     |
| 11.2.1 Moving Content                                                      |     |
| 11.2.2 Resizing Content                                                    |     |
| 11.2.3 Adding and Adjusting Content                                        |     |
| 11.2.4 Removing Content                                                    | 100 |
| 11.3 Customizing Parameter and Field Labels                                |     |
| 11.3.1 Exporting, Importing, and Customizing Labels Using a Text Editor    |     |
| 12 Hardware Installation                                                   |     |
| 12.1 Wired Remote Sensors                                                  |     |
| 12.1.1 Wired Remote Sensor Setup Options                                   |     |
| 12.1.2 Wired Remote Sensor Property Options                                | 104 |

| 12.2 Room T/H Sensor                                                    |     |
|-------------------------------------------------------------------------|-----|
| 12.3 Return and Supply Fluid Thermistors                                |     |
| 12.4 Flow Sensor                                                        | 104 |
| 12.5 Fluid Pressure Transducer                                          |     |
| 12.6 Vertiv <sup>™</sup> Liebert <sup>®</sup> Liqui-tect Leak Detection | 105 |
| 12.6.1 Fluid Leak Detection—LT410                                       |     |
| 12.6.2 Zone Leak Detection Sensor—LT460                                 | 105 |
| 12.7 Installing the U2U Network                                         |     |
| 12.7.1 Required Network Equipment                                       |     |
| 12.7.2 Plan Wiring Runs                                                 |     |
| 12.7.3 U2U Wiring Connections                                           |     |
| 12.7.4 Wiring Cooling Units without Wall Mount Displays                 |     |
| 12.7.5 Wiring Cooling Units with Wall Mount Displays                    | 109 |
| Appendices                                                              |     |
| Appendix A: Technical Support and Contacts                              |     |
| Appendix B: Setpoints and Alarm Settings by Line ID                     |     |
| Appendix C: Vertiv™ CoolPhase CDU Model Image                           |     |

Vertiv™ Liebert® iCOM™ CoolPhase CDU Installer/User Guide

This page intentionally left blank

# 1 Getting Started with Vertiv™ Liebert® iCOM™ CoolPhase CDU

The Vertiv™ Liebert® iCOM™ CoolPhase CDU offers the highest capability for unit control, communication, and monitoring of Liebert thermal management units. It is available factory installed on new units and assemblies or may be retrofitted in existing units.

### 1.1 Touchscreen Display and User Interface

The Vertiv™ Liebert® iCOM™ CoolPhase CDU touchscreen and user interface speeds set up and installation and simplifies control of Liebert thermal management units, literally putting cooling system monitoring and management at your fingertips.

- The resistive touchscreen is used with a firm touch, or consider using a stylus when interacting with the touchscreen.
- User and service menus are password protected to prevent unauthorized changes to cooling unit operation.
- The touchscreen is back lit and auto-dims after a period on non-use, then turns off. Touch the screen to illuminate the main screen.
- iCOM™ ships with default settings for efficient and effective operation of most cooling units and is easily configured to meet any need.
- iCOM™ menus and displays are based on the options installed on the cooling units that it monitors and manages.

Figure 1.1 iCOM<sup>™</sup> CoolPhase CDU CDU Default Home Screen

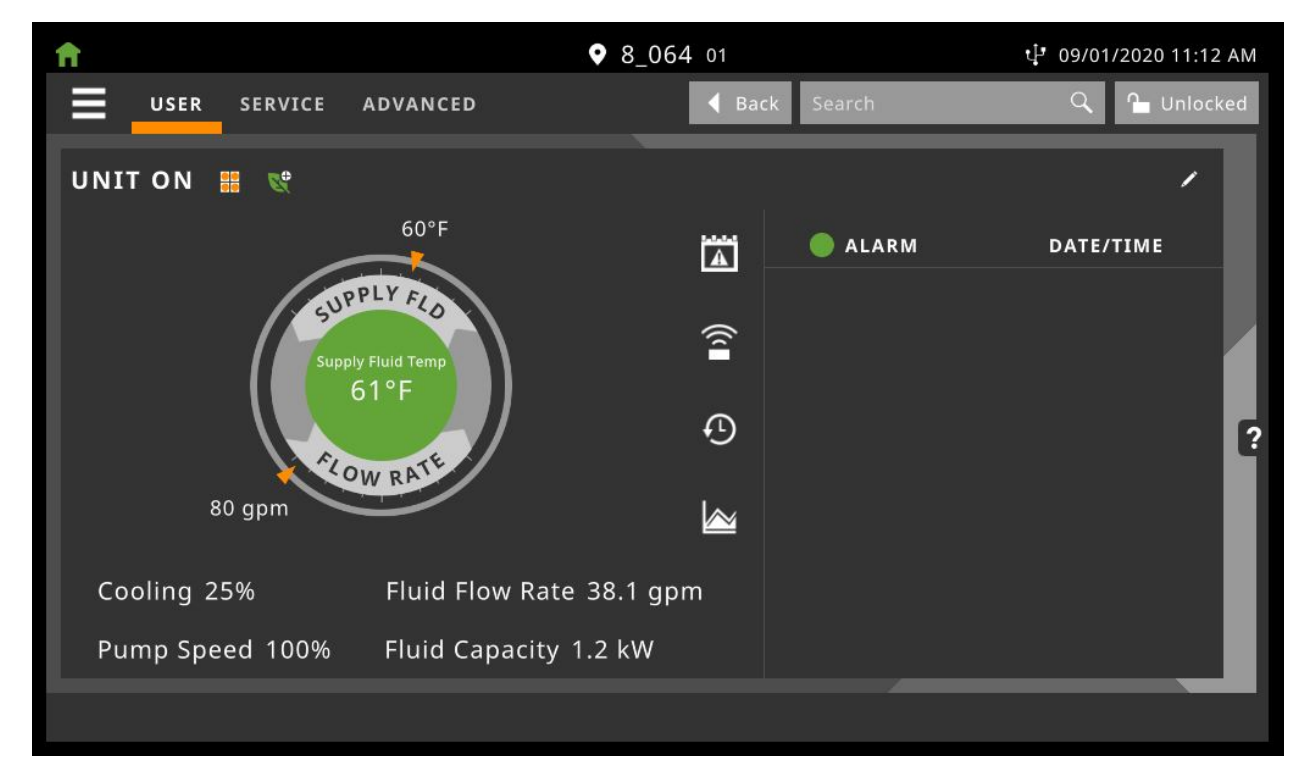

### 1.2 Touchscreen Status Dial

The dial in the primary control panel displays read-only control sensors, setpoints, and environmental conditions for unit status at a glance. See Figure 12 below.

The center of the dial displays sensor readings and changes color according to alarm thresholds as the readings rise and fall. See Dial Background Color Status Indication below.

Touching the center of the dial cycles through a set of sensor settings, and you can select the readings displayed. See Adding and Adjusting Content on page 99.

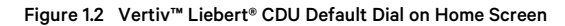

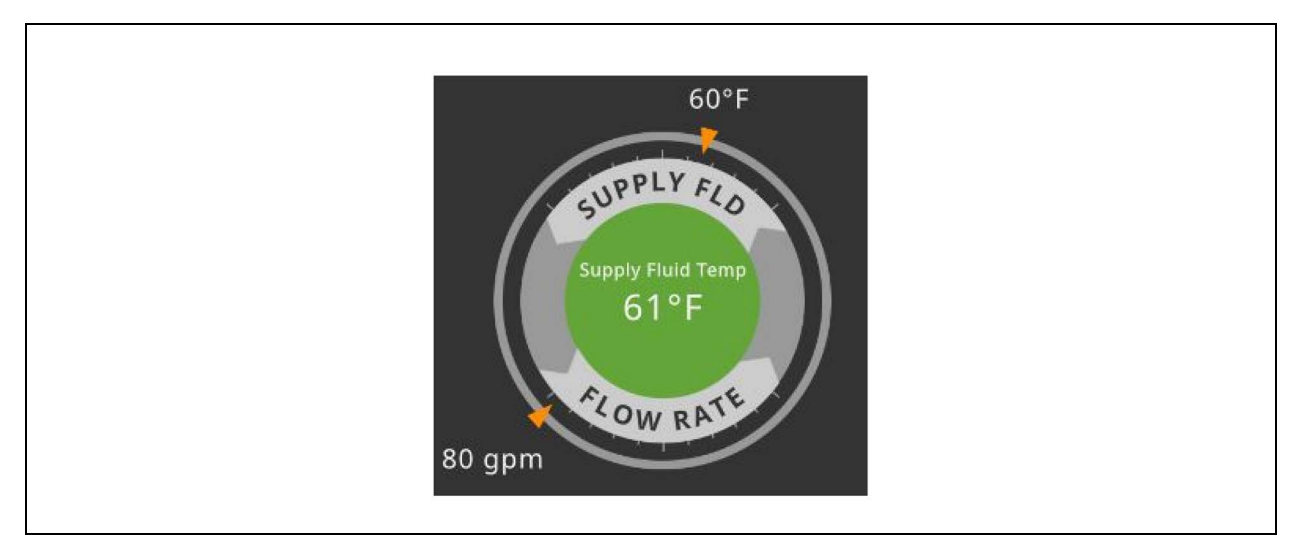

### 1.2.1 Dial Background Color Status Indication

The background color of the dial indicates whether or not the unit is powered on, and it also responds to threshold settings of the control sensor reading. See Figure 1.3 below. Table 1.1 on the facing page describes the background color displayed if the selected sensor reading has threshold limits set.

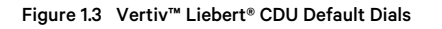

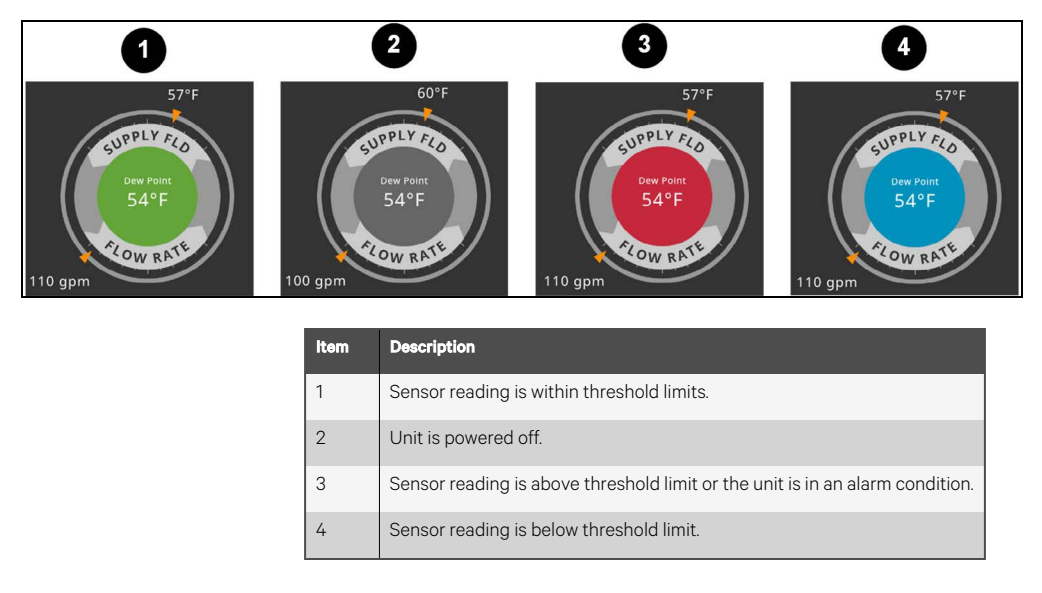

### Table 1.1Background Color Displayed by SelectedValue and Threshold Limit

| Sensor/Value Selected | Threshold Limit         | Background Color |
|-----------------------|-------------------------|------------------|
| Return Temp           | None                    | Blue             |
|                       | High return temperature | Red              |
| Supply Temp           | Low supply temperature  | Blue             |
|                       | High supply temperature | Red              |

### 1.3 Control Header

The control header contains the controls to access the user and service settings. The display is locked when started initially and when restarted after a period of inactivity.

## 1.3.1 Powering On the Vertiv<sup>™</sup> Liebert<sup>®</sup> iCOM<sup>™</sup> CoolPhase CDU and Logging In/Unlocking Controls

Vertiv<sup>™</sup> Liebert<sup>®</sup> iCOM<sup>™</sup> CoolPhase CDU is powered on when power is switched on at the cooling unit's disconnect switch and you activate the display by touching it.

iCOM™ is locked when started and also locks after a period of inactivity to prevent unauthorized changes. A four digit password is required to access the user and service menus and options, and the advance menu displays as read-only when logged in at the service level.

NOTE: The factory default inactivity period is one minute. To change the inactivity period, see Customizing Main Display Views on page 98.

NOTE: The factory default password for user and service log in are provided. We recommend you change passwords as necessary to prevent unauthorized changes. See Managing Access Permission and Passwords on page 87.

- Default user password: 1490
- Default service password: 5010

To unlock the controls:

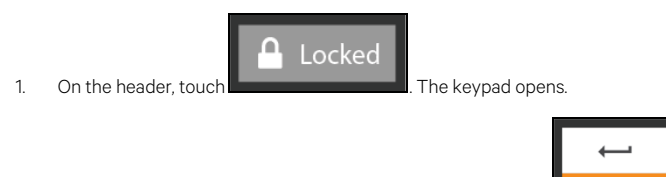

2. Touch the numbers/characters for your password, then touch

Depending on the password entered and your level of access, the User and/or Service options and view only access to the Advanced menu are accessible. See Accessing the User, Service, and Advanced Menus on page 6.

### 1.3.2 Powering On the Thermal Management Unit

NOTE: Depending on the operating state, there are start and stop priority switches that may prevent the cooling unit from operating even though power to the unit is switched on and you have turned it on via Vertiv<sup>™</sup> Liebert<sup>®</sup> iCOM<sup>™</sup> CoolPhase CDU.

The cooling unit operates only when all switches are closed. For example, even though you have turned on the unit through iCOM<sup>™</sup> CoolPhase CDU, if the BMS remote monitoring system is sending a command to turn off the unit, the cooling unit remains off.

NOTE: You must be logged in to access the menu options. See Powering On the Vertiv<sup>™</sup> Liebert<sup>®</sup> iCOM<sup>™</sup> CoolPhase CDU and Logging In/Unlocking Controls above .

To power on the unit:

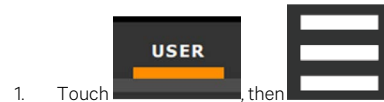

>Turn Unit On. The TURN UNIT ON dialog opens.

2. Touch Turn Unit On. The cooling unit starts and the operating status is displayed as shown in Figure 1.4 below.

Figure 1.4 Vertiv<sup>™</sup> Liebert<sup>®</sup> iCOM<sup>™</sup> CoolPhase CDU CDU Home Screen—Alarm ON Example

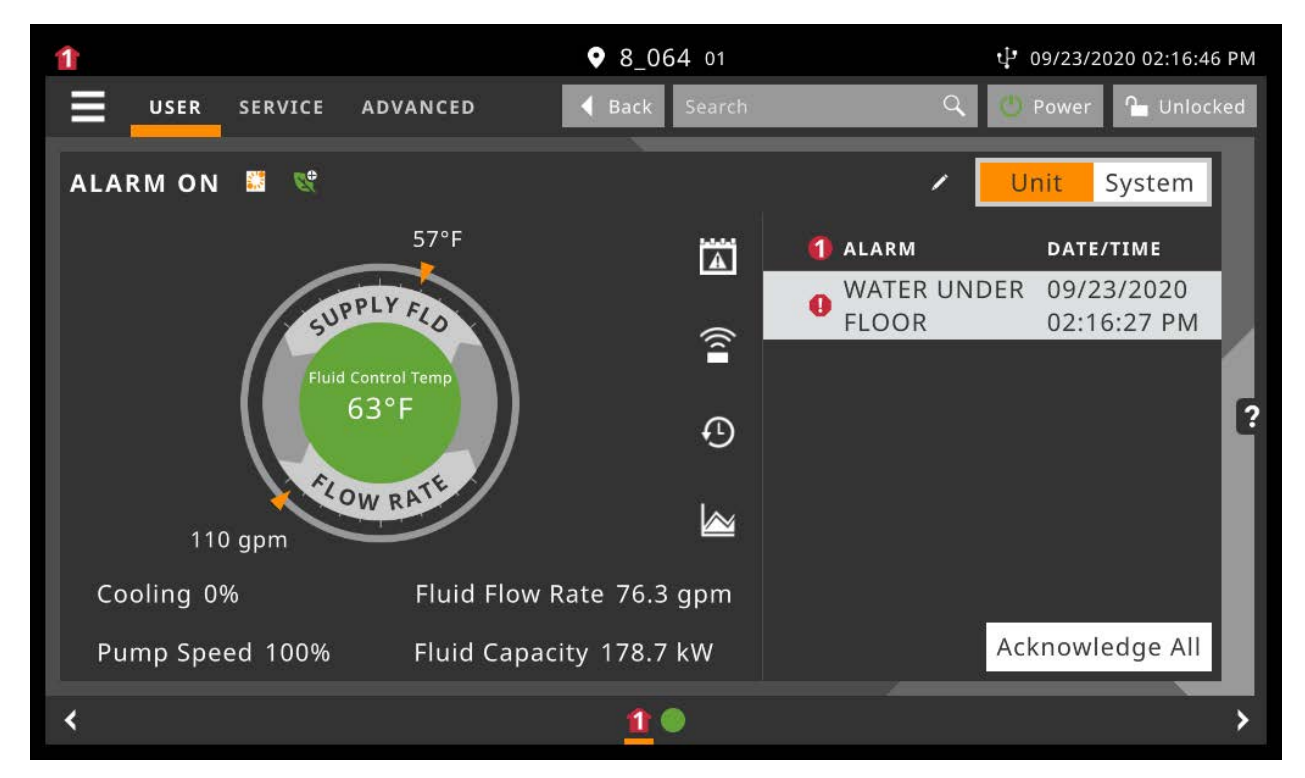

#### Table 1.2 Cooling Unit Statuses Displayed

| Unit Status Text | Description                                                                                                    |
|------------------|----------------------------------------------------------------------------------------------------|
| ALARM OFF        | An alarm forced the unit to turn off. See Viewing Unit Alarms on page 12.                                                                   |
| MANUAL           | Controlled by a service technician. See Enabling Manual Mode for Diagnostics on page 89.                                                    |
| DISPLAY OFF      | Unit is turned Off at the iCOM™ CoolPhase CDU display. See Powering Off the Thermal Management Unit on the facing page .                    |
| ALARM<br>STANDBY | In standby because of an active alarm on the unit. See Viewing Unit Alarms on page 12 .                                                     |
| STANDBY          | In standby because of service menu setting. See Assigning Cooling Units to Standby (Lead/Lag) on page 30 .                                  |
| TIMER OFF        | Scheduled on a timer and is in sleep mode waiting for the next start interval. See Scheduling Condenser and Cooling Unit Tasks on page 22 . |
| UNIT ON          | Operating normally without alarms or warnings.                                                                                              |
| WARNING ON       | Active warning, but still operating. See Viewing Unit Alarms on page 12 .                                                                   |
| ALARM ON         | Active alarm, but still operating. See Viewing Unit Alarms on page 12 .                                                                     |
| TIMER            | Scheduled on a timer to operate, and is in operating mode. See Scheduling Condenser and Cooling Unit Tasks on page 22.                      |

| Unit Status Text | Description                                                                                                    |
|------------------|----------------------------------------------------------------------------------------------------|
| REMOTE OFF       | Turned off by remote shutdown terminal.                                                                                                    |
|                  | Occurs when a normally closed set of 24V contacts opens. The Remote On/Off and Display On/Off switches are in series, and the cooling unit will only turn on if both switches are on/closed. If one is off/open, the unit turns off. |
| MONITORING       | Turned off by remote monitoring system.                                                                                                    |
| OFF              | Check the remote monitoring device or call Vertiv technical support for assistance.                                                                                                    |
| BACKDRAFT        | Unit is non-operational, but EC fan is operating as a backdraft damper.                                                                                                    |
| RESTART<br>DELAY | Not yet operational after a power cycle because the restart delay timer is active.                                                                                                    |

#### Table 1.2 Cooling Unit Statuses Displayed (continued)

### 1.3.3 Powering Off the Thermal Management Unit

NOTE: You must be logged in to access the menu options. See Powering On the Vertiv<sup>™</sup> Liebert<sup>®</sup> iCOM<sup>™</sup> CoolPhase CDU and Logging In/Unlocking Controls on page 3.

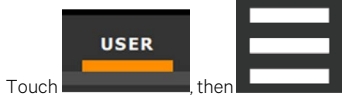

>Turn Unit Off. The TURN UNIT OFF panel opens.

2. Touch Turn Unit Off. The unit begins a power off countdown and then powers off.

### 1.3.4 Logging Out

1

Log out occurs automatically when the display back light turns off for inactivity.

NOTE: The factory default inactivity period is one minute. To change the inactivity period, see Setting General Display Properties on page 97.

• To log out manually, touch the lock icon. The icon indicates locked.

### 1.3.5 Setting the Date and Time

The correct date and time is critical for warnings, alarms, and scheduling.

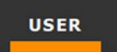

- 1. Touch , then > Display Options > Display Properties > Date & Time.
- Touch the date field, use the arrows to select the date, and touch OK.
   or –

Touch the time field, use the arrows to set the time, and touch OK.

- 3. Select the date and time format if necessary.
- 4. Touch Save.

### 1.3.6 Searching

When logged in, you can use the display search to find the location of settings options based on a term, service code, or parameter. You can also search by the line ID used in the Vertiv<sup>TM</sup> Liebert<sup>®</sup> iCOM<sup>TM</sup> CoolPhase CDU before the touchscreen model. For a listing of the line IDs, see Setpoints and Alarm Settings by Line ID on page 113.

NOTE: You must be logged in to access the display search. See Powering On the Vertiv<sup>™</sup> Liebert<sup>®</sup> iCOM<sup>™</sup> CoolPhase CDU and Logging In/Unlocking Controls on page 3.

1. In the control header, touch the search field. The keyboard opens.

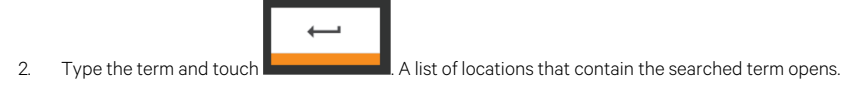

3. To go to a listed location, touch an item, then touch Go. The panel for the selected location opens.

– or –

To view the service codes and parameter entries related to the searched term, touch *View Parameter Directory Entries* (the number of related entries is included in the option). The Parameter Directory opens. You may further refine the search in the directory.

### 1.4 Using Context Sensitive Help

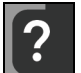

Touching the Help icon, \_\_\_\_\_, on the right hand side of the display opens the Help drawer with information about the panel or dialog currently on the display.

You can use search and the topic index to find further information.

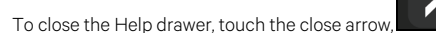

### 1.5 About Vertiv<sup>™</sup> Liebert<sup>®</sup> iCOM<sup>™</sup> CoolPhase CDU Version

The version, build, and other firmware information for the Vertiv<sup>™</sup> Liebert<sup>®</sup> iCOM<sup>™</sup> CoolPhase CDU display board may be helpful when servicing or troubleshooting. To locate the firmware version of the iCOM<sup>™</sup> control board, see Updating Vertiv<sup>™</sup> Liebert<sup>®</sup> iCOM<sup>™</sup> CoolPhase CDU Control Board Firmware on page 85.

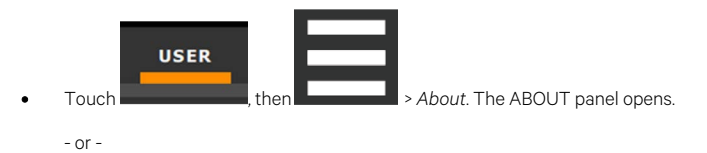

Touch User>Asset Report. The Asset Report includes ancillary device software version.

### 1.6 Accessing the User, Service, and Advanced Menus

Vertiv™ Liebert® iCOM™ CoolPhase CDU operating functions that monitor and control a cooling unit are accessed via the User and Service menus.

NOTE: You must be logged in to access the menu options. See Powering On the Vertiv<sup>™</sup> Liebert<sup>®</sup> iCOM<sup>™</sup> CoolPhase CDU and Logging In/Unlocking Controls on page 3.

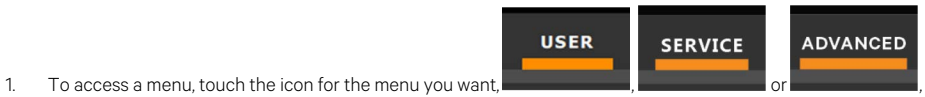

, in the control header. See

Control Header on page 3. The orange bar appears below the menu name when selected indicating that this is the menu content that will be displayed.

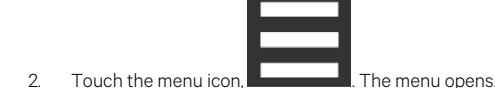

### 1.7 User Menu

The user menu lets you view system and unit statuses and edit some setpoints.

### 1.7.1 User Menu Options

#### Setpoints

Opens the SETPOINTS panel. See Viewing and Editing Setpoints for the Cooling Unit on page 11.

#### Alarms

Opens the ALARMS panel. See Viewing Unit Alarms on page 12.

#### Event Log

Opens the EVENT LOG panel. See Viewing the Event Log on page 13.

#### Sensor Data

Opens the SENSOR DATA panel. See Viewing Sensor Data on page 14.

#### **Display Options**

Opens the DISPLAY OPTIONS menu:

- Customize Layout: See Customizing Main Display Views on page 98.
- Custom Labels: See Customizing Parameter and Field Labels on page 100 .
- Date & Time: See Setting the Date and Time on page 5.

#### **Total Run Hours**

Opens the RUN HOURS panel.

#### About

Opens the ABOUT panel. See About Vertiv™ Liebert® iCOM™ CoolPhase CDU Version on the previous page .

#### Asset Report

Opens the Asset Report that provide information on ancillary device firmware.

#### Turn Unit On/Off

Depending on unit's status, open the TURN UNIT ON or TURN UNIT OFF dialog. See Powering On the Thermal Management Unit on page 3 or Powering Off the Thermal Management Unit on page 5.

### 1.8 Service Menu

The service menu lets you view and edit setpoints and perform many other functions.

### 1.8.1 Service Menu Options

#### Setpoints

Opens the SETPOINTS panel. See Cooling Unit Status LED on page 89

#### Diagnostic/Service

Opens the DIAGNOSTIC/SERVICE menu:

- Diagnostics: See Performing Diagnostics on page 89.
- Technical Support: Contact information for the cooling unit and iCOM™ display.

#### Alarm Setup

Opens the ALARMS & EVENTS panel. See Managing Events: Alarms, Warnings, and Messages on page 35

#### BMS & Teamwork

Opens the BMS & TEAMWORK menu:

- U2U Setup: See Unit to Unit Networking on page 47.
- BMS Setup: See BMS and Vertiv<sup>™</sup> Liebert<sup>®</sup> IntelliSlot Settings on page 51

#### Scheduler

Opens the SCHEDULER panel. See Scheduling Condenser and Cooling Unit Tasks on page 22 .

#### **Options Setup**

Opens the OPTIONS SETUP panel. See .

#### Auxiliary Device Setup

Opens the AUXILIARY DEVICE SETUP menu:

• Sensors: See Wired Remote Sensors on page 103.

#### Backup & Security

Opens the BACKUP & SECURITY menu:

- Display Backup and Restore: See Backing Up and Restoring Control Board Settings on page 87.
- Control Backup and Restore: See Backing Up and Restoring Control Board Settings on page 87
- Display Upgrade: See Updating Vertiv™ Liebert® iCOM™ CoolPhase CDU Control Board Firmware on page 85.
- Control Upgrade: See Updating Vertiv™ Liebert® iCOM™ CoolPhase CDU Control Board Firmware on page 85.
- Manage Permissions: See Managing Access Permission and Passwords on page 87.

#### Turn Unit On/Off

Depending on unit's status, open the TURN UNIT ON or TURN UNIT OFF dialog. See Powering On the Thermal Management Unit on page 3, or Powering Off the Thermal Management Unit on page 5.

### 1.9 Advanced Menu

The advanced menu provides a read-only view of the advanced set up and factory level settings.

### 1.9.1 Advanced Menu Options

#### **Factory Settings**

Unit code and configuration settings.

#### Diagnostics

Details about control and cooling operation.

#### **Expert Settings**

Parameters and settings for use by trained professionals only.

#### Tandem Info

Provides data about compressors.

#### **Runtime Monitoring**

Details about component run times.

#### Modbus Devices

Read-only information regarding Modbus power meter firmware.

#### Control Override

Allows simulating events and override of analog outputs beyond normal limits.

#### EEV Settings

Provides settings for High Superheat.

#### EconoPhase

Enable/disable EconoPhase operation and modify parameters.

#### MC Condenser

Setup MC Condenser usage.

#### Parameter Directory

A searchable list of all parameters in the user interface. See Setpoints and Alarm Settings by Line ID on page 113.

Vertiv™ Liebert® iCOM™ CoolPhase CDU Installer/User Guide

This page intentionally left blank

### **2 User Operation**

### 2.1 Viewing and Editing Setpoints for the Cooling Unit

NOTE: User level access allows viewing and editing only a limited number of setpoints. To view or adjust all setpoints, you must have service level access. See Editing Setpoints for the Cooling Unit on page 15.

NOTE: Depending on the type of thermal management unit, included components, and control settings of your system, all of the options listed may not be available on your Vertiv<sup>™</sup> Liebert<sup>®</sup> iCOM<sup>™</sup> display.

### 2.1.1 Editing Temperature Setpoints

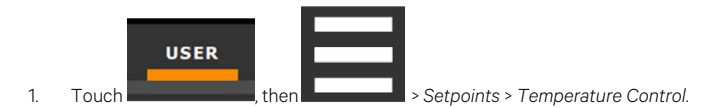

The TEMPERATURE CONTROL secondary panel opens.

- 2. Refer to User Temperature Setpoint Options below .
  - Touch Cancel to discard the changes.

NOTE: Depending on the type of thermal management unit, included components, and control settings of your system, all of the options listed may not be available on your Vertiv<sup>™</sup> Liebert<sup>®</sup> iCOM<sup>™</sup> display.

### 2.1.2 User Temperature Setpoint Options

#### **Temperature Setpoint Act**

Read-only display of adjusted temperature setpoint when one of the following is active:

- Temperature compensation
- BMS backup temperature setpoint
- Customer input setpoint (remote alarm device)

#### Temperature Setpoint

Supply fluid temperature setpoint used to calculate call for required cooling component operation.

#### Temperature Control Sensor

Supply Fluid

#### BMS Backup Temp Setpoint

Selects a temperature setpoint that activates in the event of a BMS timeout. The BMS timer must be configured for this setpoint to activate. See Setting BMS Backup Setpoints on page 52.

#### 2nd Temperature Setpoint

Alternate setpoint activated by customer input (remote alarm device). When customer input connection is 2nd Setpoint, this value becomes the active temperature setpoint.

### 2.2 Viewing Unit Alarms

The ALARMS panel lists active alarm and warning events. Table 21 below describes the type and state of the alarm shown by indicator dots.

| Table 2.1 | Alarm Status and Type Indicators |
|-----------|----------------------------------|
|-----------|----------------------------------|

| Indicator  | Description                                                                                                |
|------------|----------------------------------------------------------------------------------------------------|
| Yellow dot | Warning event.                                                                                             |
| Red dot    | Alarm event.                                                                                               |
| Circle     | Event condition has cleared, but still must be acknowledged. See Acknowledging Alarms on the facing page . |

### 2.2.1 To View Alarms

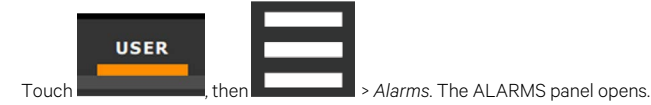

#### Table 2.2 Events that Clear without Acknowledgment

| Network Failure        | Description                                                                                                    |
|------------------------|----------------------------------------------------------------------------------------------------|
| UNIT XX DISCONNECTED   | The iCOM I/O board assigned as U2U address number XX (two up to thirty-two) has lost communication with the group. |
|                        | Make sure all units are powered-on at the disconnect.                                                              |
|                        | Check cable connections and network settings where applicable                                                      |
| NO CONNECTION W/UNIT 1 | The iCOM I/O board assigned as U2U address number 1 has lost communication with the group.                         |
|                        | Make sure all units are power on at the disconnect.                                                                |
|                        | Check cable connections and network settings where applicable                                                      |
| BMS DISCONNECT         | The BMS/BAS has not completed a handshake within the time defined by the BMS/BAS.                                  |
|                        | Verify monitoring connections and communication to the BMS/BAS panel.                                              |
| UNIT CODE MISSING      | The factory unit code must be confirmed, saved and executed.                                                       |
| UNIT CODE MISMATCH     | The factory unit code must be confirmed, saved and executed.                                                       |
| CAN GC 1 or 2 COMM ERR | See Table 5.3 on page 42.                                                                                          |
| CAN PB COMM ERR        | See Table 5.3 on page 42.                                                                                          |
| CDU Pump 1 or Pump 2   | Pump X is not available, is out for service/maintenance. Event also supported via remote monitoring.               |

#### **Alarm Fields**

#### Alarm

Name of the event.

#### Unit

Cooling unit to which the alarm applies.

#### Threshold

Senor reading at which an event is triggered.

#### Value

The current value to which the threshold is compared.

#### Duration

Time elapsed since event was logged.

#### Date/Time

Date and time that the event was logged.

### 2.2.2 Silencing an Audible Alarm

Touch the screen to silence an audible alarm. If the alarm is non-latching, the alarm silences when the condition clears.

NOTE: The audible alarm must be enabled in display options to sound. See Enabling the Audible Alarm Notification on page 44 .

### 2.2.3 Acknowledging Alarms

Depending on the notification settings, alarms and warnings must be acknowledged or reset. An event is active as long as it is unacknowledged, with the exception of the network failure events described in **Table 23** on the next page. Once acknowledged, an event remains active until the situation that triggered the event is resolved, see **Table 21** on the previous page, for event status indicators. When an event is acknowledged and cleared, it is removed from the Alarms panel and the LED stops flashing red.

NOTE: Acknowledging alarm events does not clear them. To clear an issue, it must be corrected, reset automatically by the controller, or reset manually.

#### **To Acknowledge Alarms**

- 1. On the ALARMS panel, touch Acknowledge All. A check mark overlays the status indicator of the active alarms and warnings, and these automatically clear when the condition is no longer present.
  - If a critical event must be manually reset, the acknowledged items are listed with a Reset All button on the ALARMS panel.
- 2. Touch Reset All to manually reset the condition.

### 2.3 Viewing the Event Log

The event log is a list by date/time of the last 400 events generated by iCOM™ CoolPhase CDU for the thermal management unit.

• On the User menu, touch *Event Log*. The EVENT LOG for the cooling unit opens. **Table 2.3** on the next page describes the color coded status for each event.

NOTE: Depending on the type of thermal management unit, included components, and control settings of your system, all of the options listed may not be available on your Vertiv<sup>™</sup> Liebert<sup>®</sup> iCOM<sup>™</sup> display.

#### Table 2.3 Event Status/Type Indicators

| Indicator                         | Description                                                                   |
|-----------------------------------|-------------------------------------------------------------------------------|
| Green dot                         | Message.                                                                      |
| Yellow dot                        | Unacknowledged warning event. See Acknowledging Alarms on the previous page . |
| Red dot                           | Unacknowledged alarm event. See Acknowledging Alarms on the previous page .   |
| White dot with check mark overlay | Acknowledged event, the cause still exists.                                   |
| White circle                      | Acknowledged event, the cause is cleared.                                     |

### 2.4 Viewing Sensor Data

The Sensor Data panel lists the standard and optional sensors monitored by Vertiv™ Liebert® iCOM™ CoolPhase CDUand the current reading of each sensor.

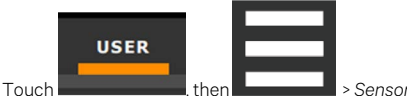

, then **Herner Ward** > Sensor Data. The SENSOR DATA panel opens.

The panel is split into two: The first panel contains SENSOR DATA. A secondary panel displays the DAILY SENSOR READING SUMMARY, which shows temperature, humidity, and dew point readings for the cooling unit.

NOTE: Depending on the type of thermal management unit, included components, and control settings of your system, all of the options listed may not be available on your Vertiv<sup>™</sup> Liebert<sup>®</sup> iCOM<sup>™</sup> display.

### 2.5 Managing Run Hours for a Component

You can view the run hours for components on a cooling unit, set the total run time limit, and reset total run hours to zero.

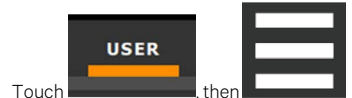

> Total Run Hours. The RUN HOURS panel opens and the current hours for each component are

listed in the Total Run Hours column. To reset the total run hours to zero, see Setting Run Hours to Zero below.

2. Use the slider to set the total run time limit for each component, then touch Save. The limits are set.

### 2.5.1 Setting Run Hours to Zero

1

- 1. On the RUN HOURS panel, touch to check each box in the *Total Run Hours* column next to the component(s) to reset. The Set to Zero button becomes available.
- 2. Touch Set to Zero. The total run hours for the selected component(s) is set to zero.

### 2.6 Viewing the CDU Optimization Teamwork/Standby Status

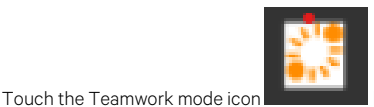

located at the top left of the User panel.

The teamwork dialog opens displaying the, number of units in standby, total number of units, and the cascade mode.

NOTE: You must be logged in with the Service PIN to edit teamwork mode. See Powering On the Vertiv<sup>™</sup> Liebert<sup>®</sup> iCOM<sup>™</sup> CoolPhase CDU and Logging In/Unlocking Controls on page 3

### **3 Service Operation**

### 3.1 Editing Setpoints for the Cooling Unit

Setpoints are the means by which cooling unit operation is controlled.

NOTE: Depending on the type of thermal management unit, included components, and control settings of your system, all of the options listed may not be available on your Vertiv<sup>™</sup> Liebert<sup>®</sup> iCOM<sup>™</sup> display.

### 3.1.1 Setpoint Options

#### **Temperature Control**

Refer to Configuring Temperature Setpoints below .

#### Temperature Compensation CDU

Refer to Setting Temperature Compensation on page 20

High/Low Limit Control CDU

Refer to Configuring High Limit Setpoints on page 22.

#### Pumps Control

See Indoor XD Pump Control on page 21

#### 3.1.2 Configuring Temperature Setpoints

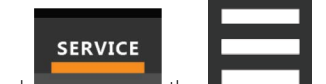

- Touch Touch then Touch > Setpoints > Temperature Control. The TEMPERATURE CONTROL secondary panel opens.
- 2. Refer to Temperature Control Temperature Setpoints and Cooling Operation on the next page, and Compressor Control by Cooling Requirement on page 18 to adjust the setpoint options, then touch Save. The setpoint is updated.

NOTE: Proportional band setting is dependent on the heat load and the components specific to your cooling unit. Additional tuning may be required after start-up when using PI temperature control. See Considerations when Using PI Temperature Control on page 18.

NOTE: Depending on the type of thermal management unit, included components, and control settings of your system, all of the options listed may not be available on your Vertiv<sup>™</sup> Liebert<sup>®</sup> iCOM<sup>™</sup> CoolPhase CDU display.

#### **Temperature Control Options**

#### **Temperature Control Sensor**

Selects which sensor will be controlling/influencing the cooling capacity. Cooling capacity is either the compressor, PRE, or combination of both. Supply fluid sensor shall be used to control call for cooling.

#### **Temperature Setpoint Act**

Read-only display of adjusted temperature setpoint when one of the following is active:

- Temperature compensation
- BMS backup temperature setpoint

#### **Temperature Setpoint**

Selects a fluid temperature which the cooling unit will maintain.

#### Temperature User Limits Low and Temperature User Limits High

Defines the temperature range below or above setpoint; temperature setpoint cannot be adjusted outside of this range. If the setpoint value has been adjusted outside of this range, then the setpoint will automatically default back to its previous setting.

#### **Temperature Control Type**

Control when staging cooling operations. There is only one selectable option.

PI. The percent cooling requirement is calculated by combining two methods, proportional and integral. The proportional term is calculated similar to the previously described Proportional control. The integral term (sometimes called "reset action") is calculated by measuring how much and how long the control temperature has been above or below the setpoint. If the actual supply fluid temperature is above the setpoint, the percent requirement is slowly but continuously increased until the total is sufficient to bring the control temperature back to the setpoint. The control helps to ensure temperature setpoint is achieved while efficiently operating the equipment. The Proportional and Integral concepts work together to prevent excessive valve oscillation, compressor short cycle and temperature fluctuations. From an idle state (no cooling), the call for cooling is based on proportional temperature increase from setpoint. As temperature deviates further from or closer to setpoint, the call for cooling is increased or decreased proportionally. As the temperature remains above or below setpoint over time the integral portion of the call is increased or decreased. As the control adjusts to achieve setpoint the proportional component of the call is replaced by the integral component.

#### **Temperature Proportional Band**

Adjusts the activation points of compressors/PRE and rate of change based on the actual sensor values deviation from temperature setpoint.

NOTE: Setting this too low causes short cycling of compressors.

#### **Temperature Integration Time**

Adjusts the capacity of the units based on time away from setpoint so that accurate temperature control can be maintained.

#### Temperature Deadband

Used to help avoid overshooting of the supply fluid temperature setpoint.

#### BMS Backup Temp Setpoint

Temperature that the cooling unit maintains during BMS backup operation.

### 3.1.3 Temperature Control – Temperature Setpoints and Cooling Operation

Temperature control refers to the cooling unit's response to programmed setpoints and sensed room/load conditions. Temperature control is closely tied to the primary cooling source. Liebert® thermal management units employ several types of primary cooling sources:

#### **Temperature Proportional Band**

Use the proportional and dead band parameters to control how your cooling unit(s) respond based on the calculated need for cooling (or heating).

Use the proportional and dead band parameters to control how your cooling unit(s) respond based on the calculated need for cooling (or heating). Figure 3.1 on the facing page illustrates temperature control using:

- 70° setpoint
- 10° proportional band
- No deadband

The proportional band is divided evenly on each side of the setpoint.

- Cooling capacity is required at 70°.
- As the air temperature increases, cooling also increases along the proportional band.
- If the air temperature reaches 75°, the system operates at cooling capacity.
- If air temperature rises to the end of the proportional band or further, the system operates at 100% capacity to bring the temperature down to the setpoint.

#### Figure 3.1 Temperature Control without a Deadband

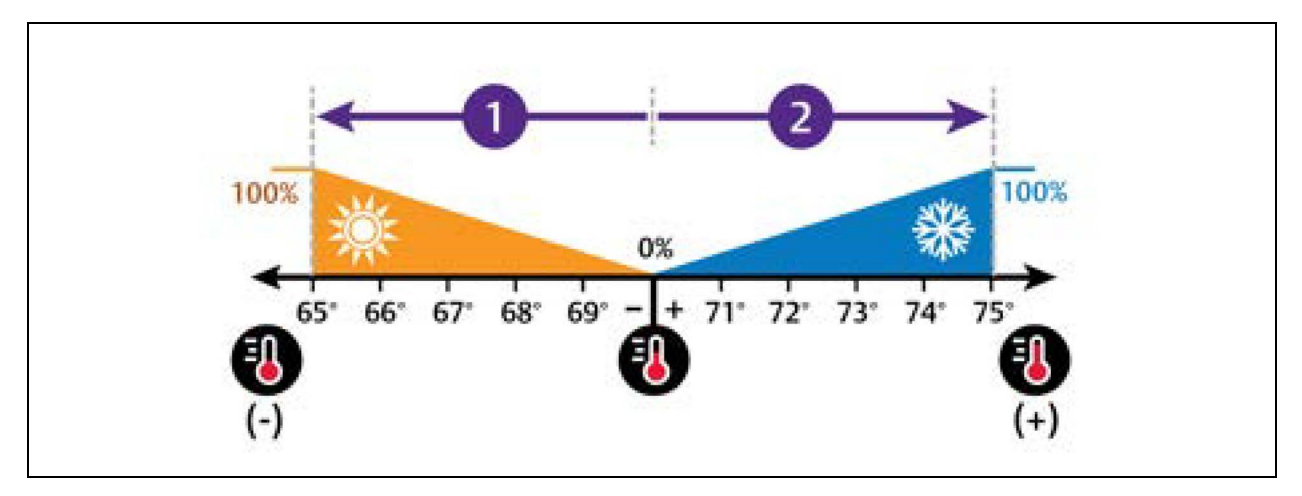

| No. | Descripton               |
|-----|--------------------------|
| 1   | 1/2 of proportional band |
| 2   | 1/2 of proportional band |

#### **Temperature Deadband**

A deadband widens the setpoint to prevent small temperature changes from activating compressors and valves and causing excessive component cycling. **Figure 32** below illustrates temperature control using:

- 70° setpoint
- 10° proportional band
- 2° deadband

Like the proportional band, the deadband is also divided evenly on each side of the setpoint.

- 0% cooling capacity is required from 69° to 71°.
- At 71°, the system operates according to the temperature proportional band.

#### Figure 3.2 Temperature Control with a Deadband

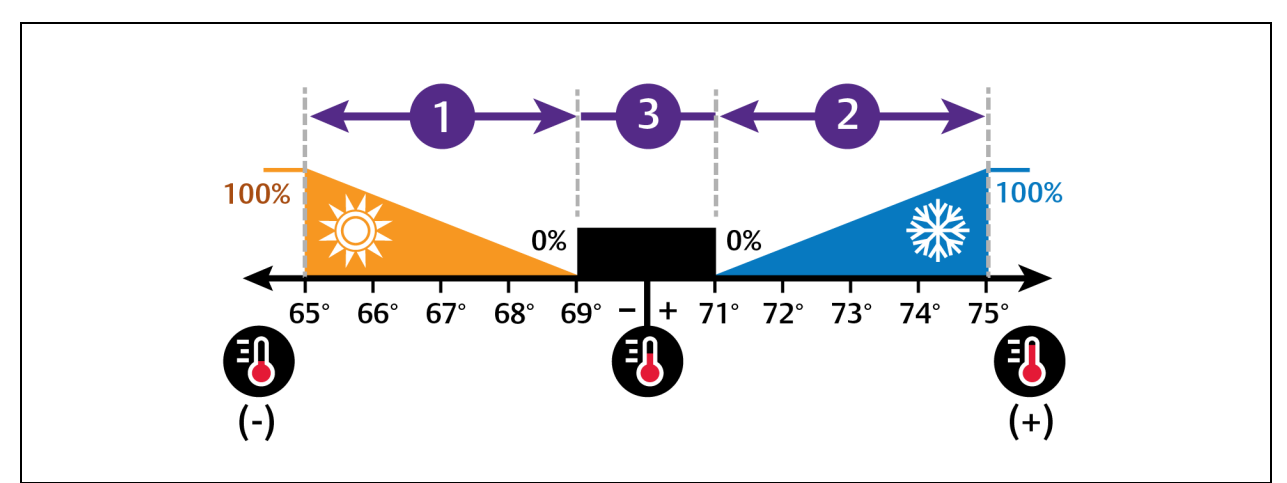

| No. | Description              |  |
|-----|--------------------------|--|
| 1   | 1/2 of proportional band |  |
| 2   | 1/2 of proportional band |  |
| 3   | Deadband                 |  |

#### **Considerations when Using PI Temperature Control**

Several factors, such as room heat load, external heat gains, and component specific performance can affect the PI control loop. Adjusting the temperature proportional band and integration time can improve cooling unit performance and avoid problems detailed in **Table 31** below.

Table 3.1 PI Temperature Control Troubleshooting

| Problem                                | Solution                                                                                                    |
|----------------------------------------|----------------------------------------------------------------------------------------------------|
| Cooling is slow to activate            | Decrease the proportional band slightly and monitor operation.                                                                       |
|                                        | Repeat until cooling reaction time is acceptable.                                                                                    |
| Compressor short cycle alarm           | Increase the proportional band slightly by increasing the integration time between 3 and 5 minutes, and monitor compressor run time. |
|                                        | Set the temperature deadband to <b>2</b>                                                                                             |
|                                        | Run time must be more than 3 minutes to prevent a short-cycle of the compressor.                                                     |
| Excessive valve oscillation or hunting | Increase the proportional band and/or increase integration time.                                                                     |

### 3.1.4 Compressor Control by Cooling Requirement

Compressor control is directly linked to temperature control in the cooling requirement determined by the temperature control settings. Depending on the type of cooling unit, the number and type of compressor varies. The following describes operation based on cooling call for a CDU unit with dual tandem compressors.

#### **Digital Scroll Compressors**

Digital scroll compressors use time loaded/unloaded to modulate cooling capacity between 10% and 100% to control cooling more precisely than non-digital compressors. Capacity modulation is achieved by opening and closing a digital solenoid valve in 15 second intervals while the compressor runs continuously when the cooling requirement is 10% to 100%.

- When the valve is opened—energized, compressor is unloaded and capacity is at 0% because scroll plates are separated so that there is no refrigerant flowing through the compressor.
- When the valve is closed (de-energized), the compressor is loaded and capacity is 100%.
- Capacity is determined by the amount of time that the valve is closed in the 15 second interval. **Figure 3.3** on the facing page illustrates solenoid valve operation when cooling requirement is 66%.
  - The valve is closed for 10 seconds (100% cooling).
  - Then open for 5 seconds (0% cooling).
  - This results in 66% cooling. Essentially, the compressor is partially loaded.

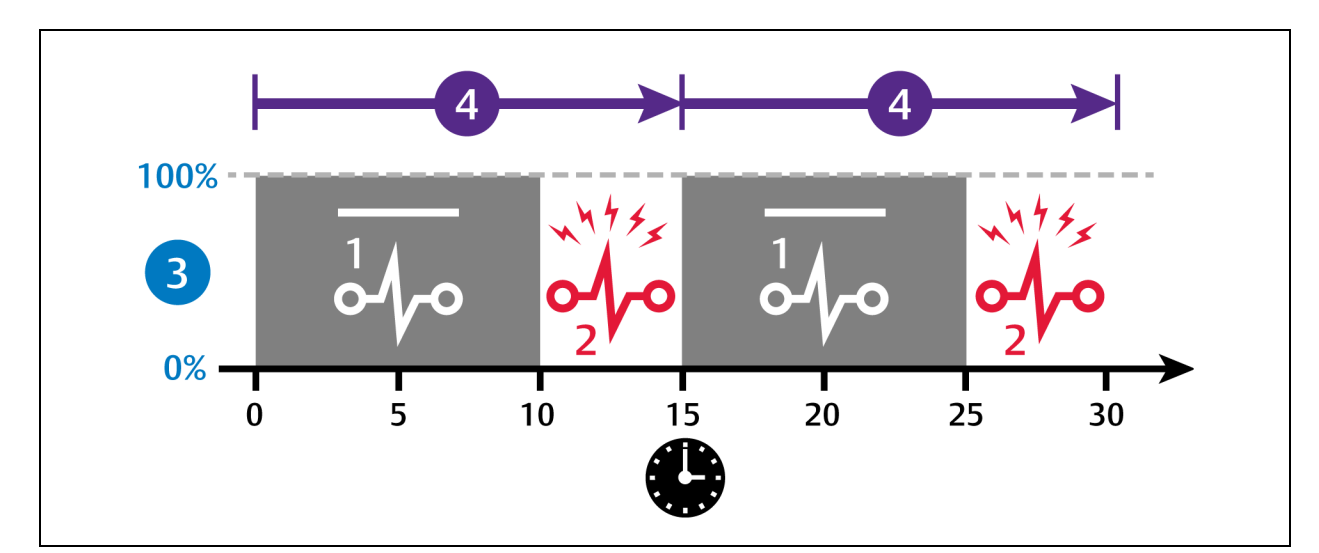

#### Figure 3.3 Digital Scroll Compressor Operation to Provide 66% Cooling Capacity For a Single Compressor

| No. | Description                          |
|-----|--------------------------------------|
| 1   | Solenoid de-energized.               |
| 2   | Solenoid energized.                  |
| 3   | Percent loaded.                      |
| 4   | 15 second capacity modulation cycle. |

#### **Tandem Compressor Sets**

A tandem compressor set consists of one digital scroll compressor and one fixed capacity, standard scroll compressor on a circuit.

In Vertiv<sup>™</sup> Liebert<sup>®</sup> iCOM<sup>™</sup> CoolPhase CDU tandem compressors use the following naming convention:

- Compressor 1A is digital scroll and Compressor 1B is fixed, standard scroll. These comprise tandem compressor set 1.
- Compressor 2A is digital scroll and Compressor 2B is fixed, standard scroll. These comprise tandem compressor set 2.

#### **CDU Tandem Operation Sequence**

The compressors operate in stages to maintain the selected temperature setpoint. The stages are defined by the compressors that operate during that stage and ramp up or down based on the call for cooling (CFC) percentage, see **Table 32** on the next page, for typical operation. The loading routine may vary based on transient room conditions, but in the tandem set the compressors operate as follows: The digital scroll compressor in the lead set activates on a call for cooling and ramps between 20% and 100% digital loading to meet the requirement. If the call exceeds the digital scroll's capacity, the fixed capacity compressor activates and the digital scroll ramps down.

| Table 3.2 | Cooling Stages and | Compressor | Operation in Dual | Circuit System with | Tandem Compressors |
|-----------|--------------------|------------|-------------------|---------------------|--------------------|
|-----------|--------------------|------------|-------------------|---------------------|--------------------|

| Cooling Stage | Compressors Operating                                      | Unit Capacity to Meet Room Load |
|---------------|------------------------------------------------------------|---------------------------------|
| 1             | Lead digital scroll 1A or 2A modulating                    | Activates at 15%                |
|               |                                                            | Deactivates at -10% CFC         |
| 2             | Lag digital scrolls 1A and 2A modulating                   | Activates at 45%                |
|               |                                                            | Deactivates at 15% CFC          |
| 3             | Digital scrolls 1A and 2A modulating, Lead fixed 1B or 2B) | Activates at 65%                |
|               |                                                            | Deactivates at 40% CFC          |

| ······································ |               |                                                              |                                 |  |
|----------------------------------------|---------------|--------------------------------------------------------------|---------------------------------|--|
|                                        | Cooling Stage | Compressors Operating                                        | Unit Capacity to Meet Room Load |  |
|                                        | 4             | Lag Digital scrolls 1A and 2A modulating, Fixed 1B and 2B on | Activates at 90%                |  |

Deactivates at 65% CFC

#### Table 3.2 Cooling Stages and Compressor Operation in Dual Circuit System with Tandem Compressors (continued)

Selecting Event Type and Setting Alarm/Warning Notification on page 37 tandem compressors. If an alarm condition affects both tandem sets, tandem compressor set 1 acts as the lead until the alarm is reset and the compressors reactivated. Once the alarm is cleared and the compressors activated, the lead/lag settings chosen for Compressor Sequence resume, see Setting Compressor Options on page 27.

### 3.1.5 Return Fluid Temperature Compensation

In the event where control settings result in a higher than desired fluid temperature increase, Vertiv<sup>™</sup> Liebert<sup>®</sup> iCOM<sup>™</sup> CoolPhase CDU shall provide the return fluid temperature compensation routine which allows for the internal adjustment of the return fluid temperature once the user defined threshold has been crossed.

#### **Return Fluid Temperature Compensation for Pump Speed Control**

As the return fluid temperature value increases, the return fluid temperature compensation routine for the pump speed control shall proportionally increase the flow rate or differential pressure setpoint (based on end user selection of pump speed control).

#### Return Fluid Temperature Compensation for Supply Fluid Temperature Control

As the return fluid temperature value increases, the return fluid temperature compensation routine for supply fluid temperature control shall proportionally decrease the supply fluid temperature actual setpoint, which results in an increase in the call for cooling on the refrigerant side components (compressors/PRE).

NOTE: If Dewpoint Margin Control is enabled, it will have priority to establish the minimum allowable supply temperature setpoint.

#### **Setting Temperature Compensation**

Temperature compensation is also tied in to cascade/standby operation during CDU Optimization. See Teamwork Mode CDU Optimization on page 29

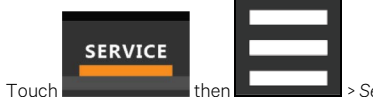

Touch then **set of the set of the set of the** 

2. Select the Compensation Type, then touch Save. The setpoint is updated.

NOTE: When temperature setpoint compensation is enabled and active, the Temperature Setpoint Act field on the Temperature Control setpoints panel displays the adjusted setpoint value.

NOTE: When pump setpoint compensation is enabled and active, the Pump Control Setpoint Act field on the Pump Control setpoints panel displays the adjusted setpoint value.

#### **Temperature Compensation CDU Options**

#### **Return Fluid Temp Setpoint**

1.

Use the slide control to set the temperature setpoint for return fluid. The range is from 40.0°F to 140.0°F (4.4°C to 60°C.)

#### Return Fluid Temp Band

Use the slide control to set the temperature band for the return fluid. The range is from 1.0°F to 10.0°F (.056 to 5.56K).

#### Automatically Set Return Fluid Temp

Use the slide control to set the return fluid temp setpoint based on a steady state condition instead of a fixed return temperature.

#### Supply Fluid Temp Comp Band

Use the slide control to set the comp band for the supply fluid. The range is from 1.0°F to 10.0°F (0.56 to 5.56K).

#### Pump Flow Comp Band

Use the slide control to set the comp band for the pump flow. The range is from 2.6 gpm to 301.2 gpm (9.842 to 1140.16 l/m).

#### Pump Diff Press Comp Band

Use the slide control to set the press comp band for the pump diff. The range is 2 psi to 22 psi (0.15 to 1.50 bar).

### 3.1.6 Indoor XD Pump Control

The CDU shall provide a variable speed pump controlled via a VFD., For the XDM300, there are two pumps. They can be run with one in standby or simultaneously. This a is a parameter change accessed through the Parameter Directory.

#### Indoor Pump Speed Control

Call-for-pump (CFP) calculation is based on one of five possible selections.

- 1. System Flow Rate. A flow meter for monitoring the actual unit flow rate is located within the unit on the leaving (supply) fluid line. The system flow rate is calculated by the Master unit by totaling flow rates from each unit. Flow rate is the default setting for CFP.
- 2. System Differential Pressure. The CDU supply and return (S/R) pressures are monitored near the customer connection point. The differential pressure (DP) is calculated at each unit based on these sensors. The Master calculates a System DP aggregated reading based on readings pulled from each unit.
- 3. Flow with DP Limit. Primary control to a specified flow setting:
  - Primary loop controls to flow
  - Secondary loop controls to a DP limit (can increase CFP if DP gets too low)
- 4. **DP with Flow Limit.** Primary control to a specified DP setting:
  - Primary loop controls to DP ٠
  - Secondary loop controls to a min flow limit (can increase CFP if flow gets too low)
- 5. Manual. Pump speed set to a manual value (and/or BMS setting). A single pump or both pumps may be operated together when configured for manual mode

There are three PI loops associated with the CFP calculation, where the control input values are all based upon the local unit measurement. For each loop, there are associated settings (set points, prop band, dead band, integral time, slew-rates for increasing vs decreasing speeds, etc.).

- 1. Primary PI loop
- 2. Secondary PI loop for optional limit operation
- 3. Tertiary PI loop for high supply pressure limiting operation. See Configuring High Limit Setpoints on the next page .

#### **XD Pump Speed Control Settings**

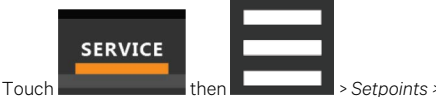

> Setpoints >, Pump Control

- 1 Touch then > Setpoints > Pump Control
- 2 Adjust the setpoint options, then touch Save. The setpoint is updated.

Touch Cancel to discard the changes

#### Pump Control Sensor

Determines which method of control to be used to control pump speed. Options include:

- Flow Rate
- Differential Pressure
- Flow Rate w/ Diff Pressure Limit
- Diff Pressure w/ Flow Rate Limit
- Manual (controlled via BMS)

#### Minimum Pump Speed

The end user shall have the ability to specify a minimum pump speed. Use the slide control to set the speed. The range is from 3.0V to 10.0V.

#### Manual Speed

The end user (or the BMS) shall have the ability to set an operating speed for the pump when the pump control sensor is configured for manual. Use the slide control to adjust the manual speed. Manual mode times out after 30 minutes.

- Default = 100 %
- Adjustable Range = 30 100%, actual or reported pump speed shall be limited by the Analog Output High and low Limit settings. If settings are configured outside this range, it shall fall back to the allowable limit value.

#### Fluid Flow Set Actual

Read-only value of actual fluid flow set.

#### Fluid Flow Setpoint

Defines the fluid flow rate setpoint, expressed in gallons per minute (gpm) or liters per minute (lpm). Use the slide control to set the value The range is from 3 gpm to 2642 gpm (11.35 lpm to 10,001.05 lpm).

#### Fluid Flow Proportional Band

Defines the maximum flow deviation from setpoint to require pump operation at maximum or minimum speed. The proportional band setting is divided on both sides of setpoint like temperature control. See Temperature Control – Temperature Setpoints and Cooling Operation on page 16

#### Fluid Flow Integration Time

Defines the time interval during which the pump speed integral call increases or decreases to reach setpoint. This is the time required for a constant proportional deviation to develop an equivalent integral call. As the speed adjusts to approach control setpoint, the integral call adjusts to offset the proportional deviation. Use the slide control to modify the integration time for fluid flow. The range is from 0 sec to 300 sec.

#### Fluid Flow Deadband

Defines the band around the setpoint where the pump speed call remains constant to reduce pump speed oscillations. The setting is divided on both sides of setpoint. Use the slide control to adjust the value for the fluid flow deadband. Value range is from 0 gpm to 264 gpm (0 lpm to 11.35 lpm).

Refer to Setpoints and Alarm Settings by Line ID on page 113

### 3.1.7 Configuring High Limit Setpoints

To set high limits:

1

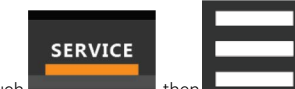

Touch Touch Touch

- 2. Adjust the setpoint options, then touch Save. The value ranges is from 15 psi to 145 psi.
  - Touch Cancel to discard the changes.

NOTE: Depending on the type of thermal management unit, included components, and control settings of your system, all of the options listed may not be available on your iCOM display.

A high supply pressure limit is the only limit control supported by CDU. The pump speed is limited to mitigate operations above the limit threshold.

### 3.2 Scheduling Condenser and Cooling Unit Tasks

The Scheduler configures operating conditions and modes for specific intervals. Tasks to schedule include:

- Condenser set back: See .
- Condenser fan reversal: See Scheduling Condenser Fan Reversal on the facing page .
- Unit sleep schedule: Turns off units during times of low demand and controlled only by temperature. Sleep is interrupted if the return temperature rises above the alarm threshold.

### 3.2.1 Scheduling Condenser Low Noise Operation

Condenser setback schedules low noise fan operation on units equipped with Vertiv<sup>™</sup> Liebert<sup>®</sup> MC premium efficiency control. Fans spin more slowly during specified times to reduce noise and faster when low noise is unnecessary.

NOTE: Low noise operation is overridden to prevent a high pressure condition.

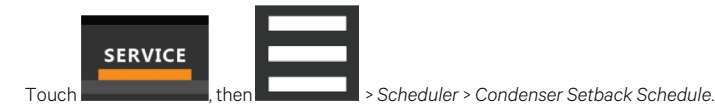

The TASK PROPERTIES panel opens.

2. Adjust the schedule settings and touch Save. The schedule is set up.

Touch Cancel to discard the changes.

#### **Condenser Setback Task Properties Options**

#### **Disabled Day**

1

Selects specific days on which noise reduction operation is disabled when the schedule is enabled.

#### Interval 1

Start and finish time of day that noise reduction operates.

#### Interval Day

Selects days on which noise reduction operation for the interval specified in Interval 1.

#### Max Speed in Low Noise Mode

Sets the maximum speed for the condenser fan during low-noise operation.

#### Max Speed in Normal Mode

Sets the maximum speed for the condenser fan during normal or high efficiency operation.

#### Noise Reduction

Enable/disable noise reduction. When checked, the schedule is run. When not checked, the scheduling parameters are ignored.

#### Status

Indicates if low noise operation is active or inactive.

#### Whole Day

Selects whole days for which noise reduction operation is available for the condenser fan.

### 3.2.2 Scheduling Condenser Fan Reversal

Condenser fan reversal schedules a reversal of the condenser fans, reversing air flow to help remove dust, paper, leaves and such from the suction side of the condenser coil.

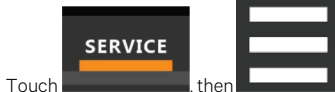

, then \_\_\_\_\_\_ > Scheduler > Condenser Fan Reversal Schedule. The TASK PROPERTIES panel opens.

2. Adjust the schedule settings, and touch Save. The schedule is set up.

• Touch Cancel to discard the changes.

#### **Condenser Fan Reversal Task Properties Options**

#### **Reverse Fans At Duration**

1

Length of time, in seconds, the fans are reversed.

#### **Reverse Fans Every**

Selects number of days between fan reversal.

#### **Reverse Fans Now**

1

Enables/disables immediate fan reversal.

### 3.2.3 Scheduling Sleep Times for Thermal Management Units

Unit sleep schedules turn off units during low demand as long as return temperature remains below the alarm threshold.

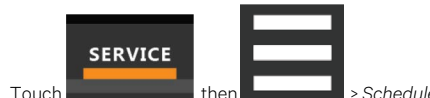

- , then \_\_\_\_\_\_ > Scheduler > Unit Sleep Schedule. The TASK PROPERTIES panel opens.
- 2. Adjust the schedule settings, and touch Save. The schedule is set up.
  - Touch Cancel to discard the changes.

#### **Unit Sleep Schedule Task Properties Options**

#### Interval Day

Selects days on which sleep mode operates for the intervals specified in Interval 1 and Interval 2.

#### Whole Day

Selects specific days on which sleep mode is active for the entire day when the schedule is enabled.

#### Interval 1

Start and finish time of day that sleep mode operates for the first interval.

#### Interval 2

Start and finish time of day that sleep mode operates for the second interval.

#### **Timer Reset**

Selects whether or not the sleep mode timer resets. Choices are:

- Yes
- No
- Auto

#### Timer Mode Type

Selects unit operation when in sleep mode. Values are:

- Unit Off: The unit stops (fans are off).
  - Deadband: The unit operates in a limited capacity (fans are on) based on an additional deadband added to the temperature deadband.

### 3.3 Setting General Thermal Management Unit Options

NOTE: Depending on the type of thermal management unit, included components, and control settings of your system, all of the options listed may not be available on your Vertiv<sup>™</sup> Liebert<sup>®</sup> iCOM<sup>™</sup> display.

### 3.3.1 Setting Miscellaneous Options

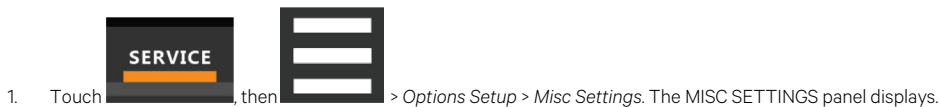

- Make adjustments as needed and click Save.
  - Touch Cancel to discard the changes without saving.

NOTE: Depending on the type of thermal management unit, included components, and control settings of your system, all of the options listed may not be available on your Vertiv<sup>™</sup> Liebert<sup>®</sup> iCOM<sup>™</sup> display.

#### **Miscellaneous Cooling Unit Settings Options**

#### **Operation at Temp Control Sensor Failure**

Shutdown. CDU is equipped with a backup sensor located in the fluid piping between the plate heat exchanger (PHE) and pump. In the event of a loss of the supply fluid temp sensor the control will use the backup PHE sensor reading. In the event both sensor readings are lost the control will use the system supply fluid temp value (if there are additional teamwork connected CDU units). If no control temperature reading is available the unit will shutdown.

#### Auto Restart Enable

2

When enabled, the cooling unit returns to the status at which it was operating when input power returns after a power failure. (ON if it was powered on and OFF if it was powered off before the failure.)

#### Single Unit Auto Restart

Selects time elapsed (in seconds) before unit restarts when Auto Restart Enable is enabled. Select the time value using the slide control. Valid time range is from 0 sec to 999 sec.

#### **Capacity Transition Filter**

Select the range for the capacity of the transition filter using the slide control Values are 0.01% per second to 99.99% per second.

#### Warning Activates Alarm Relay

When enabled, a warning event activates the common alarm relay.

#### K11 Active On

Selects the action of the activated K11 (warning) relay. Options are:

- Warning: A warning is active.
- Emergency Pwr: Emergency power is on.
- Freecooling: Freecooling is on.
- FC Start: Freecooling is in the start phase or is on.

#### K11 (WA Relay) and AL Relay

- Direct
- Reverse

#### Cascade after Remote On

Upon a remote request for all units to start, selects whether or not the units start one after another by the Cascade Units Delay.

#### Loss of Power Auto Reset Delay

Defines that amount of time that the Loss of Power alarm remains active once power has restored after power loss to the unit. When the delay time elapses, the event resets and is cleared automatically.

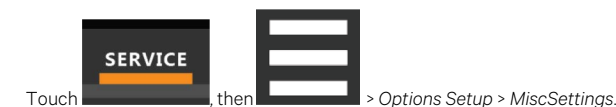

- The MISC SETTINGS panel displays.
- 2. Set Auto RestartEnable to Yes, and use the Loss of Power Autoreset Delay slider to set the number of seconds to delay before restart, then touchSave. Automatic restart is enabled.
  - Touch Cancel to discard the changes without saving.

#### **Display Off Enabled**

Select whether Display Off is enabled.

#### Restart at BMS Off and Disconnected

Select whether to restart.

### 3.3.2 Configuring Quick Start

Optional CDU Quick Start maintains power to the control board during a loss of high volt power to the unit. When power loss duration is less than 30 seconds the Quick Start operation will allow pump and cooling components to restart with less delay than would result if the control board rebooted and activated components with normal start delays. CDU Quick Start requires additional hardware, including capacitive buffer and loss of power relay, which must be provided in the unit configuration. The buffer will maintain power to the control board for up to three minutes with loss of high volt power.

With Quick Start enabled after power is restored the pump will restart as soon as the pump drive has restarted. The unit will restart in compressor mode and the first stage of cooling will start as soon as CAN communications are restored to the condenser. Additional cooling stages are started with delay between stages reduced to a few seconds, typically full cooling can be reestablished within 60 secs of power restore.

Controls are configured for Quick Start operation at the factory. If your unit is equipped with Quick Start but does not appear to follow the normal Quick Start sequence contact Vertiv Technical Support for help confirming the proper advanced Quick Start settings are enabled. Typical indications Quick Start is not operating properly include the control board rebooting after a short duration loss of high volt power or cooling components not starting for longer than 60 seconds after power is restored.

### 3.3.3 Pump Setting Options

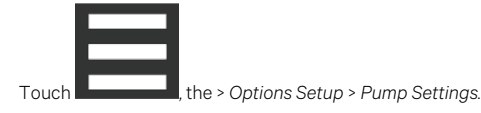

- The PUMP SETTINGS panel opens.
- 2. Make adjustments as needed and click Save.

#### **Inactive XD Pump Operation**

The end user shall have the ability to operate inactive pumps. The pump must be operated intermittently to promote the health and prolong the life of the pump. CDU shall have the following adjustable parameters:

#### **Pump Operation if Idle**

Sets the unit state for evaluating pump inactivity. Consider inactivity only when the unit is in Standby mode or allows intermittent pump operation if pump is inactive due to any unit off state.

#### Standby

Pump activates when the unit is in standby mode.

#### All States

Pump activates during all OFF states, including Standby mode.

#### Pump Start if Idle For

Sets the time duration to allow pump to set idle before requiring operation due to inactivity.

#### **Pump Operation Speed**

Sets the pump operating speed when started due to inactivity.

#### **Pump Run Duration**

1

Sets pump operating time durations when started due to inactivity.

#### 3.3.4 Setting Compressor Options

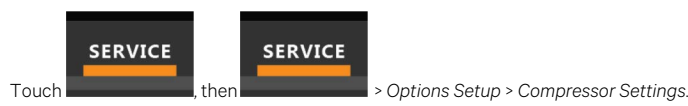

- The COMPRESSOR SETTINGS panel displays.
- 2. Make adjustments as needed and click Save.
  - Touch Cancel to discard the changes without saving.

NOTE: Depending on the type of thermal management unit, included components, and control settings of your system, all of the options listed may not be available on your Vertiv<sup>™</sup> Liebert<sup>®</sup> iCOM<sup>™</sup> CoolPhase CDU display.

#### **Compressor Settings Options**

#### **Compressor Sequence**

Selects the lead compressor when cooling activates. Values are:

- Auto: Compressor with the lowest run hours leads.
- 1: Compressor 1 leads.
- 2: Compressor 2 leads.

When Auto is selected, the following applies as iCOM attempts to maintain equal run time of the compressors

- If only one compressor is available because of safety delays, it is given first priority to start/stop.
- If both compressors are off, the compressor with fewer run hours is the next to start.
- If both compressors are operating, the compressor operating for the longest time since the last start is the first to shut off.

#### NOTE: Automatic compressor sequencing will not power off a compressor if it is required to properly condition the space.

#### Winter Start Delay

Length of time, in minutes, that a low pressure condition is ignored during compressor start-up.

At compressor start-up, a low pressure condition is ignored for a set period to allow compressors to run at initially low pressures encountered during nonoperating conditions at low outdoor temperatures.

#### NOTE: The factory default setting is a three minute delay for air cooled units and a zero to one minute delay for water cooled units.

#### Compressor Capacity Filter at 0%

Decreases the rate at which cooling capacity changes when close to or at the temperature setpoint to avoid undershooting the setpoint.

#### Compressor Capacity Filter at 100%

Increases the rate at which the cooling capacity changes for a quicker reaction of cooling at high temperatures.

Vertiv™ Liebert® iCOM™ CoolPhase CDU Installer/User Guide

This page intentionally left blank
# 4 Teamwork, Standby and Rotation for Cooling Units

Vertiv<sup>™</sup> Liebert<sup>®</sup> iCOM<sup>™</sup> CoolPhase CDU unit to unit communication via private network and additional hardware allows the following operating features for the cooling units. (See Unit to Unit Networking on page 47)

- Teamwork
- Standby (Rotation)
- Cascade

## 4.1 Teamwork Mode CDU Optimization

When Vertiv<sup>™</sup> Liebert<sup>®</sup> iCOM<sup>™</sup> CoolPhase CDU controlled CDU units are connected to a network in a group or team, use teamwork to optimize performance and efficiency.

By default, CDU Optimization is employed on CDU. For CDU units in a group configuration, pumps shall operate in parallel (operate at the same speed (%)).

Pump speed control shall be determined by a flow sensor, differential pressure sensor or a combination of the two, or manually via BMS (see parameter XDM.310 Pump Control Sensor). Cooling capacity (Compressors, Economizer or EconoPhase) is controlled via a supply fluid temperature sensor and is controlled locally at each unit.

For pump speed control, iCOM<sup>™</sup> shall calculate an average or worst-case sensor reading (user-selectable aggregation method; see iCOM<sup>™</sup> parameter S804.1 Teamwork is Based On) to be used to influence pump speed.

Based on the demand within the group, the master controller shall calculate the system call for pump speed and issue a common pump speed command to the remaining units to operate at. Temperature control shall be decoupled from pump speed control and will operate locally at each unit until fluid temperature conditions are satisfied.

### 4.1.1 Teamwork Mode Options

When units are connected in a Teamwork group, the master aggregates readings from all connected units to calculate system level values. When operating in CDU Optimization Teamwork Mode, each unit calculates a call for cooling based on its local supply fluid temperature sensor reading for cooling component operation (compressors, EconoPhase pumps). The master unit calculates a call for pump based on the Pump Control settings and requests pumps to run at a common speed for all operating units.

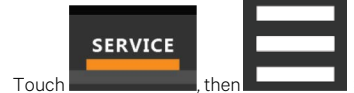

>BMS & Teamwork > Teamwork/Standby > Teamwork CDU

2. Make the needed selections and touch Save.

The master collects sensor data from all units and calculates a system value based on the aggregation settings outlined below.

### Number of Connected Units

1

Set the number of connected units using the slider control.

CDUTeamwork is limited to

- 10 connected iCOM controls (10 XDM200 or 5 XDM400 units)
- 32 connected iCOM controls (XDM300 units)

### Vertiv<sup>™</sup> Liebert<sup>®</sup> CDU Optimization Settings

### Teamwork Mode Based on

This setting is used for the System Temperature Control value aggregation.

The system supply fluid control temperature can be aggregated to use the maximum value or an average value of all operating units.

The system fluid control temperature is only used for control in the event a unit loses both its supply and PHE (plate heat exchanger) fluid temperature sensors.

See Operation at Temp Control Sensor Failure on page 25.

#### **Diff Press Aggregation Method**

An aggregated system differential pressure value is used to calculate a call for pump when operating in Diff Pressure Control Mode or to limit pump speed when operating as a Low Limit control.

- The system differential pressure can be aggregated to use the minimum or median value of all operating units.
- If minimum aggregation is selected the calculation will average the N lowest unit values. Set the N value to 1 only if the single lowest value is to be used.
- If median aggregation is selected the calculation will use the N middle unit values

#### QTY Units Included in Average

Identifies the number of operating units to include in the Diff Press Aggregation. If the value is less than the number of operating units the aggregation will use the N minimum or median unit values to calculate the average.

#### Dewpoint Qty to Include (N Max)

An aggregated system dew point is calculated and used for Dewpoint Margin Control on page 79.

- The Master evaluates all connected unit dew point values for aggregation whether the unit is operating or inactive.
- If qty N is set to 1 the Master will use the single highest unit dew point value.
- Otherwise the Master will calculate an average of the N highest unit dew point values for the aggregation.

#### Virtual Primary

The Virtual Primary (VP) function maintains smooth control if group communication is compromised. In these operating configurations, a lead (master) unit is in charge of component staging in teamwork mode, unit staging, and standby rotation. If the lead unit gets disconnected, iCOM<sup>™</sup> CoolPhase CDU automatically assigns a virtual master, which assumes the responsibilities of the lead unit until communication is restored.

### Minimum CFP at VP Disconnect

This setting identifies the minimum allowable speed the pump will operate at if the control is not providing a valid CFP (Call for Pump). The pump will operate at this speed if the unit loses communication with the Master or all pump speed control sensors are failed. Use the slider to set the desired minimum pump speed.

### Unit is Primary

This setting indicates whether the unit being viewed is operating as the Group Primary.

### 4.1.2 Teamwork Sensor Aggregation Calculations

Other system sensor values aggregated by the master (with no options for alternative aggregation methods)

### System Fluid Flow

Totalized fluid flow from all operating units used to calculate a call for pump when operating in Flow Control Mode or to limit pump speed when operating as a low limit control.

#### System Return Fluid Temperature

Average of all operating unit return fluid temperatures used for Return Fluid Temperature Compensation on page 20.

#### System Supply Fluid Temperature, Supply Fluid Pressure, and Return Fluid Pressure

Average of all operating unit temperature or pressure values. The Master calculates a system value for information only, not used for any control operation.

## 4.2 Assigning Cooling Units to Standby (Lead/Lag)

Standby assigns some units to operate while others are on standby, which is idle but ready to become active in the event of an alarm condition in one of the operating units or based on a rotation schedule.

When a unit is in standby mode, pumps are off and no cooling occurs. In multiple cooling unit systems, assigning units to standby lets you:

- Configure redundancy in case of failure scenarios (standby).
- Manage cooling unit run time (lead/lag). See Setting a Rotation Schedule on page 32.
- Modulate for very low loads to full design load (to be temperature reactive) by cascading activation of standby units (configured when setting up teamwork mode).

The U2U network has built in fail over conditions that are automatically employed when standby units have been assigned:

- During single cooling unit or component failure, a standby unit is activated to replace the failed unit.
- Alarm event causes unit shutdown, a standby unit is activated. If the activated unit also has an alarm event, the next available standby unit is activated. If all units have an alarm event, and no more standby units are available, a unit with a non-critical alarm event will be activated.

NOTE: Redundancy is employed if units are assigned to standby regardless of the teamwork mode selected, including no teamwork.

## 4.2.1 To Setup Lead/Lag Operation

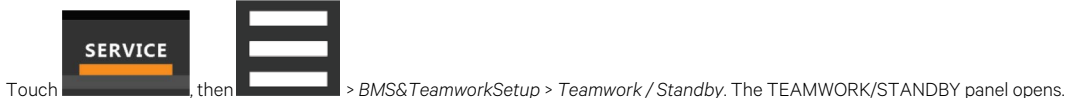

- 2. Touch Standby. The STANDBY CONTROL panel displays.
- 3. Adjust the settings, then touch Save.
  - Touch Cancel to discard the changes.

### **Standby Options**

### Number of Standby Units

Number of units in standby mode. Set the number of units using the slide control.

## 4.3 Cascaded Units Operation

CDU optimization supports cascade operation based on pump speed. and cooling demand. Cascade operation allows standby units to be staged on when pump speed or cooling demand increases above an upper threshold or to stage off as pump speed or cooling demand reduces below a lower threshold. This operation is configured in conjunction with the return fluid temperature compensation control operation.

See Return Fluid Temperature Compensation on page 20.

- For cascade operation, the system should be configured for a normal average load to operate a minimum number of units at a pump speed between the upper and lower cascade unit thresholds.
- If return fluid compensation settings are used, they can be configured to adjust the pump control setpoint to increase the pump speed as the load increases, but it may be preferable to configure it to only adjust the supply temperature setpoint for faster compressor response.
- As load increases, the return fluid temperature increases above the compensation threshold causing the pump setpoint to be adjusted and
  pump speed increases. In the case of supply temperature control, the supply temperature setpoint is adjusted lower to accelerate
  compressor response.
- Once the pump speed increases above the Start Next Unit at Pump Speed setting, a standby unit is activated. Alternatively, if the cooling
  demand increases above the Start Next Unit at Compressor (or PRE) Load setting, a standby unit is activated. The requirement (pump speed
  or cooling demand) that is reached first will activate a standby unit. Putting the Start Next and Unit Compressor (or PRE) Load setting to
  101% or Stop Next Unit at Compressor (or PRE) Load setting to 0% will deactivate the ability to activate or deactivate a standby unit based on
  cooling demand.
- Additional units may be activated until enough units are operating to keep the pump speed or cooling demand below the Start Next Unit setting at the higher load condition.
- When the load reduces the return fluid temperature reduces causing the pump setpoint to adjust back to the uncompensated setting and pump speed decreases.
- With the additional units operating the pump speed may be reduced below the Stop Next Unit at Pump Speed setting causing deactivated units to return to standby. Alternatively, a reduced load can lower the cooling demand enough that a unit can be deactivated to return to standby.

### **Cascaded Units Min Run**

Length of time in minutes that a cascade on unit must run before returning to Standby.

#### **Cascaded Units Off Delay**

Length of time, in minutes, to delay powering off a cascaded unit after pump speed drops below the Stop Next Unit.

### **Cascaded Units Quick Start**

After a Power cycle of the master unit, identical to Cascaded Units Delay except typically shorter to get units to start more quickly after a power cycle.

• This delay remains in effect until all cascaded units have been restarted, then the delay reverts to setting of Cascaded Units Delay.

#### Start Next Unit at Pump Speed

Pump speed at which the next cascaded unit is activated.

#### Stop Next Unit at Pump Speed

Pump speed at which the next cascaded unit is returned to Standby may be delayed by Cascaded Units off Delay.

### **Cascaded Unit Off Master Delay**

Delay time after a new Master takes over an operating group before units are returned to Standby

## 4.4 Setting a Rotation Schedule

You can set a rotation schedule to switch operating and standby units to manage runtime of the cooling units.

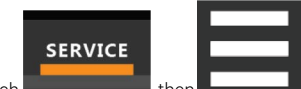

- Touch Touch then Set of the set of the set o
- 2. Touch Unit Rotation. The UNIT ROTATION CONTROL panel displays.
- 3. Adjust the settings, then touch Save.
  - Touch Cancel to discard the changes.

### 4.4.1 Unit Rotation Options

٠

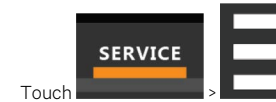

> BMS & Teamwork > Teamwork/Standby > Unit Rotation.

### **Rotation Frequency**

1

Frequency at which rotation occurs. Options include:

- No: Rotation disabled.
- Daily: Rotation occurs every day.
- Every [Day of Week]: Rotation occurs weekly on the same day.
- Monthly [Day of Week]: Rotation occurs monthly on the same day.

#### Lead Lag Overlap Timer

Length of time in minutes that cooling units operate in parallel when one begins operating (from standby) and the other goes into standby.

### Rotate At

Selects exact time at which rotation occurs. Adjustable, based on 24-hour clock where minutes are 0 to 59 and are 0 to 23.

### Rotate By

Number of positions by which the cooling units rotate. For example, rotate by 3 in a group of 10 units and start with unit 1 operating. At rotation, unit 1 goes to standby and unit 4 activates, then 7, 10, 2, and so on. You can select 1 to 8 units in a single rotation schedule.

### **Rotate Every**

Selects rotation period. Valid values:

- 12 hrs
- 24 hrs

#### Rotate Now

Immediately performs rotation.

## 4.4.2 Manually Rotating the Operating and Standby Units

You can rotate the operating and standby units outside of the set schedule using Rotate Now.

NOTE: Manual rotation may only be performed at the cooling unit designated as the lead unit, U2U Address = 1, of the group.

NOTE: The Rotate Now button may only be available when a Rotation Frequency is selected.

1. At the cooling unit, verify that it is the lead unit of the group:

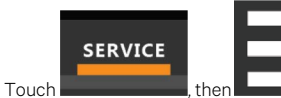

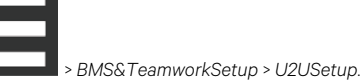

• In the CONTROL BOARD column, verify that the U2U Address is 1.

If it is the lead unit, continue with step 2.

If it is not the lead unit, find the lead unit and start at step 1.

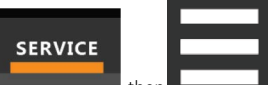

2.

Touch

- > BMS&TeamworkSetup > Teamwork / Standby. The TEAMWORK/STANDBY panel opens.
- 3. Touch Unit Rotation. The UNIT ROTATION CONTROL panel displays.
- 4. Touch Rotate Now, then touch Save. The operating and standby units are rotated.

Vertiv™ Liebert® iCOM™ CoolPhase CDU Installer/User Guide

This page intentionally left blank

# 5 Managing Events: Alarms, Warnings, and Messages

Events are notifications of operating status for the cooling unit, its components, and auxiliary devices. All events are recorded in the Event Log, and alarm and warning events are also displayed on the Alarms panel. (See Viewing the Event Log on page 13, and Viewing Unit Alarms on page 12.)

In some cases, depending on configuration, an alarm event may power off the cooling unit, but not always. However, if a standby unit is configured, all alarm events stop the faulty unit and start the standby unit. Message and warning events do not.

# 5.1 Event Properties

The ALARMS panel lists all events available on the system. You can view and modify events and the criteria that trigger visual/audible alarms including:

- Critical thresholds
- Time delays
- Enable/disable
- Event type
- Adding custom events

NOTE: Not all event properties may be adjusted, depending on the criticality of the event, which is factory set.

To open the panel:

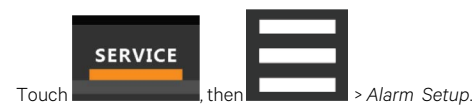

NOTE: Depending on the type of thermal management unit, included components, and control settings of your system, all of the options listed may not be available on your Vertiv<sup>™</sup> Liebert<sup>®</sup> iCOM<sup>™</sup> display.

### 5.1.1 Alarms and Events Panel Fields

### **Remote Sensor Alarms**

Sets a delay time to ignore Remote Sensor Alarms on initial unit start up. Use the slide control to set the delay. Range is 10 to 9999 seconds. Setpoints are:

- Disabled
- Com Set (common setpoint for all remote sensors)
- Sep Set (separate setpoints for each remote sensor)

#### Room Sensor Alarms

Set properties for the Room Sensor Alarms:

- Dewpoint Alarms: Disabled/Enabled
- Dewpoint Alarms Init Delay: Sets a delay time to ignore Dewpoint Alarms on initial unit start-up. Use the slide control to set the delay. Range is 10 seconds to 9999 seconds.
- Room Sensor Alarms: Disabled/Enabled
- Room Sensor Alarms Init Delay: Set a delay time to ignore Room Sensor Alarms on initial unit start-up. Use the slide control to set the delay. Range is 10 sec to 9999 sec.
- Dewpoint Margin Alarms: Disabled/Enabled.
- Dewpoint Margin Threshold: Set the temperature value to maintain the supply fluid temperature setpoint above the system dew point using the slide control. Value range is from 2.0°F to 18.0°F. Refer to Room Dewpoint Aggregation on page 79.
- Supply Fluid Setpoint Increase Limit: Set the maximum increase allowed to the supply fluid temperature due to the Dewpoint Margin Control. using the slide control. Value range is from 2.0°F to 18.0°F.
- High/Low Dewpoint. Set the temp alarm threshold using the slide control. Value range is from 34°F to 210°F.
- High/Low Room Temp. Set the alarm threshold using the slide control. Value range is from 34°F to 210°F.

#### Pump and Fluid Sensor Alarms

Set the Properties for Pump and Fluid Sensor Alarms:

- Return Fluid Alarms Init Display: Sets a delay time to ignore Return Fluid Alarms on initial start-up. Use the slide control to set the value. Value range is 10 sec to 9999 sec.
- Supply Fluid Alarms Init Delay: Sets a delay time to ignore Supply Fluid Alarms on initial unit start-up. Use the slide control set the value. Value range is 10 sec to 9999 sec.
- Minimum Fluid Flow Volume: Set the unit low fluid threshold with the slide control. Value range is 0.3 gpm to 264.2 gpm.
- High Ret Fluid Temp: Set the alarm threshold with the slide control. Value range is 34°F to 210°F.
- Low Ret Fluid Temp: Set the alarm threshold with the slide control. Value range is 32°F to 176°F.
- High Sup Fluid Temp: Set the alarm threshold with the slide control. Value range is 34°F to 210°F.
- Low System Flow: Set the low system flow threshold with the slide control. Value is 20.0 2000.0 lpm.
- Low Sup Fluid Temp: Set the alarm threshold with the slide control. Value range is 34°F to 210°F.
- High Fluid Diff Pres: Set the alarm threshold with the slide control. Value range is 29 psi to 102 psi.
- Low Fluid Diff Press: Set the alarm threshold with the slide control. Value range is 1 psi to 35 psi.
- High Sup Fluid Press: This is used in combination with a Minimum Fluid Flow Volume condition to generate an XD Flow Blocked alarm and shut down the unit. Set the alarm threshold with the slide control. Value range is 4 psi to 102 psi.
- Low Pump In Press: Set the alarm threshold with the slide control. Value range is 1 psi to 15 ps
- Loss of Flow Diff Press Threshold: This is used in combination with a Minimum Flow Volume condition to generate a Pump Op with No Flow alarm and shutdown the unit. Set the alarm threshold with the slide control. Value range is 0 psi to 10 psi.

Touch each alarm type to set its settings and notifications.

### Supply Sensor Alarms

Enable or disable alarm.

Each alarm type is listed beneath the Supply Sensor Alarms.

Touch each alarm to set its settings and notifications.

### Compressor Alarms

Each alarm type is listed beneath Compressor Alarms.

Touch each alarm type to set its settings and notifications.

### **Remote Alarm Device Inputs**

- Customer Input N (where N is the number for the Customer Input): Touch the pull down menu to select the value of the property.
- Customer Input N active if (where N is the number for the Customer Input.): Touch the pull down menu to select the value of the property.
- Cascade after Fire Alarm Rest Enabled: Select On or Off.
- Lock Out Compressor: Touch the pull down menu to select the value of the property.
- Misc Events: Select the event and modify its properties.

### MC Condenser Events

Touch the event to modify then select the property to modify.

# 5.2 Enabling Events and Editing Event Settings

In the ALARMS panel, events are grouped into categories for easier management, for example, the factory set remote sensor alarms and humidification/dehumidification events. In some cases, touch the group heading provides edit options for the entire group, like thresholds, delays and enable/disable. Each event includes settings specific for that event and the notification option where event type and alarm notifications are selected (See Selecting Event Type and Setting Alarm/Warning Notification below ).

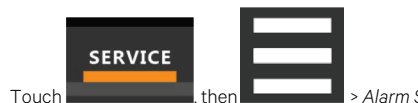

, then \_\_\_\_\_\_ > Alarm Setup. The ALARMS panel opens.

Scroll or search to find the event, touch the set's heading to display the properties and values for the entire set in the EDIT panel.
 or -

Touch an individual alarm or event to display it's specific values.

NOTE: To edit the event type and notification, see Selecting Event Type and Setting Alarm/Warning Notification below .

3. Use the EDIT panel to adjust the settings for the selected event or group of events.

# 5.3 Selecting Event Type and Setting Alarm/Warning Notification

Setting notification delays and disabling visual notification prevents nuisance notifications. Customize to notify of critical events on your cooling system.

NOTE: If the event includes a safety function, such as high pressure, low pressure, main fan overload, etc., the safety function executes regardless of event type or notification setting. However, notification timing delays still apply.

To select event type and notification:

1.

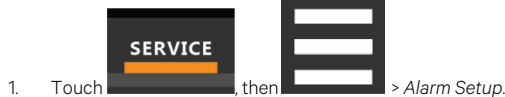

- 2. Scroll or search to find the event and touch the alarm or event.
- 3. On the EDIT panel, touch Notifications. The EDIT panel displays the notification properties.
- 4. Adjust the notification properties, then touch Save. The notification is updated.
  - Touch Cancel to discard the changes without saving.

## **5.3.1 Notification Properties**

### Enable

Enables/disables notification. Touch the switch to set On or Off.

When disabled, events are not logged or displayed and visual/audible alarm notifications are not made.

### Delay

Time, in seconds, to delay notification after event trigger. Depending on the event, the delay may or may not be adjusted. **Table 5.2** on page 40, lists the delays and their default settings.

If the notification delay for the event is greater than the delay set for the event group, the group's delay includes the event's delay.

### Туре

Logging and notification level of the event. **Table 5.1** on the next page , describes the event type and notification it generates. **Table 5.2** on page 40 , lists the default types for events.

### Table 5.1 Notification Types

| Туре    | Description                                                                                                    |
|---------|----------------------------------------------------------------------------------------------------|
| Message | Stored in event log only. No visual or audible notification.                                                                                                    |
| Warning | Listed with a yellow status dot on the ALARMS panel and the LED flashes.<br>See Cooling Unit LED Colors and State Meanings on page 89 and Viewing Unit Alarms on page 12 .                                                                                |
| Alarm   | Listed with a red status dot on the ALARMS panel, the LED flashes, and the audible alarm sounds.<br>See Cooling Unit LED Colors and State Meanings on page 89, Viewing Unit Alarms on page 12, and Enabling the Audible Alarm Notification<br>on page 44. |

Table 5.2 on page 40 , lists the default settings for each event.

- Internal delay is factory set and not adjustable. It is the time delay after event trigger that notification is sent.
- Default delay may or may not be adjustable and is added to the internal delay of event notification.
- Type may be adjustable or may be fixed.

### NOTE: Depending on customization, some events may not be available on your cooling unit.

| Event                    | Internal Delay      | Adjustable Range | Туре         |
|--------------------------|---------------------|------------------|--------------|
| High Room Temp           | 1 min. after fan on | 30 sec/0 – 9999  | Fixed to WRN |
| Low Room Temp            | 1 min. after fan on | 30 sec/0 – 9999  | Fixed to WRN |
| Circuit 1 High Pressure  | 0 sec               | N/A              | ALM          |
| Circuit 1 Low Pressure   | 0 sec               | N/A              | ALM          |
| Circuit 2 High Pressure  | 0 sec               | N/A              | ALM          |
| Circuit 2 Low Pressure   | 0 sec               | N/A              | ALM          |
| Comp 1A Short Cycle      | 10 sec              | N/A              | ALM          |
| Comp 1B Short Cycle      | 10 sec              | N/A              | ALM          |
| Comp 2A Short Cycle      | 10 sec              | N/A              | ALM          |
| Comp 2B Short Cycle      | 10 sec              | N/A              | ALM          |
| Comp 1A High Temp        | 10 Sec              | N/A              | ALM          |
| Comp 1B High Temp        | 10 sec              | N/A              | ALM          |
| Comp 2A High Temp        | 10 sec              | N/A              | ALM          |
| Comp 2B High Temp        | 10 sec              | N/A              | ALM          |
| Comp 1 Overload          | Internal Calc       | N/A              | ALM          |
| Comp 2 Overload          | Internal Calc       | N/A              | ALM          |
| Dig Scroll 1 High Temp   | Internal Calc       | N/A              | ALM          |
| Dig Scroll 2 High Temp   | Internal Calc       | N/A              | ALM          |
| C1 Freeze Protection     | 0 sec               | N/A              | ALM          |
| C2 Freeze Protection     | 0 sec               | N/A              | ALM          |
| XD Pump Inverter Fail 1  | 10 sec              | 10 - 9999 sec    | ALM          |
| XD Pump Inverter Fail 2  | 10 sec              | 10-9999 sec      | ALM          |
| Temp Control Sensor Fail | 10 sec              | 10 -9999 sec     | ALM          |

| Event                  | Internal Delay | Adjustable Range   | Туре |
|------------------------|----------------|--------------------|------|
| Working Hrs Exceeded   | 10 sec         | N/A                | WRN  |
| Water Under Floor      | 2 sec          | 2 sec/0 - 9999*    | ALM  |
| Standby Unit On        | 2 sec          | 2 sec/0 - 9999 sec | WRN  |
| No Connection w/Unit 1 | 60 sec         | 10 - 9999 sec      | WRN  |
| Unit X Disconnected    | Internal Calc. | -                  | WRN  |
| Loss of Power          | 10 sec         | N/A                | WRN  |
| Customer Input 1       | 2 sec          | 2 sec/0 -9999*     | ALM  |
| Customer Input 2       | 2 sec          | 2 sec/0 - 9999*    | ALM  |
| Customer Input 3       | 2 sec          | 2 sec/0 - 9999*    | ALM  |
| Customer Input 4       | 2 sec          | 2 sec/0 - 9999*    | ALM  |
| Call Service           | 2 sec          | 2 sec/0 - 9999     | ALM  |
| No Power               | 0 sec          | 2 sec/0 - 9999     | WRN  |
| Temp Cntrl Sensor Fail | 0 sec          | 3 sec/0 - 9999     | ALM  |
| Power A Failure        | 0 sec          | 10 sec/0 - 9999    | ALM  |
| Power B Failure        | 0 sec          | 10 sec/0 - 9999    | ALM  |
| Loss of Flow           | 0 sec          | 5 sec - 9999       | ALM  |
| BMS Disconnected       | 10 sec         | N/A                | WRN  |
| FC Lockout             | 2 sec          | 2 sec/0 - 9999*    | WRN  |
| Compressors(s) Lockout | 2 sec          | 2 sec/0 - 9999*    | WRN  |
| High Dewpoint          | 0 sec          | 30 sec/0 - 9999    | WRN  |
| Low Dewpoint           | 0 sec          | 30 sec/0 - 9999    | WRN  |
| High Sup Fluid Temp    | 30 sec         | 30 sec/10 - 9999   | WRN  |
| Low Sup Fluid Temp     | 30 sec         | 30 sec/ 10 - 9999  | WRN  |
| High Ret Fluid Temp    | 30 sec         | 30 sec/ 10 - 9999  | WRN  |
| Low Ret Fluid Temp     | 30 sec         | 30 sec/ 10 - 9999  | WRN  |
| High Fluid Diff Pres   | 30 sec         | 30 sec/ 10 - 9999  | WRN  |
| Low Fluid Diff Pres    | 30 sec         | 30 sec/ 10 - 9999  | WRN  |
| Low System Flow        | 30 sec         | 30 sec/ 10 - 9999  | WRN  |
| Low XD Pump In Press   | 30 sec         | 30 sec/ 10 - 9999  | WRN  |
| High Sup Fluid Press   | 30 sec         | 30 sec/ 10 - 9999  | WRN  |
| High Dewpoint          | 30 sec         | 30 sec/ 10 - 9999  | WRN  |
| Low Dewpoint           | 30 sec         | 30 sec/ 10 - 9999  | WRN  |
| Dewpt Offset Active    | 30 sec         | 30 sec/ 10 - 9999  | WRN  |
| XD Pump Flow Fail 1    | 10 sec         | 1 - 9999 sec       | ALM  |
|                        |                |                    |      |

### Table 5.2 Event Notification Defaults (continued)

| Table 5.2 E | Event Notification | Defaults | (continued) |
|-------------|--------------------|----------|-------------|
|-------------|--------------------|----------|-------------|

| Event                       | Internal Delay | Adjustable Range | Туре |
|-----------------------------|----------------|------------------|------|
| XD Pump Flow Fail 2         | 10 sec         | 1 - 9999 sec     | ALM  |
| XD Pump Pressure 1 Out Fail |                |                  |      |
| XD Pump Pressure 2 Out Fail |                |                  |      |
| XD Pump 1 Service Mode      | 0 sec          | N/A              | WRN  |
| XD Pump 2 Service Mode      | 0 sec          | N/A              | WRN  |
| XD Mix VLV POS              | 90 sec         | 10 - 480 sec     | ALM  |
| XD 1 Filter Service         | 120 sec        | 60 - 600 sec     | WRN  |
| XD 2 Filter Service         | 120 sec        | 60 - 600 sec     | WRN  |
| XD FLT PRS1OUT FAIL         | 10 sec         | 10 - 9999 sec    | WRN  |
| XD FLT PRS OUT FAIL         | 10 sec         | 10 - 9999 sec    | WRN  |

| Event                          | Description                                                                                                    |  |
|--------------------------------|----------------------------------------------------------------------------------------------------|--|
| CAN GC 1 or 2                  | <ul> <li>The Liebert®iCOM™ CoolPhase CDU board cannot establish communication with the Liebert® MC condenser board for 10 seconds consecutively.</li> <li>Alarm notification displayed for the corresponding circuit.</li> <li>EconoPhase pump operation disabled for the circuit affected.</li> <li>When iCOM™ CoolPhase CDU re-establishes communication with the Liebert® MC board, the event is reset.</li> </ul>                                                                                                    |  |
| GC 1 or 2 Rem<br>Shutdown      | <ul> <li>Remote shutdown requested.</li> <li>Compressor(s) and EconoPhase pump(s) in the corresponding circuit are powered-off.</li> <li>If event occurs on the lead circuit, then the lead-lag order of the compressors/tandem banks changes.</li> <li>When the Liebert<sup>®</sup> MC condenser remote-shutdown circuit returns to inactive state (closed), the event is reset and the compressors in that circuit may be powered-on.</li> <li>Normal compressor lead-lag sequence resumes when both compressors are Off.</li> </ul> |  |
| GC 1 or 2 Board Fail           | An unrecoverable failure of the Liebert® MC condenser control board has occurred causing a condenser shutdown.                                                                                                    |  |
| GC Pres Sens Fail C1<br>or C2  | Condenser pressure sensor failure                                                                                                    |  |
| GC High Cond Press<br>C1 or C2 | High condensing pressure                                                                                                    |  |
| GC Low Cond Press C1<br>or C2  | Low condensing pressure                                                                                                    |  |
| GC 1 or 2 Amb Sens<br>Fail     | Ambient-temperature sensor failure                                                                                                    |  |
| GC 1 or 2 Amb Temp<br>Limit    | High/low ambient temperature                                                                                                    |  |
| GC Temp Sens Fail C1<br>or C2  | Refrigerant-liquid-line temperature-sensor failure                                                                                                    |  |
| GC High Cond Temp<br>C1 or C2  | High refrigerant liquid line temperature                                                                                                    |  |
| GC Low Cond Temp<br>C1 or C2   | Low refrigerant liquid line temperature                                                                                                    |  |

### Table 5.3 Events Specific to Vertiv<sup>™</sup> Liebert<sup>®</sup> MC Condenser

| Event                             | Description                                                                                                    |
|-----------------------------------|----------------------------------------------------------------------------------------------------|
| GC 1 or 2 Fan 1<br>through 4 FAIL | The following events may result from a fan failure alarm. Refer to the specific fan manufacturer's literature for troubleshooting information. |
|                                   | VSD high link current                                                                                                    |
|                                   | VSD drive error                                                                                                    |
|                                   | VSD earth to ground fault                                                                                                    |
|                                   | VSD electronics heat sink thermal overload                                                                                                    |
|                                   | VSD hall failure                                                                                                    |
|                                   | VSD IGBT failure                                                                                                    |
|                                   | VSD line fault                                                                                                    |
|                                   | VSD motor locked                                                                                                    |
|                                   | VSD motor thermal overload                                                                                                    |
|                                   | VSD phase failure                                                                                                    |
|                                   | VSD-specific uncategorized alarm detected                                                                                                    |
|                                   | VSD electronics high-temperature condition                                                                                                    |
|                                   | VSD high link voltage                                                                                                    |
|                                   | VSD low link voltage                                                                                                    |
|                                   | RS-485 communications failure                                                                                                    |
| GC 1 or 2 TVSS Failure            | TVSS alarm                                                                                                    |

### Table 5.3 Events Specific to Vertiv<sup>™</sup> Liebert<sup>®</sup> MC Condenser (continued)

### Table 5.4 Events Specific to Vertiv<sup>™</sup> Liebert<sup>®</sup> EconoPhase

| Event                 | Description                                                                                     |
|-----------------------|-------------------------------------------------------------------------------------------------|
| PB1 BOARD FAIL        | An unrecoverable failure of the pump control board has occurred. Pump shut down.                |
|                       | Pump board must be rebooted to reset event.                                                     |
|                       | Pump has cavitated and shut down.                                                               |
| SHOTDOWN              | <ul> <li>Event is reset when iCOM<sup>™</sup> CoolPhase CDU requests a new start-up.</li> </ul> |
| PB1 IN PRES SENS FAIL | Inlet refrigerant pressure sensor failure. Pump shut down.                                      |
|                       | Event is reset when condition clears.                                                           |
| PB1 IN TEMP SENS FAIL | Inlet refrigerant temperature sensor failure. Pump shut down.                                   |
|                       | Event is reset when condition clears.                                                           |
| PB1 INV DATA          | Invalid data detected and pump shut down.                                                       |
| SHUTDOWN              | • Event is reset when iCOM™ CoolPhase CDU requests a new start-up.                              |
| PB1 LO DIFF PRESSURE  | Pump differential pressure fell below a lower threshold and pump shut down.                     |
|                       | Event is reset when iCOM™ CoolPhase CDU requests a new start-up.                                |
| PB1 LO OUTLET TEMP    | Pump outlet-refrigerant temperature fell below a lower threshold and pump was shut down.        |
|                       | • Event is reset when iCOM™ CoolPhase CDU requests a new start-up.                              |
| PB1 OUT PRES SEN FAIL | Outlet refrigerant-pressure-sensor failure. Pump shut down.                                     |
|                       | Event is reset when condition clears.                                                           |
| PB1 OUT TEMP SEN FAIL | Outlet refrigerant-temperature-sensor failure. Pump shut down.                                  |
|                       | Event is reset when condition clears.                                                           |

| Event                    | Description                                                                                     |
|--------------------------|-------------------------------------------------------------------------------------------------|
| PB1 CAN DISCONNECTED     | iCOM™ CoolPhase CDU lost CAN communications with pump board. Pump shut down.                    |
|                          | Event is reset when condition clears.                                                           |
| PB1 REMOTE SHUTDWN       | Remote shut-down requested. Pump shut down.                                                     |
|                          | Event is reset when condition clears.                                                           |
| PB1STARTUP FAIL          | Three pump start up attempts in a row have failed.                                              |
|                          | Event must be reset manually.                                                                   |
| PB2 BOARD FAIL           | An unrecoverable failure of the pump control board occurred. Pump shut down.                    |
|                          | Reboot pump board to reset event.                                                               |
| PB2 CAVITATE             | Pump has cavitated and shut down.                                                               |
| SHOTDOWN                 | Event is reset when iCOM™ CoolPhase CDU requests a new start-up.                                |
| PB2 IN PRES SENS FAIL    | Inlet refrigerant-pressure-sensor failure. Pump shut down.                                      |
|                          | Event is reset when condition clears.                                                           |
| PB2 IN TEMP SENS FAIL    | Inlet refrigerant-temperature-sensor failure. Pump shut down.                                   |
|                          | Event is reset when condition clears.                                                           |
| PB2 INV DATA<br>SHUTDOWN | Invalid data detected and pump shut down.                                                       |
|                          | <ul> <li>Event is reset when iCOM<sup>™</sup> CoolPhase CDU requests a new start-up.</li> </ul> |
| PB2 LO DIFF PRESSURE     | Pump differential pressure fell below a lower threshold and pump shut down.                     |
|                          | <ul> <li>Event is reset when iCOM<sup>™</sup> CoolPhase CDU requests a new start-up.</li> </ul> |
| PB2 LO OUTLET TEMP       | Pump outlet refrigerant temperature fell below a lower threshold and pump shut down.            |
|                          | <ul> <li>Event is reset when iCOM<sup>™</sup> CoolPhase CDU requests a new start-up.</li> </ul> |
| PB2 OUT PRES SEN FAIL    | Outlet refrigerant pressure sensor failure. Pump shut down.                                     |
|                          | Event is reset when condition clears.                                                           |
| PB2 OUT TEMP SEN FAIL    | Outlet refrigerant-temperature sensor failure. Pump shut down.                                  |
|                          | Event is reset when condition clears.                                                           |
| PB2 CAN DISCONNECTED     | iCOM <sup>™</sup> CoolPhase CDU lost CAN communication with pump board. Pump shut down.         |
|                          | Event is reset when condition clears.                                                           |
| PB2 REMOTE SHUTDWN       | Remote shut-down requested. Pump shut down.                                                     |
|                          | Event is reset when condition clears.                                                           |
| PB2 STARTUP FAIL         | Three pump start-up attempts in a row have failed.                                              |
|                          | Event must be reset manually.                                                                   |
| PB1 COMMUNICATE FAIL     | Ethernet communications failure. Pump not shut down.                                            |
|                          | Event is reset when condition clears.  USR communications failure Rump not shut down            |
|                          | Event is reset when condition clears                                                            |
|                          |                                                                                                 |

Table 5.4 Events Specific to Vertiv<sup>™</sup> Liebert<sup>®</sup> EconoPhase (continued)

| Event                | Description                                                                                                    |
|----------------------|----------------------------------------------------------------------------------------------------|
| PB2 COMMUNICATE FAIL | Ethernet communications failure. Pump not shut down.                                                                               |
|                      | Event is reset when condition clears.                                                                                              |
|                      | USB communications failure. Pump not shut down.                                                                                    |
|                      | Event is reset when condition clears.                                                                                              |
| PB1 COND TO PUMP     | Temperature variance from condenser 1 output to pump 1 input exceeds allowed parameters. Pump shut down.                           |
| TEMP                 | • Event is reset when iCOM <sup>™</sup> CoolPhase CDU requests a new start-up.                                                     |
| PB2 COND TO PUMP     | Temperature variance from condenser 2 output to pump 2 input exceeds allowed parameters. Pump shut down.                           |
| TEMP                 | • Event is reset when iCOM <sup>™</sup> CoolPhase CDU requests a new start-up.                                                     |
| MM Cycle Lock Out    | Liebert® EconoPhase operating in Mixed Mode has failed to control cooling 10 times in 6 hours.                                     |
|                      | Mixed Mode operation is disabled until the event is manually reset.                                                                |
| PB Cycle Lock Out    | Liebert® EconoPhase in Pump Mode has failed to control cooling 5 times consecutively at full-pump-capacity temperature conditions. |
|                      | EconoPhase operation is disabled until the event is manually reset.                                                                |

### Table 5.4 Events Specific to Vertiv<sup>™</sup> Liebert<sup>®</sup> EconoPhase (continued)

## 5.4 Enabling the Audible Alarm Notification

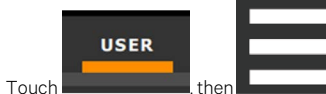

> Display Options > Display Properties. The UNIT DISPLAY panel opens.

- 2. Touch the Alarm Buzzer Pattern value, and select a pattern from the drop-down list.
  - Selecting None disables the audible notification.
- 3. Touch *Save* to save the property settings.

1.

•

• Touch Cancel to discard changes.

## 5.5 Remote Alarm Device and Customer Input Events

Remote alarm devices are various sensors and detectors outside the cooling unit that provide information about conditions and situations that may affect operation. Remote alarm devices include smoke detectors, filter condition, valve status.

Included in the remote alarm devices (RAD) option are up to four customer input events depending on cooling unit configuration. In some cases, two additional, optional customer-input events are available. See Setting Up Customer Input Events on the facing page.

RAD and customer input notifications are set in the same way as other events. See Selecting Event Type and Setting Alarm/Warning Notification on page 37.

## 5.5.1 Setting Up Customer Input Events

Input devices must be wired to Terminal 24 through a dry contact to locations 50, 51, 55 and 56 for alarms 1 through 4 respectively (For the terminal location, refer to the cooling unit electrical schematic and installation manual). **Table 5.5** below, maps the customer input to the remote alarm devices (RAD).

 Table 5.5
 Customer Input Terminals to Remote Alarm

### **Device Terminals**

| Customer Input | Customer Input Terminal | RAD Number | RAD Terminal |
|----------------|-------------------------|------------|--------------|
| 1              | 24                      | 1          | 50           |
| 2              | 24                      | 2          | 51           |
| 3              | 24                      | 3          | 55           |
| 4              | 24                      | 4          | 56           |

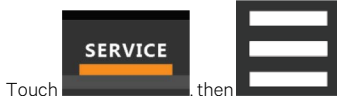

- ch **Example A Start A Start A Sta**
- 2. In Customer Input X (where X is the input number), select the input type that best describes the wired device/input.
- 3. In Customer Input X Active When, select whether the input is active (triggers events) when Opened or Closed.
- 4. Once input(s) are set, touch Save. The customer input settings are saved.

### **Customer Input Options**

### Customer Input X

1.

Selects the customer wired input, where X is the input number. See Table 5.6 on the next page , for a description of available values.

### Customer Input X Active When

Selects when the input triggers an event. Options are:

- Opened: Events are triggered when the contacts across the corresponding RAD terminal strip are open.
- Closed: Events are triggered when the contacts across the corresponding RAD terminal strip are closed.

### NOTE: Depending on customization, some events listed in Table 5.6 on the next page , may not be available with your system.

### Table 5.6 Customer Input Options

| Input        | Action/Description                             |
|--------------|------------------------------------------------|
| Water Alarm  | Event only.                                    |
| Flow Alarm   | Event only.                                    |
| Stdby Unit   | Event only.                                    |
| C-Input 1    | Event only.                                    |
| C-Input 2    | Event only.                                    |
| C-Input 3    | Event only.                                    |
| C-Input 4    | Event only.                                    |
| Call Service | Event only.                                    |
| High Temp    | Event only.                                    |
| 2nd Setpoint | No event, but switches to the second setpoint. |

### Table 5.6 Customer Input Options (continued)

| Input           | Action/Description                                   |
|-----------------|------------------------------------------------------|
| Emergency Power | Event + Disables unit.                               |
| Power A         | Event only.                                          |
| Power B         | Event only.                                          |
| Comp Lockout    | Event + Compressor(s) disabled without pump down.    |
| FC Lockout      | Event + Freecooling disabled.                        |
| D-Scroll Red    | Event + Reduces requested compressor capacity by 20% |
| Comp Lockout    | Event + Compressor(s) disabled w/o pump down.        |
| FC Lockout      | Event + Freecooling disabled.                        |
| D-Scroll Red    | Event + Reduces requested compressor capacity by 20% |

# 6 Unit to Unit Networking

NOTE: Vertiv<sup>™</sup> Liebert<sup>®</sup> iCOM<sup>™</sup> CoolPhase CDU controlled thermal management units connected in an Ethernet unit to unit (U2U) network are able to efficiently cool and control humidity in the conditioned space by exchanging data in several modes of operation.

U2U networking is required to set up and control the following operating features:

- Teamwork
- Standby (lead/lag)
- Rotation
- Cascading

NOTE: The U2U network must be separate from other networks. Use a communication card, such as a Vertiv™ Liebert® iCOM™ CoolPhase CDU IntelliSlot Unit, to communicate securely between your building management system or other networks.

## 6.1 Preparing for U2U Group Set Up

Cooling units in the network will be assigned to groups, which affects how units function in teamwork, standby, rotation, and cascading operations. Especially in large rooms, it is important to consider several factors before setting up groups to balance cooling unit operation with room conditions.

# NOTE: For ease of setup and use, we recommend using only one group unless you have multiple rooms, differing software versions, or different types of cooling units.

- 1. Make a map of the room and indicate the location of all heat generating devices and cooling units to plan for proper heat load management and cooling air distribution.
- 2. Note the type of units by product/model, size, etc.
- 3. Determine the number of units to network together to ensure proper fluid flow and environmental control, up to 10 units.
- 4. Determine number of standby units.
- 5. Plan U2U address assignments.
  - Refer to the U2U Display and Control Board Settings on the next page, for guidelines assigning cooling-unit control board addresses and iCOM™ CoolPhase CDU display board addresses.
  - Balance/alternate unit address assignments based on room layout and because standby and teamwork operate in numeric order by
    unit number. Table 6.1 below, shows an example layout assignment with half of the cooling units in standby and half operating.
     Without a plan, adjacent units could be operating or inactive, which may not provide proper heat load balance or efficient use of
    cooling capacity.
- 6. Read and record all programmed settings for each of the individual units.
- 7. Verify that network cabling and switches are provided, ready to connect, and labeled by unit at the network switch.

NOTE: Cooling units are factory wired for stand alone operation. Do not connect the U2U network cabling before setting the U2U network configuration/groups. Network communication conflicts and unreliable display readings will result. Configure the network using Configuring U2U Network Settings on the next page.

### Table 6.1 Example Layout Standby/Operating

### **Unit Address Assignment**

| ltem    | Description                                      |
|---------|--------------------------------------------------|
| 1 to 10 | Assigned address of the thermal management unit. |
| 11      | Operating units.                                 |
| 12      | Units on standby.                                |
| 13      | Network switch.                                  |

## 6.2 Configuring U2U Network Settings

NOTE: Always change and save the control board settings first. If you change the display settings first, you could lose access to the control board via Vertiv™ Liebert® iCOM™ CoolPhase CDU.

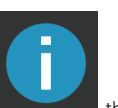

The U2U NETWORK SETTINGS configures the iCOM<sup>™</sup> CoolPhase CDU unit to unit communication and includes information buttons, that display popup field descriptions. The panel also indicates issues with the network settings. To view network issues, touch the Issue(s) button at the bottom of the panel.

### 6.2.1 To Configure Unit to Unit Networking

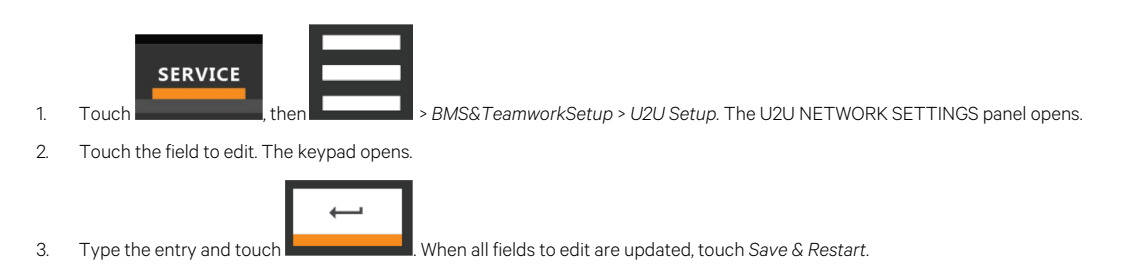

NOTE: Depending on the changes made, the Save button updates to indicate the components that need rebooted or restarted. If the control board reboots, the cooling unit suspends operation for 60 seconds, then resumes operating.

## 6.2.2 U2U Display and Control Board Settings

### Broadcast

Logical address at which connected units receive datagrams.

NOTE: Messages sent to the broadcast address is typically received by all network-attached hosts.

NOTE: CB Firmware Version does not alter or affect the firmware running on the control board. It only updates the display configuration. If incorrect, menus and data in the Vertiv<sup>™</sup> Liebert<sup>®</sup> iCOM<sup>™</sup> CoolPhase CDU display will be invalid or missing.

#### Name

Name of the unit. Touch the field to modify/enter name of the unit.

### IP Address

Network address of the display and control board.

NOTE: Last 3 digits must be a unique value and need not be sequential. However, we recommend that they match the U2U address for easier reference later.

#### Netmask

Divides IP addresses in subnet and specifies network available to hosts for the display and control board. Display and control board Netmask must be identical on the U2U network.

#### Gateway

Routes data and acts as proxy server/firewall for display and control board during network setup.

### Broadcast

Facilitates U2U communication between the display and control board.

NOTE: Failure to generate the compatible broadcast address results in loss of communication between the display and control board.

### MAC Address

Unique, read-only identifier of the display or control board Ethernet device.

### U2U Group

For the display, select the zone/group to which the unit belongs.

For the control board, selects the zone/group with which the unit will be configured in teamwork/standby/rotation scenarios.

NOTE: Units with a specific thermal area of influence should be assigned to the same zone/group, typically when a network spans separate rooms rather than by aisles. Groups are also handy when cooling units vary by cooling type, compressor type, or version of Vertiv<sup>™</sup> Liebert<sup>®</sup> iCOM<sup>™</sup> CoolPhase CDU firmware and otherwise do not operate together efficiently or at all.

### U2U Address

For the display, a unique identifier for each display on the U2U network. Address range is 33 to 64.

For the control board, a unique identifier for each control board on the U2U network. Address range is 1 to 32 and must be consecutive from the previous control-board address in the U2U group. This is the address used for standby/lead-lag and cascade operation, see **Table 6.1** on page 47.

NOTE: For both board and display, we recommend matching the U2U address to the last 3 digits of the IP address for easier reference later.

### 6.2.3 Troubleshooting Network Settings Issues

At the bottom of the U2U NETWORK SETTINGS panel, an Issues button indicates whether or not there are problems with the network settings. The button indicates the number of issues and changes color when a problem exists, see **Table 6.2** below.

### Table 6.2 Issues Button Status Colors

| Color | Description                                     |
|-------|-------------------------------------------------|
| Green | No problems. Number of issues is zero.          |
| Red   | Problem(s) detected. Number of issues displays. |

To view network issues:

•

•

- When an issue is indicated, touch the Issues(s) button on the U2U NETWORK SETTINGS panel. The ISSUES dialog opens.
- 2. Note the problems and close the dialog, then address the issue:
  - Touch the setting to correct. The on-screen keyboard opens.

  - Make adjustments and touch Go.
  - Continue making corrections until no problems are indicated.
- 3. Verify that unit to unit communication is established, then touch Save.

NOTE: Depending on the changes made, the Save button updates to indicate the components that need rebooted or restarted. If the control board reboots, the cooling unit suspends operation for 60 seconds, then resumes operating.

### 6.2.4 Modifying U2U Network Settings

- 1. Touch BMS & Teamwork Setup > U2U Setup. The U2U NETWORK SETTINGS panel opens.
- 2. Touch the setting to edit and make adjustments, then touch.
- 3. Verify that unit to unit communication is established, then touch Save.

NOTE: Depending on the changes made, the Save button updates to indicate the components that need rebooted or restarted. If the control board reboots, the cooling unit suspends operation for 60 seconds, then resumes operating.

Vertiv™ Liebert® iCOM™ CoolPhase CDU Installer/User Guide

This page intentionally left blank

# 7 External Monitoring and Building Management Systems

Vertiv<sup>™</sup> Liebert<sup>®</sup> iCOM<sup>™</sup> CoolPhase CDU controlled cooling units are equipped with embedded Vertiv<sup>™</sup> Liebert<sup>®</sup> IS-Unity-DP software to communicate with external monitoring systems including Building Management Systems (BMS), Network Monitoring Systems (NMS) and Vertiv<sup>™</sup> Liebert<sup>®</sup> SiteScan<sup>™</sup> Web.

Embedded Unity communicates with multiple third-party protocols to monitor and manage a range of parameters and events. The Embedded Unity software delivers:

- Velocity protocol for Vertiv™ Liebert® *Trellis™*, SiteScan™, and Nform.
- Embedded LIFE<sup>™</sup> Technology for Remote Services
- SNMP (v1/v2/v3) for NMS.
- HTTP/HTTPS for web page viewing.
- SMTP for e-mail.
- SMS for mobile messaging.
- Modbus RTU—Remote Terminal Unit. (MODBUS RTU RS-485)
- Modbus TCP Transmission Control Protocol for BMS over Internet or LAN.
- BACnet IP—BACnet over Internet Protocol for BMS over Internet or LAN.
- BACnet MSTP—BACnet Primary-Secondary/Token-Passing communication protocol for BMS over an RS-485 serial network (Modbus MSTP RS-485).

## 7.1 BMS and Vertiv<sup>™</sup> Liebert<sup>®</sup> IntelliSlot Settings

When communicating with a building management system (BMS) with an optional IntelliSlot Unity card or via embedded Unity function, the BMS settings are identical and include:

- Disconnect fail safe
- Manual pump speed control
- Allowing the BMS to change pump speed
- Backup pump and temperature control

### 7.1.1 Configuring BMS Communication with Embedded Unity

By default, built-in Unity function is disabled. You must enable communication with the BMS via the IS-UNITY options in iCOM™ CoolPhase CDU.

To configure Modbus, BACnet, SNMP, SMS and HTTP communication, see Communication Setup with Embedded Unity on page 53.

### **To Enable Embedded Unity Function**

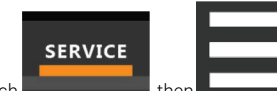

1. Touch

, then \_\_\_\_\_\_ > BMS&Teamwork > BMS Setup. The BMS SETUP panel opens.

- 2. Select IntelliSlot Card Settings and one of the following in Monitoring Protocol:
  - Embedded to use built-in Unity function.
  - Embedded & IS V4 to use built-in Unity and additional IntelliSlot card or SiteLink connection.
- 3. Touch Save & Restart (Unit Only).

### **Monitoring Protocol**

Protocol used for communication with BMS. Options are:

- Velocity V3: Legacy Velocity communication card
- IGM: IGMNet communication cards
- Velocity V4: Liebert® IS-UNITY card or Vertiv™ Liebert® Sitelink/Vertiv™ ,Liebert® Sitescan™.
- Embedded: Embedded IS-UNITY function

Embedded BS IS V4: Both Embedded Unity function and Velocity V4 for an optionally installed IS-UNITY card or Liebert® SiteLink/Liebert®
 Sitescan™

#### Monitoring Address

Address used by an optional, installed IntelliSlot card. Factory default is 3.

Do not modify the monitoring address unless directed to do so by Vertiv technical support.

## 7.1.2 Setting BMS Control Settings

NOTE: If a Liebert<sup>®</sup> Sitelink/Liebert<sup>™</sup> Sitescan<sup>™</sup> Connection and MODBUS RTU or BACnet MSTP is required simultaneously, then the purchase of the RS-485 Expansion Board is required. Contact your local Vertiv sales rep or the factory.

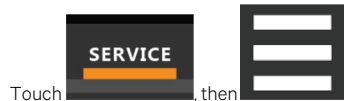

opens

1

2. Adjust the settings, and touch *Save*. The settings are configured.

NOTE: Use Configure Timeout to configure the setpoints used in the event of an outage and BMS takes control. See Setting BMS Backup Setpoints below .

> BMS & Teamwork > BMS Setup > Control Settings. The CONTROL SETTINGS secondary panel

NOTE: Depending on the type of thermal management unit, included components, and control settings of your system, all of the options listed may not be available on your Vertiv<sup>™</sup> Liebert<sup>®</sup> iCOM<sup>™</sup> display.

### **BMS Control Settings Options**

#### **Pump Control Sensor**

Indicates what Pump Control option the BMS is instructing the CDU control to use.

- FlowRate
- DiffPrs
- FlowRate w/DP Limit
- DiffPrs w/Flo Limit
- Manual (BMS)

#### BMS is Connected To

Indicates the input type used by the BMS connection (velocity or one of the available analog inputs).

If the input type is set to an analog input, the Analog Input value will be displayed.

### Handshake

Sets a time period, in minutes, in which communication between the BMS and Vertiv™ Liebert® iCOM™ CoolPhase CDU must occur.

### 7.1.3 Setting BMS Backup Setpoints

Vertiv<sup>™</sup> Liebert® iCOM<sup>™</sup> CoolPhase CDU provides backup Temperature and Pump Control settings in the event of a loss of communications between the CDU and the BMS. When units are networked together, any unit connected to the BMS shall communicate shared BMS setting updates to other units within the group. Units will only revert to BMS Backup Operation all units in the group are not communicating with the BMS or if the unit is not communicating with both the BMS and other units in the group.

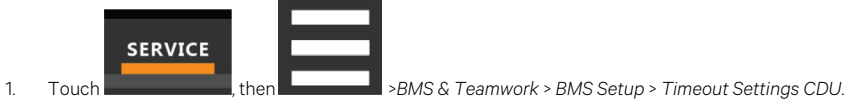

2. Adjust the values, and touch Save. The settings are configured.

NOTE: Depending on the type of thermal management unit, included components, and control settings of your system, all of the options listed may not be available on your Vertiv<sup>™</sup> Liebert<sup>®</sup> iCOM<sup>™</sup> display.

### **BMS Timeout Settings Options**

### **BMS Backup Temperature**

Set value to Yes or No to turn on or off.

### **BMS Backup Temp Setpoint**

If using BMS Backup Temperature, use the slide control to set the setpoint temperature.

### BMS Backup Pump Operation

Select Disabled or Enabled.

### BMS Backup Pump Operation Type

- FlowRate
- DiffPrs
- DiffPrs w/Flo Limit
- Manual (BMS)

### **BMS Backup Fluid Flow Set**

Use the slide control to set the fluid flow set. Values are from 3 gpm to 2642 gpm.

### **BMS Backup Pump Speed**

Use the slide control to set the backup pump speed percentage. Values are from 30% to 100%.

## 7.2 Communication Setup with Embedded Unity

The following sections describe the configuration options for embedded Unity function including Modbus, BACnet, SNMP, SMS, and HTTP communication.

NOTE: The Unity configuration is also accessible through the Unity web interface. For details on accessing and using the web interface, refer to the Liebert® IntelliSlot™ Unity Card Installer/User Guide, available at www.Vertiv.com.

IS-UNITY setup includes the following options to configure Unity function and communication:

- Connection
  - Connecting to the BMS below
  - Embedded Unity User and Password on page 57
  - Troubleshooting Unity Connection and Set Up on page 55
- Configuration
  - System Configuration on page 58
  - Local Users Configuration on page 59
  - Network Configuration on page 59
  - Web Server Configuration on page 61
  - Velocity Protocol Configuration on page 65
  - Messaging Configuration on page 66
- Protocols
  - BACnet Protocol Setup on page 69
  - Modbus Protocol Setup on page 71
  - SNMP Protocol Setup on page 73
- Unity Status Readings on page 77
- Unity Support Information on page 77

## 7.2.1 Connecting to the BMS

The embedded Unity software resides on the Vertiv<sup>™</sup> Liebert<sup>®</sup> iCOM<sup>™</sup> CoolPhase CDUcontrol board. There are two methods of connecting to a BMS, via Ethernet or RS-485.

For a network connection, connect the Ethernet cable from the BMS to P74 on the iCOM<sup>™</sup> CoolPhase CDU control board. Figure 7.1 below, shows the connector location.

For an RS-485 connection, connect the serial cable form the BMS to TB3 on the iCOM<sup>™</sup> CoolPhase CDU control board. Pin 1 is the positive terminal on the right in **Figure 7.1** below.

If the optional RS-485 Expansion Board is purchased, TB1 on the Expansion Board is then used for BACnet MSTP or MODBUS RTU and TB3 on the ICOM Board is used to connect directly to a Sitelink/Sitescan System.

Please see Figure 7.2 on the facing page for TB1 pin-outs and description.

### Figure 7.1 Control Board Connections

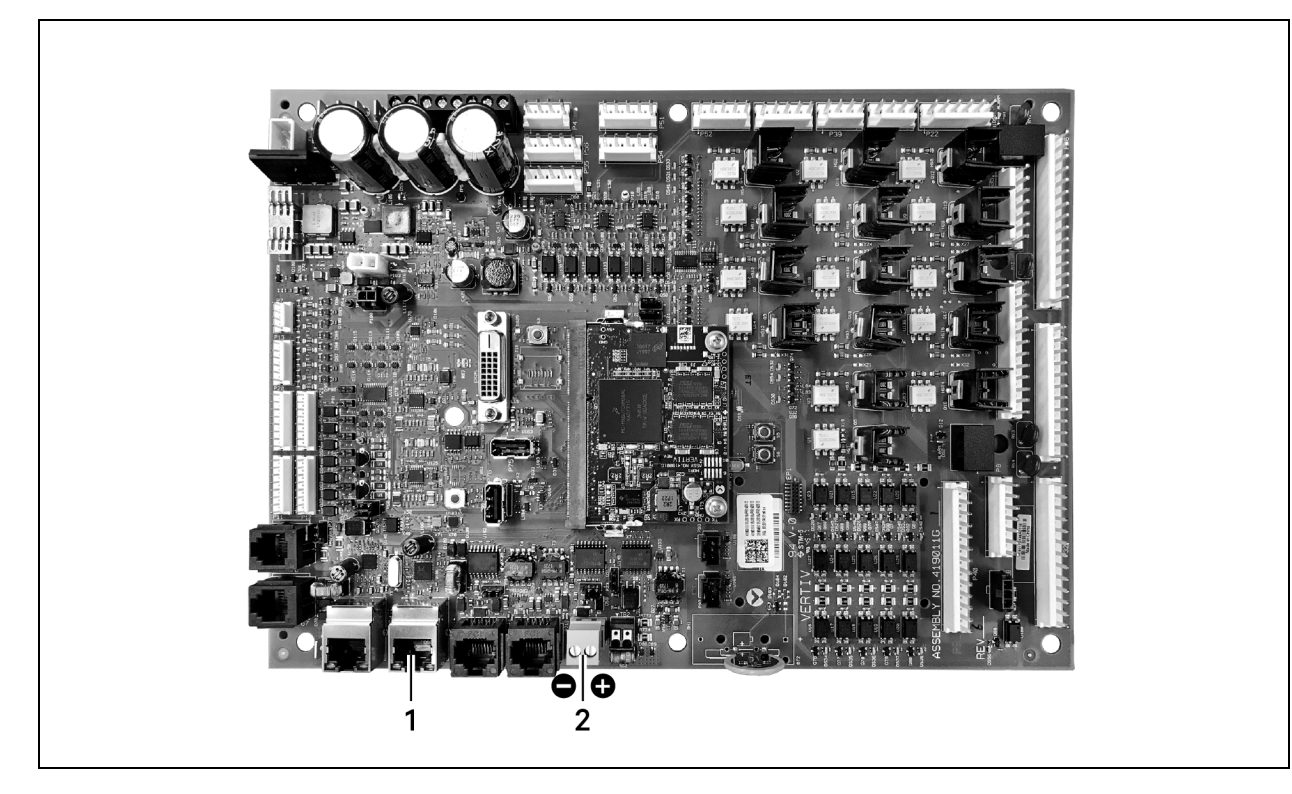

| No. | Description                    |
|-----|--------------------------------|
| 1   | P74 Ethernet port              |
| 2   | 485 two wire terminal connecto |

### **Troubleshooting Unity Connection and Set Up**

Figure 7.2 RS-85 Expansion Board

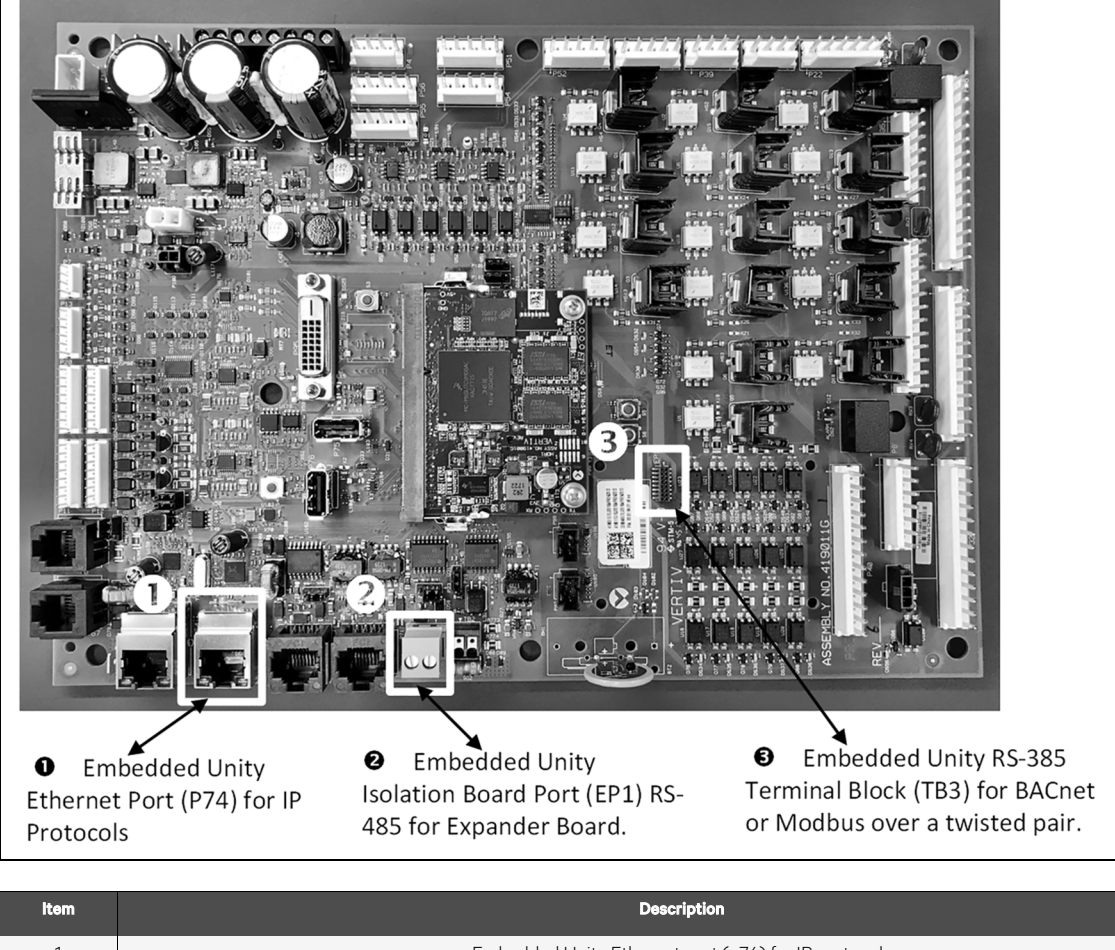

| 1 | Embedded Unity Ethernet port (p74) for IP protocols                               |
|---|-----------------------------------------------------------------------------------|
| 2 | Embedded Unity RS-485 Terminal Block (TB3) for BACnet or Modbus over twisted pair |
| 3 | Embedded Unit isolation board port (EP1) RS-485 for expander board                |

The expansion board is needed only if there is a requirement to do Velocity 4 to IntelliSlot based cards and BACnet or Modbus RS-485 simultaneously. See Figure 7.3 on the next page for the expansion board.

### Figure 7.3 Expansion Board

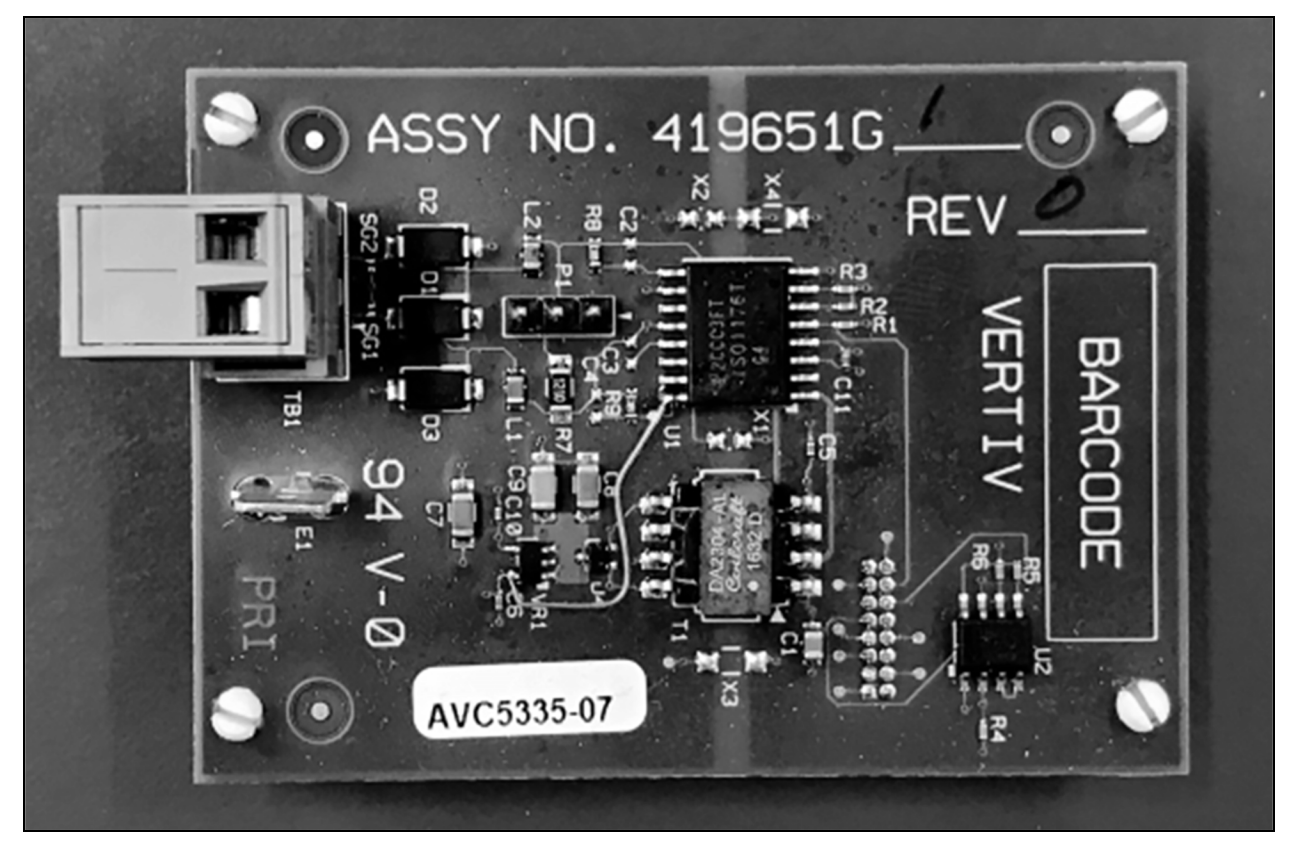

Table 7.1 on the facing page , lists problems you may encounter with the Unity software and possible solutions.

| Table 7.1 Embedded Unity T | roubleshooting |
|----------------------------|----------------|
|----------------------------|----------------|

| Problem                                                                                                    | Possible Cause                                                                                                    | Suggested Remedy                                                                                                    |
|----------------------------------------------------------------------------------------------------|----------------------------------------------------------------------------------------------------|----------------------------------------------------------------------------------------------------|
| Settings are not available<br>in local unit iCOM™ CoolPhase CDU<br>display, show as "IS-Unity Service is<br>Unavailable" | Embedded Unity is not enabled.                                                                                    | Make sure the correct monitoring protocol is selected in<br>BMS Setup.<br>See Configuring BMS Communication with Embedded<br>Unity on page 51.                                       |
|                                                                                                    | Unity software needs more time to boot up since<br>most recent iCOM™ CoolPhase CDU controller or<br>Unity reboot. | Wait no more than 10 minutes to give enough time to boot up.                                                                                                    |
|                                                                                                    | The iCOM™ CoolPhase CDU user and password for<br>Unity are incorrect.                                             | Enter a valid user name and password for the iCOM™<br>CoolPhase CDU-to-Unity connection.<br>See Embedded Unity User and Password on the facing<br>page.                              |
|                                                                                                    | Embedded Unity has crashed.                                                                                       | Restart, and wait at least 5 minutes to fully boot up.<br>See Unity Restart and Restore Defaults on the facing<br>page .                                                             |
|                                                                                                    | Unity configuration had become corrupt.                                                                           | Restore to defaults, see Unity Restart and Restore<br>Defaults on the facing page .<br>NOTE: All customized Unity configuration settings<br>will be lost. Use this as a last resort. |

| Problem                                                         | Possible Cause                                                                                              | Suggested Remedy                                                                                                    |
|-----------------------------------------------------------------|----------------------------------------------------------------------------------------------------|----------------------------------------------------------------------------------------------------|
| Ethernet to BMS network not<br>communicating or connecting      | BMS Ethernet drop is connected to the wrong<br>RJ-45 connector on the iCOM™ CoolPhase CDU<br>control board. | Make sure that the cable is connected to P74 on the iCOM™ CoolPhase CDU control board, and corrected if needed.                                                                                                    |
|                                                                 | Ethernet cable is bad or incorrectly made.                                                                  | Use a cable tester that gives a quality rating and length (sends a true data packet) to test the cable and correct as needed.                                                                                      |
|                                                                 | Incorrect network settings.                                                                                 | Correct the IPv4 network settings, see IPv4 and IPv6<br>Configuration on page 60 .<br>NOTE: If you adjust the settings, you must restart the<br>Unity software for the changes to take effect.                     |
| 485 twisted pair to BMS network not communicating or connecting | Incorrect polarity.                                                                                         | Correct the polarity.<br>See Connecting to the BMS on page 53 .                                                                                                    |
|                                                                 | Incorrect protocol settings.                                                                                | Verify and correct the settings. Refer to the configuration<br>settings that apply to your system:<br>BACnet Protocol Setup on page 69 .<br>Modbus Protocol Setup on page 71 .<br>SNMP Protocol Setup on page 73 . |
|                                                                 | Protocol settings have not been saved.                                                                      | Save the settings, and restart Unity so the configuration<br>is authorized/applied.<br>See Unity Restart and Restore Defaults below .                                                                              |

Table 7.1 Embedded Unity Troubleshooting (continued)

## 7.2.2 Embedded Unity User and Password

Changes to the Unity configuration are authenticated with a user/password that is stored in the Vertiv™ Liebert® iCOM™ CoolPhase CDU. The stored user name and password must match that of a user account in embedded Unity. See Local Users Configuration on page 59, for a description of the Unity accounts. By default, the user is Liebert and the password is Liebert (case sensitive).

If you are not using the default combination in Unity, then you must update iCOM™ CoolPhase CDU with the matching user name and password.

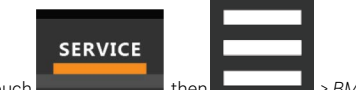

- Touch Touch Touch , then Touch > BMS & Teamwork > IS-Unity Settings.
- 2. Adjust the User Name and Password, and touch Save.

## 7.2.3 Unity Restart and Restore Defaults

Some types of configuration changes require a restart of the embedded Unity software to take effect. Using the Restart IS-Unity option, does not affect the Vertiv<sup>TM</sup> Liebert<sup>®</sup> iCOM<sup>TM</sup> CoolPhase CDU controller.

You also have the option of restoring the configuration to factory defaults if communication problems occur and cannot be remedied with troubleshooting.

### **To Restart Embedded Unity**

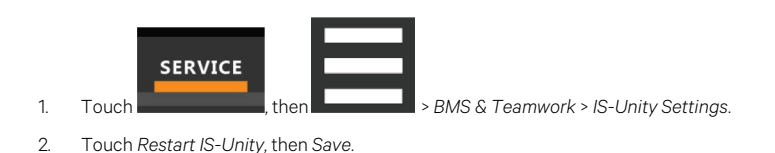

1

### To Reset the Configuration to Factory Defaults

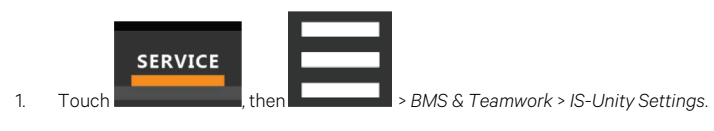

### 2. Touch Default IS-Unity Setup, then Save.

### 7.2.4 System Configuration

System displays general information about the monitored and managed device. You can select the temperature units displayed, which is Celsius by default.

### **To Update System Settings**

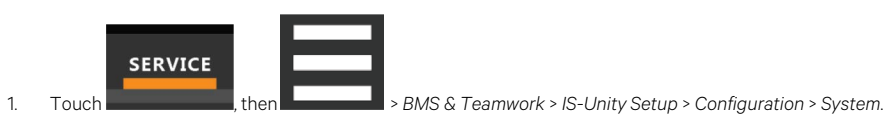

2. Adjust the information, and touch Save. The settings are configured.

### **Time Service Settings**

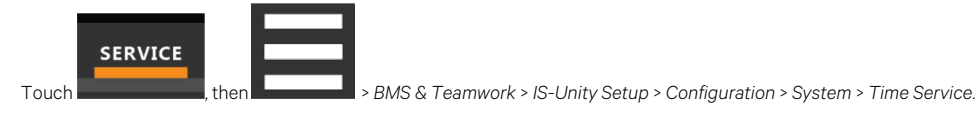

2. Adjust the settings, and touch Save.

### **Time Service Setting Options**

### **External Time Source**

1.

The external source to use for time synchronization. Default is NTP Server.

### Primary NTP Time Server

URL, Hostname, or IP address of the primary NTP time source. Has a 64 character maximum.

#### Backup NTP Time Server

URL, Hostname, or IP address of the primary NTP time source. Has a 64 character maximum.

#### NTP Time Sync Rate

The rate at which time will be synchronized with the network time protocol server, if NTP is the external time source.

### Time Zone

Time zone where the device is located.

#### Enable Auto-Sync to Managed Device

Enable automatic writing time to the managed device.

#### Managed Device Auto-Sync Rate

Rate at which time will be written to the managed device, if an external time source has been selected.

## 7.2.5 Local Users Configuration

Local Users offers up to 10 users and three access levels described in Table 7.2 below .

The default password for all users is Liebert (case sensitive).

### Table 7.2 User Access Levels

| Level Name    | Access/<br>Permission<br>Type | Description                                                                                                    |
|---------------|-------------------------------|----------------------------------------------------------------------------------------------------|
| No Access     | None                          | The No Access level is enforced when Password Protected Site is enabled.                                                                                                    |
| General User  | Read-only                     | Able to view all tabs, folders and sub-folders of the user interface.<br>A General User will only need to enter the assigned password if Password Protected Site is enabled, see Web Server<br>Configuration on page 61.<br>By default, Local User [2] is <i>User</i> with the default password <i>Liebert</i> (both are case sensitive). The Authorization<br>(access type) for Local User [2] is General User.               |
| Administrator | Read/Write                    | Able to edit settings using the assigned password, which is always required to edit settings/configuration.<br>By default, Local User [1] is <i>Liebert</i> with the default password <i>Liebert</i> (both are case sensitive). The Authorization<br>(access type) for Local User [1] is Administrator. Be sure that you always have one administrator user, so you can<br>access and modify configuration and other settings. |

IMPORTANT! Record user names and passwords and save them in a secure place where they can be found if forgotten. A lost password cannot be retrieved from the IS-UNITY card. If the administrator password is lost, the card must be reset to factory defaults and reconfigured.

### To Change the User Names and Passwords

NOTE: There is a 30 character maximum. All printable characters are valid except: \ : ' < > ~ ? " #

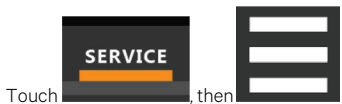

> BMS & Teamwork > IS-Unity Setup > Configuration > Users > User [n].

- 2. Enter a new user name and password.
- 3. Re-enter the password to confirm it.
- 4. In Authorization for User, select the type of access, see Table 7.2 above .
- 5. Touch Save.

1.

### 7.2.6 Network Configuration

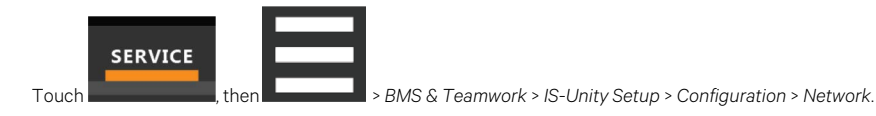

2. Adjust the settings, and touch Save.

### **Network Setting Options**

### Speed Duplex

1

Selects the speed and duplex configuration of the card's Ethernet port. It is set to Auto by default. If it requires changing, contact the system administrator for the proper settings.

### Hostname

Identifies the network node. Default is UNITY-serial\_number\_of\_card.

### Domain Name Suffix List

Listing of domain name suffixes for resolution of host names. If it requires changing, contact the system administrator for the proper setting.

### Telnet Server

Enables/disables telnet access to the card to prevent unauthorized changes. The default setting disables telnet access.

### SSHv2 Server

Enables/disables SSHv2 (Secure Shell) access to the card to prevent unauthorized changes. The default setting disables SSHv2 access.

### IPv4 and IPv6 Configuration

The IPv4 and IPv6 settings determine which internet protocol will be used for communication over the network connected to the Ethernet port. IPv4 and IPv6 networks will run in parallel (dual stack network), but the protocols are different. See your network administrator to determine which protocol should be enabled and to determine the correct settings.

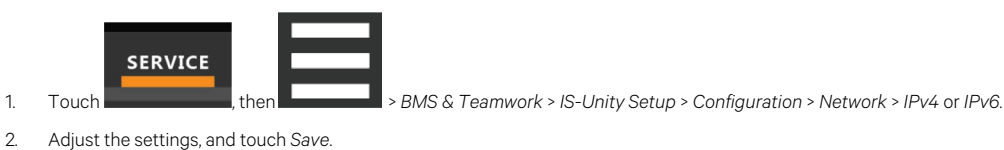

### **IPv4 Settings**

#### Pv4 Protocol

Enables IPv4 in the card.

### IP Address Method

Mode the card boots into to be a network ready device (Static, DHCP, BootP). Default is DHCP.

### Static IP Address

Network address for the interface.

### Subnet Mask

Network mask for the interface which divides a network into manageable segments.

### **Default Gateway**

IP address of the gateway for network traffic destined for other networks or subnets.

### DNS Server Address Source

Source of DNS server identification (None, Automatic, Configured).

### Primary DNS Server

Network address of the primary DNS server.

### Secondary DNS Server

Network address of the secondary DNS server.

### **IPv6 Settings**

### IPv6 Protocol

Enables IPv6 in the card.

### **IP Address Method**

Mode the card boots into to be a network ready device (Static, Auto). Default is Auto.

### Static IP Address

Network address for the interface.

### Prefix Length

Prefix length for the address that divides a network into manageable segments.

### Default Gateway

IP address of the gateway for network traffic destined for other networks or subnets. Default is 64.

### **DNS Server Address Source**

Source of DNS server identification (None, Automatic, Configured). Default is Automatic.

Primary DNS Server

Primary DNS Server

### Secondary DNS Server

Secondary DNS Server

### **Domain Name Server Test**

The Domain Name Server (DNS) test checks key points of a DNS setup for a given domain.

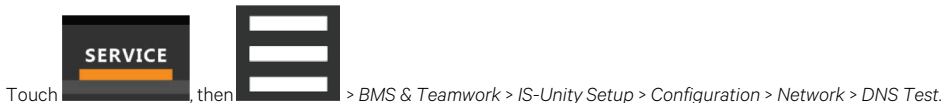

2. Adjust the settings, and touch Save.

### **DNS Test Settings**

### Last Query Response

1

Response from a DNS to the last query.

Example: gxtwebdemo.liebert.com resolved to 126.4.203.251

### Type of Query

Type of DNS query (hostname, IP address).

### Query Value

Value for the domain name server (DNS) to resolve.

Example: gxtwebdemo.liebert.com

### 7.2.7 Web Server Configuration

Web server settings configures some security settings, such as HTTP or HTTPS, and password enabling.

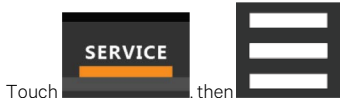

> BMS & Teamwork > IS-Unity Setup > Configuration > Web Server.

2. Adjust the settings, and touch Save.

### Web Server Settings

### Web Server Protocol

1.

Select the operation mode of the web server (HTTP, HTTPS).

### HTTP Port

Standard web port not encrypted. Required if HTTP is enabled as web server protocol. Default is 80. Must be set to 80 for correct iCOM<sup>™</sup> CoolPhase CDU connection.

### HTTPS Port

Standard secure web port; all communication is encrypted. Required if HTTPS is enabled as web server protocol. Default is 443. Must be set to 443 for correct iCOM™ CoolPhase CDU connection.

#### **Password Protected Site**

When enabled, a log in session is required before any device information is displayed to the user. User level credentials will allow only viewing of device information. Administrator level credentials are required to make any changes.

#### **Remote Write Access**

When enabled, all web browsers have write access to data on all Unity card web pages when the user is logged in with Administrator credentials. When disabled, write access is restricted to web browsers connected on an Autoconfiguration IPv4 address. An Autoconfiguration IPv4 address is of the form 169.254.x.x, and is negotiated automatically when a direct connection is made between the Ethernet port of your PC and the Ethernet port of the Unity card. Regardless of this setting, all web browsers always have read access to the web pages (subject to the setting of the Password Protected Site parameter), and the diagnostic information file can be generated when the user is logged in with Administrator credentials (see Unity Support Information on page 77).

# NOTE: When remote write access is disabled, an indicator is displayed in the upper right corner of the web page as a reminder, shown in the following figure.

NOTE: Only disable remote write access if you are absolutely sure that you do not need to administer the managed device or the Unity card through a remote web browser session.

#### Session Idle Timeout

The interval the software will wait before logging off a user unless there is user activity. The default is five minutes.

### **Certificate Configuration**

When the web server protocol is configured to use HTTPS communications, all web server communication with all browsers is encrypted and validated based upon the security algorithms and validity checks specified in the SSL certificate that is currently installed in the card. By default, the card generates its own unique, self-signed SSL certificate when it is first powered up. However, many installations want to install and use SSL certificate files that were generated by their own Certificate Authority (CA).

Selections in Certificate provide commands to Upload SSL Certificate PEM Files or Generate Self-Signed SSL Certificate.

### **Certificate Commands**

### Generate Self-Signed SSL Certificate

Generates and installs a new self-signed certificate based on the mode selected for Generate Self-Signed SSL Certificate Mode. See .

### Generate Self-Signed SSL Certificate Mode

Method used to generate a self-signed SSL certificate. Options are:

- Use Default Values: The values used in place of the user configurable fields are the same as those used when the original SSL certificate was
  generated by the card on first power up. The default values are not displayed.
- Use Configured Settings: The user entered values in the configurable fields are used to generate the certificate.

### NOTE: When using configured settings, all of the configurable fields, described below, must have an entry to successfully generate a certificate.

### Common Name

Fully qualified domain name that browser clients will use to reach the card's web server when it is running with the certificate generated with the name entered here.

### Organization

Organization or company identified as the owner of the generated certificate.

#### **Organizational Unit**

Organizational unit or company division of the organization identified as the owner of the generated certificate.

#### City or Locality

City or locality of the organization identified as the owner of the generated certificate.

### State or Province

State or province of the organization identified as the owner of the generated certificate.

### **Country Code**

Country code (two letter abbreviation) of the organization identified as the owner of the generated certificate.

### E-Mail Address

1

1

E-mail address of the contact within the organization identified as owner of the generated certificate.

### Generating a Self-Signed SSL Certificate

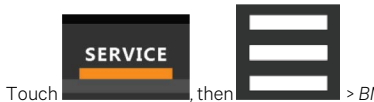

n BMS & Teamwork > IS-Unity Setup > Configuration > Web Server > Certificate.

- 2. In Generate Self-Signed SSL Certificate Mode, select the mode to use.
  - If you select User Configured Settings, make entries in all of the configurable value fields (required).
- 3. Touch Save.
- 4. Follow the instructions in the dialog to generate and install the certificate.

## 7.2.8 Remote Services Configuration

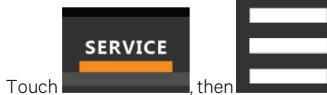

>BMS & Teamwork > IS-Unity Setup > Configuration > Remote Services.

2. Adjust the settings, and touch Save.

The folder contains sub-folders for connectivity and diagnostics:

- Remote Service Connectivity Options and Settings on the next page
- Remote Services Diagnostics Settings on the next page

### **Remote Service Options and Settings**

### Serial Number from Device

Serial number obtained from the managed device. Identifies the device to the system unless Device Serial Number Override is enabled.

### **Reset Remote Services Config**

Resets configuration of the remote service back to factory defaults.

### NOTE: Does not reset the communication card configuration.

### Remote Service

Enables/disables remote service connection.

### **Device Data Sampling**

Enables/disables, data sampling of the device.

### **Device Serial Number**

Serial number used when Device Serial Number Override is enabled.

### **Device Serial Number Override**

Enables/disables use of the serial number obtained from the managed device.

### Serial Equipment Tag Number

Number from the site equipment tag.

### Site Identifier

Site identification number.

### Device Instance ID

Manufacturer's device identification number.

### Service Center Country

Country in which the device is serviced.

### **Remote Service Connectivity Options and Settings**

### **Connectivity Test Result**

Result of most recent connectivity test.

#### **Test Connectivity**

Initiates connectivity test.

### **Evaluate Remote Services Configuration**

Attempt to connect to the remote service to verify the configuration.

#### Remote Service Platform URL

Length of time to attempt reconnection in the event of a communication failure. Range is 30 to 600 seconds.

#### **Connection Retry Time**

Length of time to attempt reconnection in the event of a communication failure. Range is 30 to 600 seconds.

### Proxy Enable

Enables use of remote service platform URL to connect with a proxy server.

#### **Proxy Authentication**

Enables authentication of the proxy server.

#### Proxy Address

IP or URL address of the proxy server.

### Proxy IP Port Number

Port number of the proxy server. Range is 1 to 65535.

### Proxy User Name

User name of the proxy server.

### Proxy User Password

Password of the proxy server.

### Remote Service Cloud URL

URL address of the remote service cloud. Do not enter the http:// or https:// prefix.

### **Remote Services Diagnostics Settings**

#### **Communication Status**

Results of the most recent transaction.

#### **Communication Error Count**

Number of communication errors since reboot.

### Last Communications Error

Most recent communication error message since reboot with date and time stamp.

#### Monitored Device Rule File Information

Details about the remote service rule file in effect for the monitored device.
#### **Remote Services Operating Status**

Status of the remote service.

#### Managed Device Status

Status of managed device's communication with the card.

## 7.2.9 Velocity Protocol Configuration

Velocity protocol contains four sub-folders: Managed Device, MSTP, Ethernet, and Internal.

NOTE: With the exception of changing the node ID when multiple cards are used or when disabling Velocity Protocol IP access, the settings in the Velocity Protocol sub-folders should not be modified unless directed by a Vertiv representative.

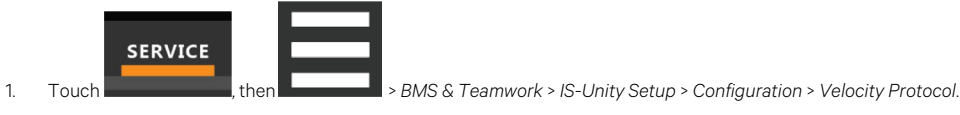

2. Adjust the settings and touch Save.

### **Velocity Protocol Options**

#### Velocity Protocol IP Access

When disabled, prevents access from a remote, IP-based system using the Velocity Protocol.

### **Velocity Protocol Managed Device Options**

#### **Connection State**

Status of connection to managed device.

#### FDM Version

Version of the managed device.

#### Product Sequence ID

Product sequence identifier of the managed device.

#### LAN Type

Type of interface connection to the managed device. Must be set to MSTP Internal for correct communication with iCOM™ CoolPhase CDU.

#### Node ID (MSTP Only)

Identifier of the managed device on an MSTP LAN.

#### IP Address (IP Only)

Address of the managed device on an IP LAN.

### **Velocity Protocol MSTP Options**

#### Interface

Type of MSTP interface.

#### Data Rate

Communication rate in bps.

#### Max Master Address

Maximum node ID in-use on the MSTP interface.

#### Network Number

Network number of the MSTP interface: 1 to 65534.

#### Node ID

Node ID of the agent card on the MSTP LAN. 0 to 127.

### **Velocity Protocol Ethernet Options**

#### Velocity Protocol IP Port Number

Port number of the IP interface, 1 to 65535.

#### Network Number

Network number of the Ethernet interface, 1 to 65534.

### **Velocity Protocol Internal Options**

#### Network Number

Internal network number used on the agent card. Not available to other interfaces.

## 7.2.10 Messaging Configuration

Messaging enables and disables e-mail and text messaging about events. It includes a test to determine if e-mail and text messages can be successfully sent. Settings specify message recipients, the format or the messages, and other details.

### **Messaging Options**

#### E-Mail

May be enabled to send e-mail messages about events.

#### SMS

May be enabled to send text messages about events.

### **E-Mail Messaging Configuration**

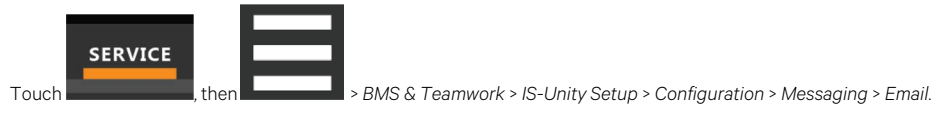

Adjust the settings, and touch Save.

### **E-Mail Settings**

1

2.

#### E-Mail From Address

Sender's e-mail address. In most cases this will be the e-mail address of the person to whom replies should be sent. For example, Support@company.com

#### E-Mail To Address

E-mail address of the recipient. Multiple e-mail addresses should be separated by a semicolon.

#### E-Mail Subject Type

Subject of the e-mail. This value will default to the event description. The subject line can be customized.

#### **Custom Subject Text**

The subject of the e-mail can be changed.

#### SMTP Server Address

Fully qualified domain name or IP address of the server used for relaying e-mail messages. If using a server name, a DNS server may need to be configured under Network Settings.

#### SMTP Server Port

SMTP server port.

#### **SMTP** Connection

SMTP server connection type. Determines the capabilities of the SMTP server. Options are:

- Clear: Do not use encryption
- SSL/TLS: Encryption using SSL/TLS connection
- STARTTLS: SSL/TLS encryption initiated using STARTTLS.

#### SMTP Authentication

Enable or disable e-mail SMTP authentication. An e-mail account must be provided for the SMTP service provider to authenticate.

NOTE: Some e-mail servers may require account configuration changes to allow communication with the Unity card. For example, Gmail only recognizes Google applications as being secure. However, they provide an account setting that allows authentication with what they consider less secure apps. Please see your network administrator or service provider for configuration details.

#### SMTP User Name

User name of the e-mail account to use when e-mail SMTP authentication is enabled.

#### SMTP Password

Password for the e-mail account to use when e-mail SMTP authentication is enabled.

#### Include IP Address in Message

If checked, the IP Address of the agent card will be included in outgoing messages.

#### Include Event Description in Message

If True, SNMP event description will be included in outgoing messages.

#### Include Name in Message

If checked, the agent card name will be included in outgoing messages.

#### Include Contact in Message

If checked, the agent card contact will be included in outgoing messages.

#### Include Location in Message

If checked, the agent card location will be included in outgoing messages.

#### Include Description in Message

If checked, the agent card description will be included in outgoing messages.

#### Include Web Link in Message

If checked, a web link to the agent card and web server listening port number will be included in outgoing messages.

#### Enable Event Consolidation

If checked, multiple events will be sent per outgoing message.

#### **Consolidation Time Limit**

If Event Consolidation is enabled, a message will be sent when Consolidation Time Limit seconds has passed since the first buffered event was received.

#### **Consolidation Event Limit**

If Event Consolidation is enabled, a message will be sent when the number of buffered events reaches the Consolidation Event Limit.

### **SMS Messaging Configuration**

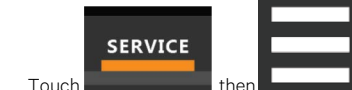

> BMS & Teamwork > IS-Unity Setup > Configuration > Messaging > SMS.

2. Adjust the settings and touch Save.

1

#### **SMS Settings**

#### SMS From Address

The sender's SMS address. In most cases this will be the SMS address of the person to whom replies should be sent. For example, Support@company.com.

#### SMS To Address

The SMS address of the recipient. Multiple SMS addresses should be separated by a semicolon.

#### **Custom Subject Text**

The subject of the message. The subject can be customized by the customer.

#### SMS Subject Type

Subject of the message, either default or custom.

#### SMTP Server Address

Fully qualified domain name or IP address of the server used for relaying SMS messages.

#### NOTE: If using a server name, a DNS server may need to be configured under Network Settings.

#### **SMTP** Connection

SMTP server connection type. Determines the capabilities of the SMTP server. Options are:

- Clear: Do not use encryption.
- SSL/TLS: Encryption using SSL/TLS connection.
- STARTTLS: SSL/TLS encryption initiated using STARTTLS.

#### SMTP Server Port

STMP server port.

#### **SMTP** Authentication

Enable or disable SMS SMTP authentication. An SMS account must be provided for the SMTP service provider to authenticate.

NOTE: Some messaging servers may require account configuration changes to allow communication with the Unity card. For example, Gmail only recognizes Google applications as being secure. However, they provide an account setting that allows authentication with what they consider less secure apps. Please see your network administrator or service provider for configuration details.

#### SMTP User Name

User name of the SMS account to use when SMS SMTP authentication is enabled.

#### SMTP Password

Password for the SMS account to use when SMS SMTP authentication is enabled.

#### Include IP Address in Message

If True, the IP Address of the agent card will be included in outgoing messages.

#### Include Event Description in Message

If checked, SNMP event description will be included in outgoing messages.

#### Include Name in Message

If checked, the agent card name will be included in outgoing messages.

#### Include Contact in Message

If checked, the agent card contact will be included in outgoing messages.

#### Include Location in Message

If checked, the agent card location will be included in outgoing messages.

#### SMS Include Description in Message

If checked, the agent card description will be included in outgoing messages.

#### Include Web Link in Message

If checked, a web link to the agent card and web server listening port number will be included in outgoing messages.

#### **Enable Event Consolidation**

If checked, multiple events will be sent per outgoing message.

#### **Consolidation Time Limit**

If Event Consolidation is enabled, a message will be sent when Consolidation Time Limit seconds has passed since the first buffered event was received.

#### **Consolidation Event Limit**

If Event Consolidation is enabled, a message will be sent when the number of buffered events reaches the Consolidation Event Limit.

### **Messaging Test**

1

1

Tests the set up for e-mail and SMS messages. If the test fails, incorrect settings should be changed to ensure that proper notifications are sent if an event should occur.

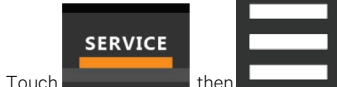

BMS & Teamwork > IS-Unity Setup > Configuration > Messaging > Messaging Test.

2. Enter the settings, select the type of test in Send Test Message, and touch Save.

## 7.2.11 BACnet Protocol Setup

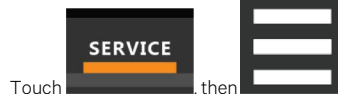

> BMS & Teamwork > IS-Unity Setup > Protocols > BACnet.

- 2. Adjust the settings, and touch Save.
- 3. Configure the BACnet interface chosen. See Configuring BACnet IP Protocol on the next page, or Configuring BACnet MSTP Protocol on the next page.

### **BACNet Settings**

#### Managed Device Write Access

Enable or disable the BACnet server to write to the managed device.

#### **BACnet Interface**

BACnet server interface: BACnet IP or BACnet MSTP.

#### **Device Object Instance Number**

The instance number (0-4194302) of the BACnet server's device object.

#### Device Object Name

The name of the BACnet server's device object.

#### ADPU Timeout

The timeout in milliseconds between APDU retries (1-65535).

#### **ADPU Retries**

The number of times to retransmit an APDU after the initial attempt (0-8).

1

## **Configuring BACnet IP Protocol**

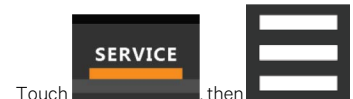

> BMS & Teamwork > IS-Unity Setup > Protocols > BACnet > BACnet IP.

- 2. Set the BACnet MSTP Node ID.
  - The Node ID defaults to 1, but must have a value from 0 to 127 that is unique among devices connected through the RS-485 interface.
- 3. Set the BACnet MSTP data rate.
- 4. Set the BACnet MSTP max master address.
- 5. Set the BACnet MSTP max info frames.
- 6. Touch Save.
- 7. Restart Unity:

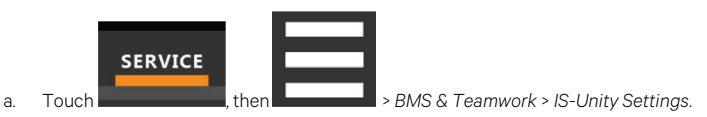

b. Touch Restart IS-Unity., then touch Yes.

### **BACnet IP Settings**

#### BACnet IP Port Number

The port for the BACnet server's UDP/IP connection.

#### **Register as Foreign Device**

Enable or disable registration as a foreign device.

#### IP Address of BBMD

1

IP Address of the BACnet Broadcast Management Device (BBMD) to be accessed for Foreign Device Registration.

#### Foreign Device Time to Live

Time to remain in the BBMD Foreign Device table after registration.

### **Configuring BACnet MSTP Protocol**

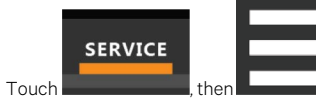

BMS & Teamwork > IS-Unity Setup > Protocols > BACnet > BACnet IP.

- 2. Set the BACnet MSTP Node ID.
  - The Node ID defaults to 1, but must have a value from 0 to 127 that is unique among devices connected through the RS-485 interface.
- 3. Set the BACnet MSTP data rate.
- 4. Set the BACnet MSTP max master address.
- 5. Set the BACnet MSTP max info frames.
- 6. Touch Save.

•

7. Restart Unity:

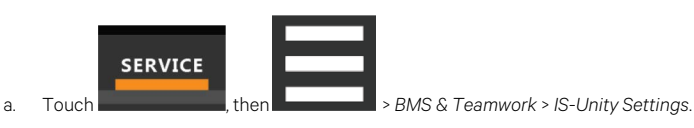

b. Touch Restart IS-Unity, then touch Yes.

## **BACnet MSTP Settings**

#### Node ID

The BACnet server's MS/TP node ID (MAC).

#### Data Rate

The BACnet MSTP communication rate (bits per second).

#### Max Master Address

The maximum node ID (MAC) in use on the MS/TP network.

#### Max Info Frames

Maximum number of information frames this node may send before it must pass the token.

## 7.2.12 Modbus Protocol Setup

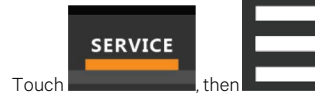

> BMS & Teamwork > IS-Unity Setup > Protocols > BACnet.

- 2. Adjust the settings, and touch Save.
- 3. Configure the BACnet interface chosen. See , or Configuring Modbus RTU Protocol on the next page .

### **Modbus Settings**

1.

#### Managed Device Write Access

Enable or disable the Modbus server to write to the managed device.

#### Modbus Interface

Select the Modbus interface, either Modbus TCP or Modbus RTU.

### **Configuring Modbus TCP Protocol**

The Modbus TCP permits connection to the card by:

- Any client (open) permits communication by any IP address.
- Clients on the same subnet as the Unity card.
- Clients with specific IP addresses (trusted IP lists), only five addresses are permitted.

#### To configure Modbus TCP

1

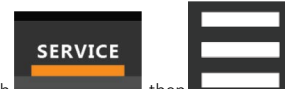

- Touch Touch then Second Second Se
- 2. Adjust the settings and touch Save.
- 3. Restart Unity:

a

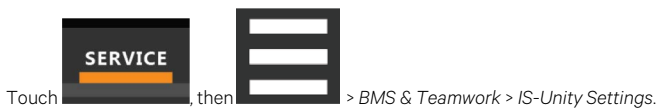

b. Touch Restart IS-Unity, then touch Yes.

## **Modbus TCP Settings**

#### Limit Network Access Type

IP Access List

- Open
- Same Subnet
- Trusted IP List

#### Port

The TCP port used by the Modbus server to listen for and respond to Modbus protocol requests based on Limit Network Access Type setting.

#### **Maximum Client Connection**

1

Displays the maximum client connection count.

### **Configuring Modbus RTU Protocol**

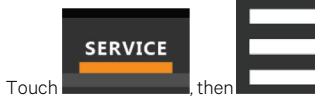

> BMS & Teamwork > IS-Unity Setup > Protocols > Modbus RTU.

- 2. Enter the Node ID and the Baud Rate.
  - The Node ID defaults to 1, but must have a value from 1 to 247 that is unique among devices connected through the RS-485 interface.
  - The default baud rate is 9600. 19200 and 38400 are also available.

#### NOTE: Contact your system administrator if you are uncertain about the settings.

3. Touch Save.

•

•

4. Restart Unity:

а.

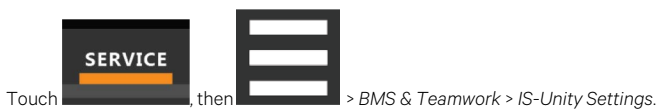

b. Touch Restart IS-Unity., then touch Yes.

### **Modbus RTU Settings**

#### Node ID

Modbus server ID for the interface; obtain from network administrator.

#### Baud Rate

Communication rate.

- 9600
- 19200
- 38400

#### Parity Check

The communication parity check.

- None
- Even
- Odd

## 7.2.13 SNMP Protocol Setup

SNMPv1/v2c and SNMPv3 are enabled by default. The protocols may be configured or their default values may be accepted. Authentication traps are not enabled by default. The default heartbeat trap interval is 24 hours. This can be disabled or the interval may be changed.

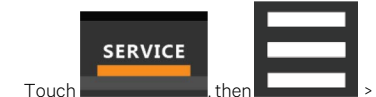

>BMS & Teamwork > IS-Unity Setup > Protocols > SNMP.

- 2. To enable Authentication Traps, touch to select Enabled.
- 3. To change the Heartbeat Trap Interval, choose a time from the drop-down list or choose *Disabled* to prevent any heartbeat traps from being sent.
  - The interval times offered are 5 or 30 minutes, or 1, 4, 8, 12 or 24 hours.
- 4. For each trap, choose whether or not to disable or set the interval to one of the periods on the menu.
- 5. Touch Save.

•

6. Restart Unity:

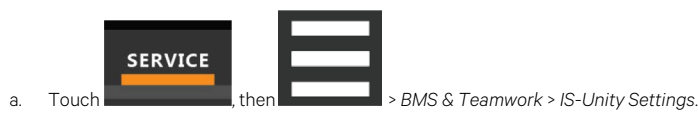

b. Touch Restart IS-Unity., then touch Yes.

#### **SNMP Settings**

1

#### SNMPv3 Engine ID

Read-only. The generated SNMPv3 engine ID.

#### NOTE: A newly generated ID appears only after rebooting the card.

#### SNMP v1/v2c Enable

Enable or disable SNMP v1/v2c.

#### SNMP v3 Enable

Enable or disable SNMPv3.

#### Authentication Traps

When enabled, an authentication trap is sent if an SNMP host tries to access the card via SNMP, but either the host address is not in the SNMP access settings or it is using the wrong community string.

#### Heartbeat Trap Interval

Enable or disable and set interval 5 or 30 minutes, or 1,4,8,12, or 24 hours.

#### RFC-1628 MIB

Enable or disable support for retrieval of data from the RFC-1628 MIB objects.

#### RFC-1628 MIB Traps

Enable or disable support for sending RFC-1628 traps.

#### Liebert® Global Products (LGP) MIB

Enable or disable support for getting and setting data using the Liebert® Global Products MIB.

#### LGP MIB Traps

Enable or disable support for Liebert® Global Products MIB traps.

NOTE: LGP traps will not be sent unless LGP MIB is enabled.

#### LGP MIB System Notify Traps

Enable or disable support for the LGP System Notification trap. This is a single trap sent each time an alarm or warning is added or removed from the conditions table. It provides a text description of the event in a varbind of the trap message.

#### NOTE: LGP System Notify traps will not be generated unless the LGP MIB is enabled.SNMPv3 Engine ID Format Type

Selects method to build the engine ID. Valid values:

- MAC Address (default): Engine ID built from the Unity card's MAC address.
- Text: Engine ID built from text entered in SNMPv3 Engine ID Text. See Select SNMPv3 Engine ID Format below .

#### SNMPv3 Engine ID Text

1

Text on which the engine ID is built when SNMPv3 Engine ID Format Type is Text.

NOTE: If this field is left blank, the engine ID is built from the Unity card's MAC address.

### Select SNMPv3 Engine ID Format

By default, the Engine ID is automatically generated using the MAC address. Optionally, you can select a text based ID instead.

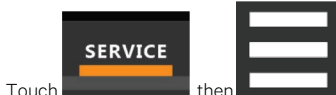

> BMS & Teamwork > IS-Unity Setup > Protocols > SNMP.

- 2. Select the format. Refer to SNMP Protocol Setup on the previous page, for descriptions of the settings and options.
  - In SNMPv3 Engine ID Format Type, select MAC Address or Text.
  - If you selected Text, type the text on which the generated engine ID will be based.
  - Click Save to confirm the changes or Cancel to discard them.
    The new engine ID is not displayed until after rebooting the card in Step 3.
    The text generated engine ID is a hexadecimal representation of ASCII characters similar to that shown in Figure 7.4 below.

NOTE: If the format type or text for the Engine ID are incomplete or invalid, the Engine ID is generated based on the MAC Address.

3. Restart Unity:

a

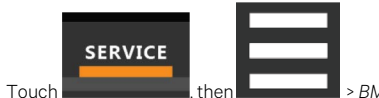

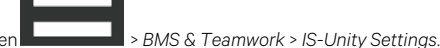

b. Touch Restart IS-Unity., then touch Yes.

#### Figure 7.4 SNMP Engine ID Generated Using Text Format Scheme

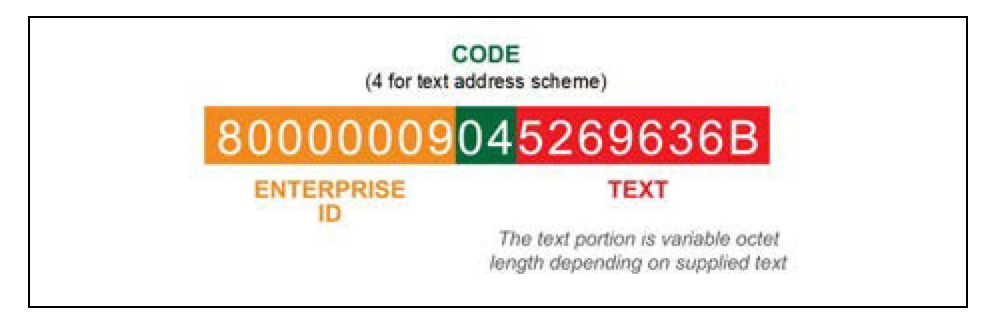

### **Configuring SNMPv3 Users**

IS-Unity supports up to 20 SNMPv3 users. The top level is a list of all 20.

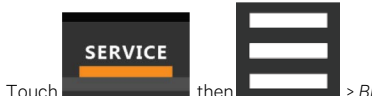

BMS & Teamwork > IS-Unity Setup > Protocols > SNMP > SNMPv3 Users, then one of the listed

users.

1

- 2. Enter the information and set the permissions appropriate to the user, and touch Save.
- 3. Repeat steps 1 and 2 for additional users.
- 4. Restart Unity:

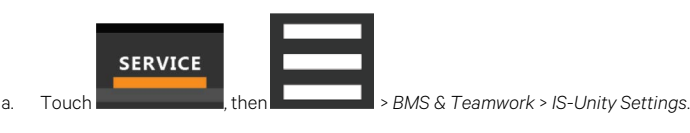

b. Touch Restart IS-Unity, then touch Yes.

### **SNMPv3 User Settings**

#### SNMPv3 User Enable

Select to enable read, write or sending notifications with the user's credentials.

#### SNMPv3 User Name

The user name is the user name that authentication and privacy settings apply to. This string can be composed of printable characters except: colons, tabs, double quotes, and question marks.

#### SNMPv3 Access Type

Read-only, Read/Write, or Traps only.

#### SNMPv3 Authentication

Cryptographic algorithm used for authentication: None, MD5 or SHA-1.

#### SNMPv3 Authentication Secret

Pass phrase or password used for SNMPv3 Get request. This string can be composed of printable characters with the exception of colon, tab, double quote, and question mark. The entry must be from eight to 64 characters.

#### SNMPv3 Privacy

Cryptographic algorithm used for encryption. Options are:

- None
- DES
- AES

#### SNMPv3 Privacy Secret

Pass phrase or password used for SNMPv3 Get request. This string can be composed of printable characters with the exception of colon, tab, double quote, and question mark. The entry must be from eight to 64 characters.

#### SNMPv3 Trap Target Addresses

Network hosts that will receive SNMPv3 traps, identified with either a network name or IP address. Multiple addresses must be separated by commas.

#### SNMPv3 Trap Port

Port used by the target host for receiving SNMPv3 traps; default is 162.

### **Configuring SNMPv1 Traps**

You may configure up to 20 network hosts that receive SNMPv1 traps. The top level is a list of all 20.

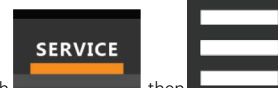

- Touch Touch Touch , then Source Source Sourc
- 2. Enter the information and set the permissions appropriate to the host/trap, and touch Save.
- 3. Repeat steps 1 and 2 for additional traps.
- 4. Restart Unity:

1

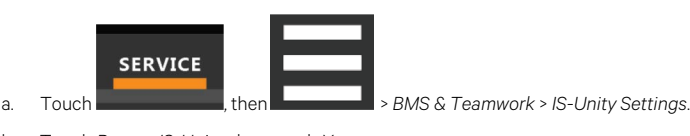

b. Touch Restart IS-Unity, then touch Yes.

### **SNMPv1 Trap Settings**

#### SNMP Trap Target Addresses

Configure network hosts that will receive alert notifications (SNMP Traps). The host can be identified as either an IP address or the host's network name.

#### SNMP Trap Port

1

Port used by the target host for receiving notifications; default is 162.

#### SNMP Trap Community String

String identifying a secret known only by those hosts that want to be notified of device status changes.

### Configuring SNMPv1/v2c Access

Unity supports up to 20 network hosts that access data using SNMPv1/v2c. The top level is a list of all 20.

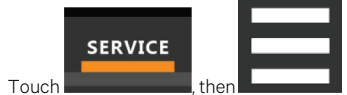

then BMS & Teamwork > IS-Unity Setup > Protocols > SNMP > SNMPv1v2c Access, then one of the

listed access options.

- 2. Enter the information and set the permissions appropriate to the network host, and touch Save.
- 3. Repeat steps 1 and 2 for additional users.
- 4. Restart Unity:

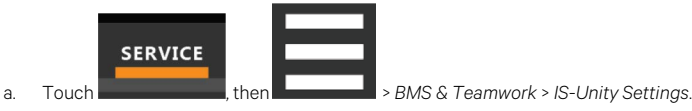

b. Touch Restart IS-Unity, then touch Yes.

### SNMP v1/v2c Access Settings

#### SNMP Access IP Address

Configure network hosts interested in device information access. The host can be identified as either an IP address or the host's network name.

#### SNMP Access Type

SNMPv1/v2C access type: Read-only or Read/Write.

#### SNMP Access Community String

SNMP Community String.

## 7.3 Unity Status Readings

The read-only Status page displays the system status of IS-Unity and a list of events that affect its status.

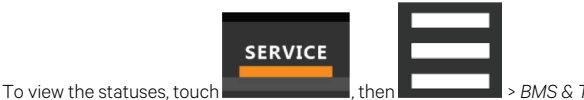

> BMS & Teamwork > IS-Unity Setup > Status.

## 7.4 Unity Support Information

Support displays information about IS-Unity for troubleshooting.

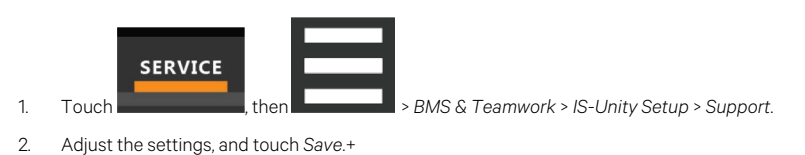

## 7.4.1 Support Folder Settings

#### Agent Date and Time

Date and time setting for the card.

#### Agent Model

The card's model (Unity Platform).

#### Agent App Firmware Version

The card's firmware version (2.0 or higher).

#### Agent Boot Firmware Version

The card's boot firmware version.

#### Agent Serial Number

The card's serial number.

#### Agent Manufacture Date

The card's manufacture date.

#### Agent Hardware Version

The card's hardware version.

#### GDD Version

The card's GDD version, current when the card's firmware was installed; the GDD is a proprietary reference document for device data.

#### FDM Version

The card's FDM version; the FDM is a data model document that defines data supported by devices that use the Velocity Protocol.

#### Product Sequence ID

The card's product sequence identifier.

#### **Device Assigned Label**

Displays the label assigned to the device.

## 7.4.2 Configuring Active Networking Settings

Status of the currently active IP network settings for IS-Unity along with some previous values for troubleshooting IP communication issues.

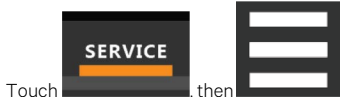

> BMS & Teamwork > IS-Unity Setup > Support > Active Networking.

2. Adjust the settings, and touch Save.

### **Active Network Settings**

#### Ethernet MAC Address

1.

Ethernet MAC Address for the Embedded-Unity Ethernet interface.

#### IPv4 Address

Presently used IPv4 network address.

#### IPv4 Default Gateway

Presently used IPv4 network address of the gateway for network traffic destined for other networks or subnets.

#### Primary DNS

Presently used IPv4 Primary DNS.

#### Secondary DNS

Presently used IPv4 Secondary DNS.

#### Last DHCP/BOOTP Address

Last known IPv4 address assigned by DHCP.

#### Last DHCP Lease

Lease time of last known DHCP address.

#### IPv6 Global Address

Shows if DHCPv6 or Static address is presently being used.

#### Stateless Address AutoConfiguration

IPv6 SLAAC is assigned automatically from Router Advertisement, if "A" flag is set, combining Prefix with EUI-64 MAC.

#### Link Local

Presently used IPv6 Link Local Address.

#### IPv6 Default Gateway

Presently used IPv6 network address of the gateway for network traffic destined for other networks or subnets.

#### Primary DNS Server

IPv6 Primary DNS.

#### Secondary DNS Server

Presently used IPv6 Secondary DNS.

#### Last DHCPv6

Last known IPv6 address assigned by DHCPv6.

#### Last DHCPv6 Lease

Lease time of last known DHCPv6 address.

# **8 Configuring Auxiliary Devices**

With Vertiv™ Liebert® iCOM™ CoolPhase CDU, you can manage and control many devices that work with your thermal management unit(s).

## 8.1 Wired T/H Sensor

CDU is equipped with a CAN connected Room Temp/Humidity sensor to monitor dew point in the space. CDU supports two additional room sensors per unit (Sensor A & Sensor B). An offset can be applied to the sensor readings to allow calibration.

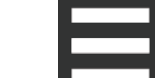

- Touch Touch The setup setup se
- 2. Adjust the settings for the temperature/humidity sensor, and touch Save.

Read-only calibrated Return Temperature and Humidity values are displayed.

Touch the slide control to set the offset value for the temperature or humidity reading.

Offset values can be applied for optional Sensor A and Sensor B in their corresponding Sensor Properties panels.

## 8.2 Dewpoint Margin Control

CDU shall provide the ability to maintain a safety margin between the fluid temperature and room air dew point via the dew point margin setpoint. As the system dew point reading increases, the Vertiv<sup>™</sup> Liebert<sup>®</sup> iCOM<sup>™</sup> CoolPhase CDU shall automatically and proportionally increase the supply fluid temperature setpoint in order to prevent condensation from forming.

The Room Sensor Alarms menu provides the following settings in addition to alarm thresholds for configuration of the THB sensor alarms:

- Dewpoint Alarms Enable/Disable
- Room Sensor Temperature Alarms Enable/Disable
- Dewpoint Margin Alarm Enable/Disable
- Dewpoint Margin Threshold: the minimum offset the supply fluid temperature setpoint is maintained above the dew point
- Supply Fluid Setpt Increase Limit: the maximum value that the supply fluid temperature setpoint can be increased to.

### 8.2.1 Room Dewpoint Aggregation

CDU units are equipped with a CAN connected Temperature and Humidity sensor (Room THB) in a housing suitable for remote mounting. The sensor should be field mounted in the space where equipment to be cooled by the CDU is located. The sensor is used to calculate a room dew point used for the Dewpoint Margin Control. Two additional CAN connected Temperature and Humidity sensors can also be connected to each CDU unit to provide better coverage for the temperature and dew point measurements. To access the Room Sensor configuration:

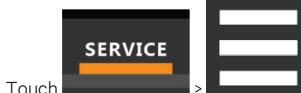

> Auxiliary Device Setup > Sensors > Room Dewpoint Aggregation > Setup. The SENSOR PROPERTIES

- panel opens
- 2. Select the sensor properties to adjust.

### **Dewpoint Aggregation Settings**

#### Aggregation Method

1

Select whether unit sensor dew point values should be averaged or use the maximum value of connected sensors.

#### Aggregated Dewpoint Temp

Read-only value of the calculated unit dew point based on the aggregation method selected.

#### Room THB/Sensor A/Sensor B included in Aggregation

Select Yes or No whether to include each sensor in the unit dew point aggregation.

## 8.3 Power Monitoring

A power meter may be connected to each cooling unit. Power meters are factory programmed to monitor individual components or whole cooling units. For efficient data center control, power meters provide monitoring of:

- Connection status
- Input under voltage
- Input RMS voltage leg to leg and leg to ground
- Input current per phase
- Energy consumption in kilowatt hours
- Instantaneous power in watts
- Power consumption

## 8.3.1 To Setup Power Monitoring

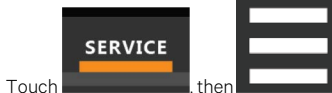

> AuxiliaryDeviceSetup > Modbus Devices > Power Meters > Device X (where X is the device

```
number). The DEVICE X panel opens.
```

2. Adjust the power meter settings and touch Save. The power monitoring settings are saved.

NOTE: Depending on the type of thermal management unit, included components, and control settings of your system, all of the options listed may not be available on your Vertiv<sup>™</sup> Liebert<sup>®</sup> iCOM<sup>™</sup> display.

### **Power Monitoring Device Options**

#### Power Meter Type

1

Select

- CptAdv
- Yada

#### **Device Enable**

Enables/disables the Modbus power meter.

#### Address

Modbus address for the power meter.

#### Туре

Read-only. The type of power meter.

#### SysType

Read-only. The type of feedback from the power meter. Valid values are:

- 0:3Ph+N
- 1: 1Ph+N
- 2:2Ph+N
- 3:3Ph

#### **Connection Status**

Read only. The connection status of the Modbus. Valid values:

- 0: Off
- 1: Connected
- 2: Unknown
- 3: Comm Error
- 4: Disconnect
- 5: Cfg Error

#### Device X

Editable field to describe the device.

## 8.4 Pump Drive Modbus Setup

Up to two pump drives can be supported. For the CDU, there may be one or two pumps per unit, which is configured with a Modbus connection from the pump back to the internal iCOM™ CoolPhase CDU controller. The pump drive is factory programmed to monitor pump drive information including:

- Connection status
- Status Information
- Power
- Current
- Internal Temperature
- Speed %
- Speed RPM

See Diagnosing Pump Issues on page 90.

## 8.4.1 To Setup Pump Drive Modbus

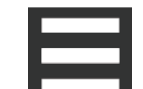

- Touch **Example**, then > *AuxiliaryDeviceSetup* > *Modbus Devices* > *Modbus Pumps* > *Pump X* (where *X* is the device number). The Pump X panel opens.
- Adjust the Pump Drive settings and touch Save. The Pump Drive settings are saved. NOTE: Depending on the type of thermal management unit, included components, and control settings of your system, all of the options listed may not be available on your Vertiv<sup>™</sup> Liebert<sup>®</sup> iCOM<sup>™</sup> CoolPhase CDU display.

NOTE: Depending on the type of thermal management unit, including components and control settings of your system, all of the options listed may not be available on your iCOM™ CoolPhase CDU display.

### **Modbus Pump Drive Options**

#### **Device Enable**

Enables/enables the Pump Drive Modbus connection.

#### Address

Modbus address for the Pump Drive.

#### Туре

Read-only. The type of Pump Drive.

#### Device xx

Read- only. Version number of the connected device.

#### **Connection Status**

Read-only. The connection status of the Modbus. Valid values are:

- 0: Off
- 1: Connected
- 2: Unknown
- 3: Comm Error
- 4: Disconnect
- 5: Cfg Error

## 8.5 Automatic Transfer Switch Modus Setup

Vertiv<sup>™</sup> Liebert<sup>®</sup> iCOM<sup>™</sup> CoolPhase CDU supports a Modbus connected Lovato Automatic Transfer Switch only. The Automatic Transfer Switch is factory programmed to monitor Line 1 and Line 2 switch information including:

- Connection status
- ATS status information
- Power condition information
- Breaker status and information
- Maintenance information

### 8.5.1 To Setup Automatic Transfer Switch Modbus

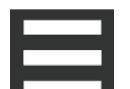

- 1. Touch **Device** 21, then > AuxiliaryDeviceSetup > Modbus Devices > Automatic Transfer Switch > Device 21. The Automatic Transfer Switch Device 21 panel opens.
- 2. Adjust the Automatic Transfer Switch settings and touch Save. The Automatic Transfer Switch settings are saved.

NOTE: Depending on the type of thermal management unit, included components, and control settings of your system, all of the options listed may not be available on your Vertiv<sup>™</sup> Liebert<sup>®</sup> iCOM<sup>™</sup> CoolPhase CDU display.

#### **Automatic Transfer Switch Options**

#### **Device Enable**

Enables/disables the Automatic Transfer Switch Modbus connection.

#### Address

Modbus address for the Automatic Transfer Switch.

#### Туре

Setting to specify the Lovato Automatic Transfer Switch model to be connected. Valid values are:

- ATL800/900 for unit voltages greater than 500 volts
- ATL610 for unit voltages less than 500 volts

#### **Connection Status**

Read only. The connection status of the Modbus. Valid values:

- 0: Off
- 1: Connected
- 2: Unknown
- 3: Comm Error
- 4: Disconnect
- 5: Cfg Error

#### Device xx

Read-only. Displays current Device Type configured.

## 8.6 XD Fluid Temperature Sensors

XDM units are equipped with NTC sensors to monitor unit supply, unit return, and PHE (temperature leaving plate heat exchanger) fluid temperatures. Sensors can be calibrated to match a reference source if desired.

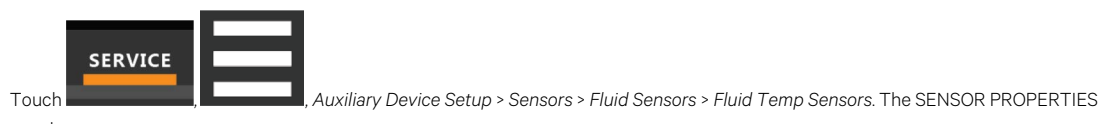

panel opens.

2. Select the sensor properties to adjust.

## 8.6.1 Fluid Sensor Options

For each sensor, the current calibrated value is displayed. The user can apply an offset to the reading if desired using the Offset setting, the offset may be a positive or negative value. The current calibrated value displayed will include any offset applied.

## 8.6.2 Fluid Temp Sensor Settings

#### Current Fluid Inlet 1 Temperature (Return)

Read-only value of the current temperature of the fluid inlet.

#### Offset Fluid Inlet 1 Temperature

Touch the slide control to set the offset fluid inlet temperature. Valid values are -18°F to 18°F.

#### Current Fluid Outlet 1 Temperature (Supply)

Read-only value of the current temperature of the fluid outlet.

#### Offset Fluid Outlet 1 Temperature

Touch the slide control to set the offset fluid outlet temperature. Valid values are -18°F to 18°F.

#### PHE Supply Fluid Temperature

Read-only value of the current PHE supply fluid temperature.

#### Offset PHE Supply Fluid Temperature

Touch the slide control to set the offset PHE supply fluid temperature. Valid values are -18°F to 18°F.

## 8.7 XD Fluid Pressure Sensors

The Vertiv<sup>™</sup> CoolPhase CDU shall come standard with seven pressure transducers. XDM200 has three, XDM300 with filters has seven (one per pump discharge plus one per filter outlet. One transducer will be located on the discharge of each pump and one will also be located on the outlet of each filter. The supply and return fluid pressures are mounted near the unit field or header connections and are used to calculate a unit differential pressure reading. The differential pressure reading is one of the available options that may be used to influence the unit(s) call for pump (CFP) or pump speed (i.e., pump speed control).

For each sensor, the current calibrated value is displayed. The user can apply an offset to the reading if desired using the Offset setting, the offset may be a positive or negative value. The current calibrated value displayed will include any offset applied.

To view the sensor data:

1

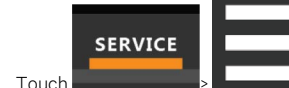

> Auxiliary Device Setup > Analog Inputs > Fluid Pressure.

2. The ANALOG INPUT PROPERTIES panel opens.

## 8.7.1 Fluid Pressure Sensor Settings

Read-only calibrated pressure values are displayed for each sensor, Fluid Inlet Pressure (Return), Fluid Outlet Pressure (Supply), and Fluid Pump Inlet Pressure.

Touch the slide control to set the offset value to be applied to each pressure sensor reading.

# 9 Administering Firmware, Settings and Security

## 9.1 Vertiv<sup>™</sup> Liebert<sup>®</sup> iCOM<sup>™</sup> CoolPhase CDU Firmware Upgrades

NOTE: The Vertiv<sup>™</sup> Liebert<sup>®</sup> iCOM<sup>™</sup>Service Tool (iST) is required to update control board firmware. Contact technical support at 1-888-793-8763 for information on control board updates.

## 9.1.1 Compatibility with Earlier Versions of Vertiv<sup>™</sup> Liebert<sup>®</sup> iCOM<sup>™</sup> CoolPhase CDU Control Board Firmware

The Vertiv™ CoolPhase CDU is compatible with only the same model CDU product and should not be networked with any other iCOM-based product.

## 9.1.2 Updating Vertiv<sup>™</sup> Liebert<sup>®</sup> iCOM<sup>™</sup> CoolPhase CDU Control Board Firmware

The FIRMWARE UPGRADE panel shows the firmware version of the control board of the cooling unit. It also includes settings to use while performing the upgrade.

NOTE: Only personnel who have completed Vertiv training should perform a control board update. The iCOM™ Service Tool (iST) is required to update control board firmware. Contact technical support at 1-888-793-8763 for information on control board updates.

- 1. Save the iCOM<sup>™</sup> software to a USB flash drive formatted with a FAT32 file system.
  - Make sure that the file name extension is all lower case. For example, *.xbp* not *.XBP*.
  - Remove all other files with the .xpb extension from the flash drive.
- 2. At the iCOM<sup>™</sup> control:

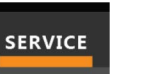

- Touch Touch then set of the set of the set
- Make sure the Lock for Upgrade, is selected.
- Prefer to Updating Vertiv™ Liebert® iCOM™ CoolPhase CDU Control Board Firmware above for the reset and retain options.
- 3. On the iCOM control board:
  - Insert the flash drive into the P76 USB port. After a few seconds, the DS25 LED lights up green.
  - P75 does not work for firmware upgrade.
  - To continue with the upgrade, press the S3 button near the LED within 15 seconds. The LED blinks blue to indicate that the upgrade has commenced. When the upgrade completes, the LED blinks fast green, and the board reboots with the new firmware.
- 4. Remove the USB flash drive after the board reboots.

#### Figure 9.1 P76, S3, and DS25 LED on the Board

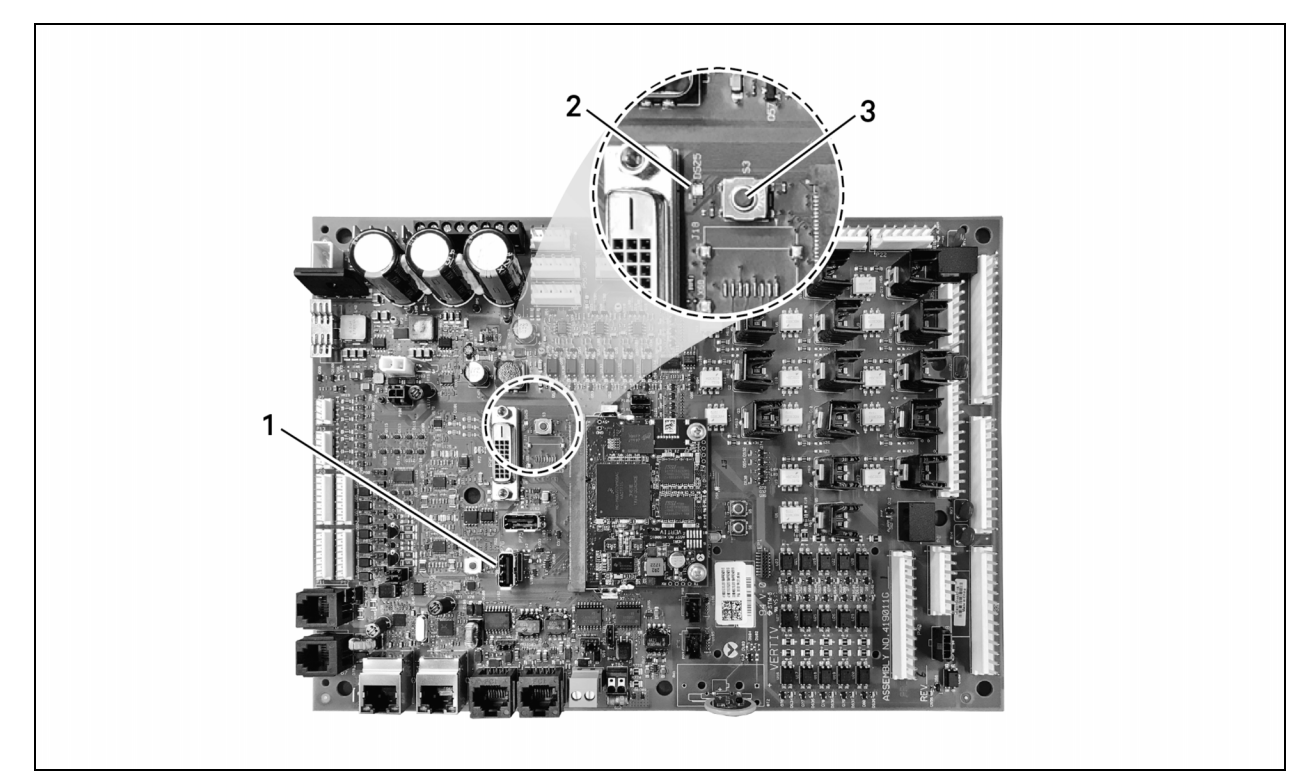

| ltem | Description |
|------|-------------|
| 1    | P76 port    |
| 2    | DS25 LED    |
| 3    | S3 button   |

### **Control Board Firmware Upgrade Options**

#### Lock for Upgrade

When selected, the unit is locked for a firmware upgrade and current control parameter and network settings are maintained.

#### **Reset to Default Configuration**

When selected, the unit is reset to the factory default configuration during the upgrade.

#### **Retain Network Configuration**

If Reset to Default Configuration is selected, you have the option to also reset network settings or maintain current network settings.

When selected, the current network settings and options are retained while all other settings are reset to the factory default configuration.

### 9.1.3 Reverting to Firmware in Dormant Partition

The iCOM™ CoolPhase CDU control board holds firmware in two partitions:

- The active partition holds the currently running firmware.
- The dormant partition holds the previously installed firmware.

Upon firmware upgrade, the new firmware writes to the dormant partition, which switches to the active partition when the upgrade is complete. If needed, you can revert to the previously installed version that is now in the dormant partition while the board boots after the upgrade.

To return to pre-upgrade firmware:

- At boot, watch for the DS25 LED to flash red then blue for a second or two, and after it flashes red then blue, press and hold S3 for six to 10 seconds until DS25 lights solid red then release. Figure 9.1 on the previous page, shows DS25 and S3 on the board.
- Upon releasing S3, DS25 blinks for three seconds, and you must press and release S3 during that 3 seconds. If completed correctly, DS25 lights solid green and the board is reverted to the pre-upgrade firmware in the dormant partition. If incorrect, DS25 is not lit and the board boots normally.

NOTE: Use these steps to switch between active/dormant partitions (current/previous firmware) as needed. The switch can only be initiated right after a boot of the system, so power off the unit, wait five seconds, and power on the unit, then start at Step 1 above, as the system boots.

## 9.2 Backing Up and Restoring Control Board Settings

iCOM<sup>™</sup> CoolPhase CDU settings may be saved to a local disk or USB drive, and the saved files may be imported to restore iCOM<sup>™</sup> CoolPhase CDU if it is replaced or if a problem occurs and to transfer settings to another iCOM<sup>™</sup> CoolPhase CDU.

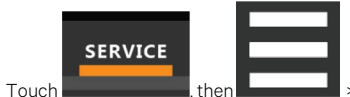

Backup & Security > Control Backup/Restore. The BACKUP & RESTORE panel opens.

- 2. Touch the Action Type drop-down, and select the action to perform.
- 3. Select the location, site, and system to save back-up files or load restore/replicate files. See Backing Up and Restoring Control Board Settings above, for descriptions.

#### NOTE: USB drives are automatically detected and displayed as options for Location selection.

- 4. Touch the action button in the lower-right corner. A notification indicates that the back up/restore/replicate is complete.
- 5. Remove the USB drive from the port.

## 9.2.1 Control Board Back Up and Restore Options

#### Action Type

1.

Selects the back up or restore function. Options are:

- Back up: Saves a copy of the settings in a file named with the IP address of the iCOM<sup>™</sup> CoolPhase CDU control board. Use a backup file to restore the unit settings in the event of a failure.
- Replicate: Loads only the configsafe files (general settings/setpoints) from a back-up file from another system.
- Restore: Loads a backup configuration from a previously saved backup file. For example, when a control board fails and must be replaced, you can load the configuration from a backup of the failed board.

#### Location

Indicates the port to which the USB drive is connected.

#### Site

Indicates the folder you created on the USB drive to which the back up system file is saved.

#### System

The back up file named with the IP address of the control board from which it was saved.

## 9.3 Managing Access Permission and Passwords

#### NOTICE

Risk of loss of access to iCOM™ CoolPhase CDU can cause operational problems.

When a password is changed, make sure you record the new password and inform authorized users. If problems arise, passwords can be reset by Vertiv Technical Support, visit http://www.Vertiv.com/en-us/support/.

Two four-digit passwords provide two levels of permission to access iCOM<sup>™</sup> CoolPhase CDU menus and are set with factory default values. You can change the value of each password so that only those provided with the current password may access the menus that it unlocks.

The factory default password for user and service login are:

- Default User password: 1490
- Default Service password: 5010

NOTE: To change the password, you must use the Service password currently assigned to unlock the Service menu.

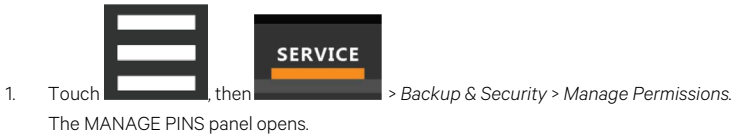

- 2. Touch the role to change, then touch the Value field for the password to change. The keypad opens.
  - ←
  - , and touch Save. The password is saved.
- Type a new four digit/character password, then touch
  Touch Cancel to discard the change.

# **10 Performing Diagnostics**

NOTE: Depending on the type of thermal management unit, included components, and control settings of your system, all of the options listed may not be available on your Vertiv<sup>™</sup> Liebert<sup>®</sup> iCOM<sup>™</sup> display.

## 10.1 Cooling Unit Status LED

Just below the iCOM<sup>™</sup> CoolPhase CDU touchscreen display is an LED that changes color and flashes on and off to indicate cooling unit status. See **Table 10.1** below, for the LED colors and meanings.

| State    | Color(s)    | Meaning                                                       |
|----------|-------------|---------------------------------------------------------------|
| Solid    | Green       | Powered on and operating.                                     |
| Solid    | Amber       | In diagnostic/service mode or powered off.                    |
| Solid    | Red         | Active warning or alarm present and acknowledged.             |
| Flashing | Amber/Green | In sleep or U2U standby mode and available to operate.        |
| Flashing | Red/Green   | Operating with an active warning or alarm.                    |
| Flashing | Amber/Red   | Shut down (not operating) because of an unacknowledged alarm. |
| Flashing | Red         | Active warning or alarm present but unacknowledged.           |
| Flashing | Blue        | iCOM™ display is starting up or updating iCOM™ firmware.      |

Table 10.1 Cooling Unit LED Colors and State Meanings

## 10.2 Enabling Manual Mode for Diagnostics

Use manual mode to test components, validate operation, and evaluate performance.

NOTE: When manual mode is enabled, the cooling unit does not operate normally:

- Fan operation depends on the diagnostic category in use.
- Safety routines will prevent the use of some diagnostic features.
- Active alarms may prevent some the use of some diagnostic functions.
- In most cases, all components are turned off.

NOTE: When manual mode is disabled, all components and the cooling unit return to normal operation. See Disabling Diagnostics Manual Mode on the next page . Manual mode will timeout after 30 minutes of inactivity and normal operation resumes.

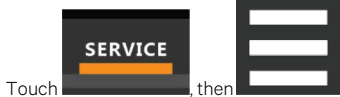

, then because A Diagnostic/Service > Diagnostics > Manual Mode in the Category list. The MANUAL MODE panel

- 2. Touch the Enable check box in the upper-right of the MANUAL MODE panel. The MANUAL MODE confirmation dialog opens.
- 3. Touch OK to enable manual mode. Enable is checked and manual control for diagnostics enabled.
  - Touch Cancel to close the dialog and manual mode remains disabled.

1

displays.

•

1

1

## **10.2.1 Disabling Diagnostics Manual Mode**

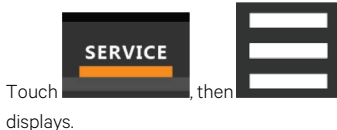

Diagnostic/Service > Diagnostics > Manual Mode in the Category list. The MANUAL MODE panel

2. Remove the check mark from the *Enable* box by touching it. Manual mode is disabled.

## **10.3 Diagnosing Pump Issues**

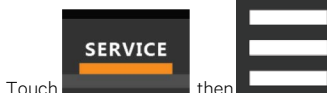

- , then **demonstructure** > Diagnostic/Service > Diagnostics >Pump in the Category list. The PUMP panel displays.
- 2. Refer to Diagnostics—Pump Options below , for descriptions of diagnostic options.

NOTE: Depending on the type of thermal management unit, included components, and control settings of your system, all of the options listed may not be available on your Vertiv<sup>™</sup> Liebert<sup>®</sup> iCOM<sup>™</sup> display.

## 10.3.1 Diagnostics—Pump Options

#### **Remote Status Pump Shutdown**

Read-only value of the shutdown status.

#### Pump

Enables/disables pump motor during manual mode/diagnostics mode. Allows end user to classify a pump as being out for service reasons.

#### Analog Output 1 Setting

Analog output 1 configuration—CDU Pump 1

#### Analog Output 2

OV to 10V analog output value to manually set proportional 0-100% pump 2 operating speed. Pump 2 is on Analog Output 2.

#### Pump Speed

Lists the current pump speed output percentage.

#### Fluid Flow Rate

Displays the current fluid flow rate;

#### Fluid Diff Press

Displays the current fluid differential pressure for pump 1 and pump 2.

#### Status Pump Inverter

Indicates whether pump drive is operating normally or in an alarm condition.

When iCOM<sup>™</sup> settings S313 Manual Mode is set to Yes and S314 Motor(s) is set to On, the following alarm events shall still be allowed to annunciate when the underlying condition occurs:

- XD Pump Invrtr Fail 1
- XD Invrtr Pump Fail 2
- Pump Operation w/ No Flow
- XD Flow Blocked

If one or more of the events noted above are active, Manual Mode shall be disabled and Pump Motors shall revert to Off. If the end user tries to re-enter Manual Mode and the alarm event has not been acknowledged and reset, the unit will not enter Manual Mode. The High Supply Fluid event shall be supported in Manual Mode but will not stop manual mode operation.

## 10.3.2 Diagnostics Modbus Pump Drive

CDU pump operation is monitored through a Modbus connection to the pump inverter drive. The additional information below is available for diagnosing pump and pump drive operation issues.

#### Description

User can enter an alpha numeric description for the pump and drive.

#### **Connection Status**

Indicates the Modbus connection is enabled and communicating.

#### Status Code

Indicates the current drive status. A status of 0 indicates normal operation. If a drive issue occurs, the status is set to the initial abnormal condition (in the event of multiple failures) and the status is held until the Pump Inverter Alarm is reset. The table below indicates Status Codes and associated conditions.

#### Table 10.2 Status Codes and

#### **Associated Conditions**

| Status Code | Description                  |
|-------------|------------------------------|
| 0           | Normal Operation             |
| 2           | Motor Overload               |
| 4           | Drive Over Temperature       |
| 8           | Drive Warning (unidentified) |
| 4096        | Phase Loss or Imbalance      |
| 8192        | Unsupported Device           |
| 16384       | Comms Failure                |

#### Status Code Meaning

Provides a description of the event associated with the active status code.

#### Power

Indicates pump operating power watts.

#### Current

Indicates pump operating current amps.

#### Temperature

Indicates drive internal temperature.

#### Speed %

Indicates pump operating speed as a percent of max speed.

#### Speed RPM

Indicates pump operating RPM.

## **10.4 Diagnosing Compressor Circuit Issues**

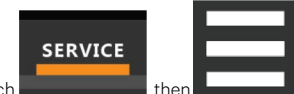

- 1. Touch **Control Control**, then **Control** > Diagnostic/Service > Diagnostics > Compressor Circuit N (where N is the circuit number) in the Category list. The COMPRESSOR CIRCUIT panel displays.
- 2. Refer to Diagnosing Compressor Circuit Issues above , for descriptions of diagnostic options.

NOTE: Depending on the type of thermal management unit, included components, and control settings of your system, all of the options listed may not be available on your iCOM™ CoolPhase CDU display.

Count of times compressor is powered off for high scroll temperature.

### 10.4.1 Diagnostics—Compressor Circuit Options

#### **Compressor Freeze Protection**

Read-only value indicating whether compressor freeze protection is enabled or not.

#### **Compressor Overload**

Indicate of compressor overload status.

#### **High Pressure Status**

Status of compressor's high pressure switch.

#### High Pressure Alarm Code

Code of high pressure alarm. To address the alarm condition, see Resetting High Pressure Alarm Code on the facing page .

- Zero: Okay
- Non-zero: High head pressure situation.

#### Low Pressure Status

Status of compressor's low pressure switch.

#### Low Pressure Alarm Code

Code of low pressure alarm. To address the alarm condition, see Resetting Low Pressure Alarm Code on the facing page .

- 0 (zero): Okay.
- Nonzero: Low suction pressure condition.

#### **Compressor State**

Compressor status, On or Off.

#### Compressor Mode

Selects compressor operation during manual/diagnostics mode. Options are:

- Run
- Evacuate
- Charge

#### **Compressor Overload**

Compress overload status.

#### Suction Pressure

Suction pressure value.

#### Low Differential Lockout

Enables low differential lockout, On or Off

#### Liquid Line Solenoid Valve

Enables liquid line solenoid valve, On or Off.

#### **Compressor Capacity**

Enables/disables compressor capacity during manual/diagnostics mode.

#### **Compressor Cycle Ramp**

Use the slide control to adjust the cycle ramp from between 0% to 100%.

#### High Temperature Alarm Counter

Numeric count value for the high temp alarm

#### **Refrigerant Leak Detection**

1

Enable/disable the refrigerant leak detection.

### **Resetting High Pressure Alarm Code**

When a high pressure problem has caused a compressor to lock off, resetting the High Pressure Alarm Code to zero unlocks the compressor for operation.

NOTE: Cycling main power of the cooling unit will also unlock the compressor.

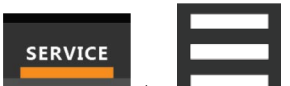

Touch **Compressor** Circuit N in the Category list (where N is the circuit number).

2. On the COMPRESSOR CIRCUIT panel, touch Set to Zero next to High Pressure Alarm Code, then touch Save. The code is reset and the compressor can now operate.

### **Resetting Low Pressure Alarm Code**

When a low pressure problem has caused a compressor to lock off, resetting the Low Pressure Alarm Code to zero unlocks the compressor for operation.

NOTE: Cycling main power of the cooling unit will also unlock the compressor.

- 1. On the Service menu, touch *Diagnostic/Service > Diagnostics*. The DIAGNOSTICS panel opens.
- 2. Touch Compressor Circuit N in the Category list (where N is the circuit number).
- 3. On the COMPRESSOR CIRCUIT panel, touch Set to Zero next to Low Pressure Alarm Code, then touch Save. The code is reset and the compressor can now operate.

## **10.5 Diagnosing Electronic Expansion Valve Issues**

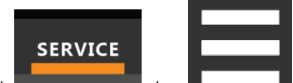

- 1. Touch **Expansion**, then **Expansion** > Diagnostic/Service > Diagnostics > Electronic Expansion Valve N in the Category list. The ELECTRONIC EXPANSION VALVE panel displays.
- 2. Refer to Diagnosing Electronic Expansion Valve Issues above for descriptions of diagnostic options.

NOTE: Depending on the type of thermal management unit, included components, and control settings of your system, all of the options listed may not be available on your Vertiv<sup>™</sup> Liebert<sup>®</sup> iCOM<sup>™</sup> CoolPhase CDU display.

## 10.5.1 Diagnostics—Electronic Expansion Valve Options

#### Current SH Setpoint

Setpoint for superheat.

#### EEV Batt Fail Counter C1

Number of battery test failures for the valve control board. To address the alarm condition, see Resetting Electronic Expansive Valve Battery Failure Counter on the next page.

**Firmware Version** 

Current firmware data.

#### Manual Valve Control

Sets the valve open percentage during manual/diagnostics mode.

#### Manual Valve Control Enabled

Enables/disables manual control of the valve in manual/diagnostics mode.

#### Saturation Suction Temp

Saturated suction temperature of the refrigeration circuit.

#### Status Battery

Status of the battery on the valve control board.

#### Status EEV

Current status of the valve control board.

#### Suction Pressure

Current pressure at valve.

#### Suction Temp

Suction temperature of the refrigeration circuit.

#### Superheat

Current superheat reading of the refrigeration circuit.

#### Valve Opening

1.

1

Current percentage that valve is open.

### **Resetting Electronic Expansive Valve Battery Failure Counter**

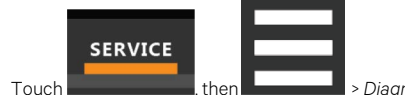

, then \_\_\_\_\_\_ > Diagnostic/Service > Diagnostics > Electronic Expansion Valve N in the Category list.

2. On the ELECTRONIC EXPANSION VALVE panel, touch Set to Zero next to EEV Batt Fail Counter, then touch Save. The counter is reset.

## 10.6 Diagnosing EconoPhase Issues

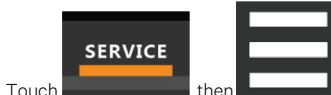

, then \_\_\_\_\_\_\_ > Diagnostic/Service > Diagnostics > EconoPhase View. The ECONOPHASE panel displays,

2. Refer to Diagnosing EconoPhase Issues above , for descriptions of diagnostic options.

NOTE: Depending on the type of thermal management unit, included components, and control settings of your system, all of the options listed may not be available on your Vertiv<sup>™</sup> Liebert<sup>®</sup> iCOM<sup>™</sup> CoolPhase CDU display.

## 10.6.1 Diagnostics—EconoPhase Options

#### Pump Board N Firmware

Firmware version of the pump control board, where N is the pump number.

#### Pump Board Test

Runs a diagnostic test on the board.

#### Pump N Diff Pressure

Current differential pressure reading, where N is the pump number.

#### Pump N Inlet pressure

Current inlet pressure reading, where N is the pump number.

#### Pump N Outlet Pressure

Current outlet pressure reading , where N is the pump number.

#### Pump N Speed

Current pump speed, where N is the pump number.

#### Pump N Test Results

Results of board test, where N is the pump number.

## 10.7 Diagnosing Digital Output Issues

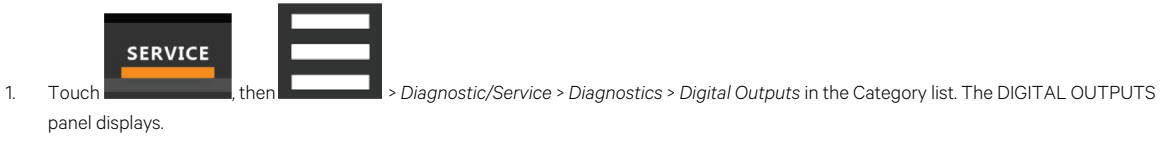

2. Refer to Diagnosing Digital Output Issues above for descriptions of diagnostic options.

NOTE: Depending on the type of thermal management unit, included components, and control settings of your system, all of the options listed may not be available on your Vertiv<sup>™</sup> Liebert<sup>®</sup> iCOM<sup>™</sup> display.

## 10.7.1 Diagnostics—Digital Output Options

#### Alarm Relay

Enables/disables alarms during manual/diagnostic mode.

#### K11 Relay

Enables/disables warnings during manual/diagnostic mode.

## 10.8 Diagnosing Analog Output Issues

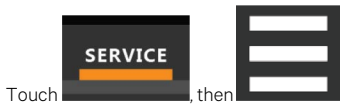

panel displays.

1

2. Refer to Diagnostics—Analog Output Options below, for descriptions of diagnostic options.

NOTE: Depending on the type of thermal management unit, included components, and control settings of your system, all of the options listed may not be available on your Vertiv<sup>™</sup> Liebert<sup>®</sup> iCOM<sup>™</sup> display.

> Diagnostic/Service > Diagnostics > Analog Outputs in the Category list. The ANALOG OUTPUTS

## 10.8.1 Diagnostics—Analog Output Options

Analog Output N (Where N is the analog output number)

Controls analog outputs during manual/diagnostic mode.

Analog Output N Setting (Where N is the analog output number)

Use the slide control to modify the output for the output setting. Values range from 0% to 100%.

## **10.9 Diagnosing Customer Input Issues**

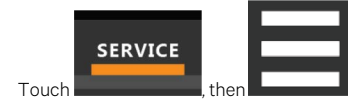

- 1. Touch Touch Tou
- 2. Refer to Diagnostics—Customer Input Options below, for descriptions of diagnostic options.

NOTE: Depending on the type of thermal management unit, included components, and control settings of your system, all of the options listed may not be available on your Vertiv<sup>™</sup> Liebert<sup>®</sup> iCOM<sup>™</sup> display.

## 10.9.1 Diagnostics—Customer Input Options

#### Input N (Where N is the input number)

Status and description of customer input sensors.

## 10.10 Diagnosing Water Leak Detection Issues

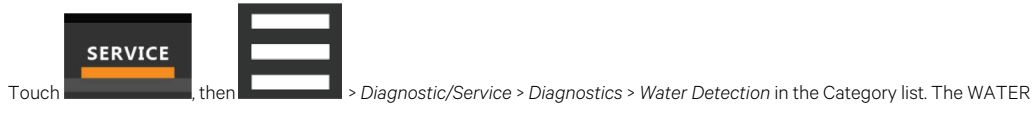

DETECTION panel displays.

2. Refer to Diagnosing Water Leak Detection Issues above for descriptions of diagnostic options.

NOTE: Depending on the type of thermal management unit, included components, and control settings of your system, all of the options listed may not be available on your Vertiv<sup>™</sup> Liebert<sup>®</sup> iCOM<sup>™</sup> display.

## 10.10.1 Diagnostics—Water Leak Detection Options

#### LWD Value

1

Current percentage of resistance measured from the leakage water detection sensor. Range of values across:

- 0%: Maximum resistance, sensor is dry.
- 100%: Minimum resistance, sensor is wet.

# 11 Customizing the Vertiv<sup>™</sup> Liebert<sup>®</sup> iCOM<sup>™</sup> CoolPhase CDU Display

## **11.1 Setting General Display Properties**

NOTE: You must be logged in to adjust the settings. See Powering On the Vertiv<sup>™</sup> Liebert<sup>®</sup> iCOM<sup>™</sup> CoolPhase CDU and Logging In/Unlocking Controls on page 3.

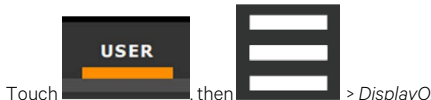

- Touch Touch, then >>> DisplayOptions >> DisplayProperties. The DISPLAY PROPERTIES panel opens.
- 2. Touch a value to select the setting from the drop-down list
- 3. Touch Save to save the property settings.
  - Touch Cancel to discard changes.

## 11.1.1 Unit Display Options

#### Language

Selects the display language.

#### Measurement System

Selects the units of measurement. Options are:

- Imperial (°F)
- Metric (°C)

#### Skin

Selects the color/background format of the user interface. Options are:

- Dark blue
- White
- Dark grey

#### **Backlight Brightness**

Selects the brightness of the display back light.

#### Inactivity Timer

Time to elapse before display locks and dims.

#### Alarm Buzzer Pattern

Selects or disables the audible alarm notification. See Enabling the Audible Alarm Notification on page 44

#### LED Brightness

Percentage brightness of the display.

#### Touch Beep

Enable/disable sound when display is touched.

#### **Touch Shockwave**

Enable/disable visual shockwave when display is touched.

#### Turn Unit On/Off Without Password

When enabled, a Power On/Off button displays in the upper-right corner of the iCOM<sup>™</sup> main display so personnel can turn the unit on or off without logging in and accessing the User/Service menus.

#### Allow System On/Off

Enables/disables powering on/off the entire system of networked units from the iCOM™ display.

## **11.2 Customizing Main Display Views**

The default Vertiv<sup>™</sup> Liebert<sup>®</sup> iCOM<sup>™</sup> CoolPhase CDU display view is essentially a layout of two panels, one with status content and the other with alarms content. You can create custom display views by adding, changing, moving, and resizing the content objects.

NOTE: You must be logged in to customize the view. See Powering On the Vertiv<sup>™</sup> Liebert<sup>®</sup> iCOM<sup>™</sup> CoolPhase CDU and Logging In/Unlocking Controls on page 3.

## 11.2.1 Moving Content

You can drag and drop content objects anywhere you like on the main display.

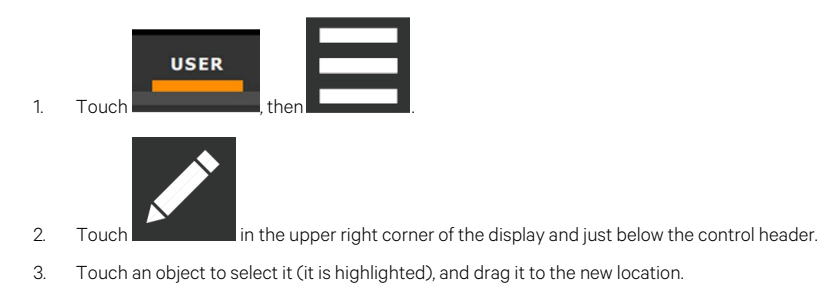

## 11.2.2 Resizing Content

You can resize content objects on the main display.

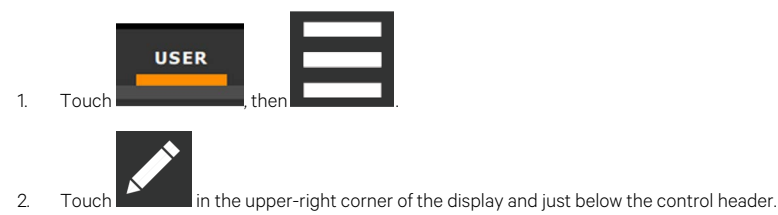

3. Touch an object to select it (highlighted green), touch and drag a handle to re-size the object, see Figure 11.1 on the facing page .

#### Figure 11.1 CDUCustomize Home Screen—Customize Dial

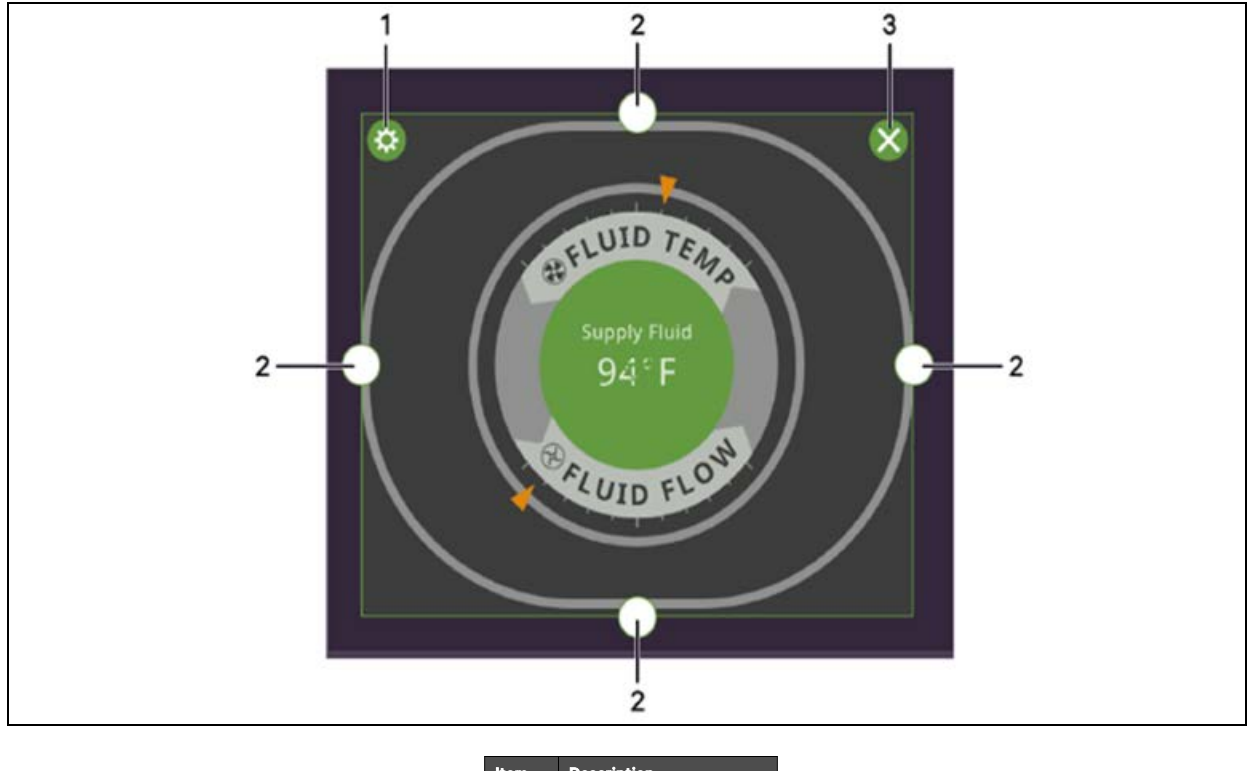

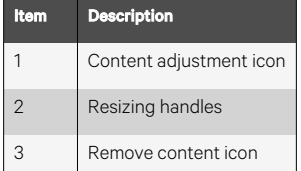

## 11.2.3 Adding and Adjusting Content

You can add a variety of content to the main display.

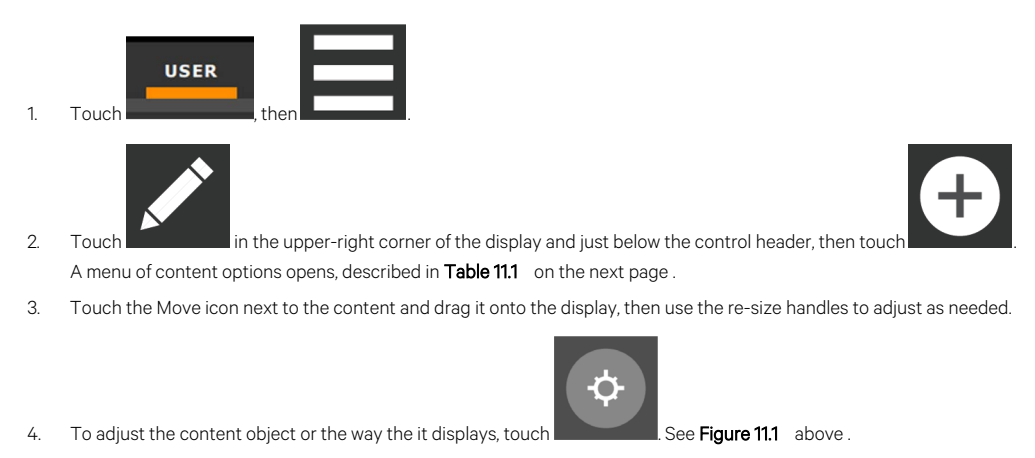

| Content            | Description                                                                                                    |
|--------------------|----------------------------------------------------------------------------------------------------|
| Separator          | Separating line to place between content sections. You can adjust the thickness and orientation of the separator.                                                                                                    |
| Dial               | Status dial. You can select the sensor readings displayed in the center of the status dial when you touch to scroll through the readings.                                                                                      |
| Setpoint Readout   | Displays the current reading of a connected sensor, for example: return temperature at 72°F.                                                                                                    |
| Setpoint Bar       | Displays a bar graph for a selected setpoint with customizable empty and full limits. For example, if a temperature setpoint bar is empty at 60°F and full at 80°F, and the reading is 70°, the graph will be filled half way. |
| Sensor Bar         | For remote sensors only, functions the same as the setpoint bar, but only offers connected remote sensors, and displays the customer assigned name of the sensor next to the graph.                                            |
| Shortcut           | Shortcut opens panels directly instead of browsing through menus. You can select the destination of the shortcut, whether or not an icon displays, and the size, label, and frame of the shortcut.                             |
| Alarms             | Alarms panel. You can select whether or not the information may be exported.                                                                                                    |
| Event Log          | Event log panel. You can select whether or not the information may be exported.                                                                                                    |
| Run Hours          | Run hours panel. Summary of the component run hours and limits.                                                                                                    |
| EconoPhase Diagram | EconoPhase operating diagram.                                                                                                    |
| EconoPhase Status  | Compressor/Econophase status bar. Indicates the operating mode and the percentage at which the component is operating.                                                                                                    |

#### Table 11.1 Main Use Display Content Options

## 11.2.4 Removing Content

You can easily remove content from the main display.

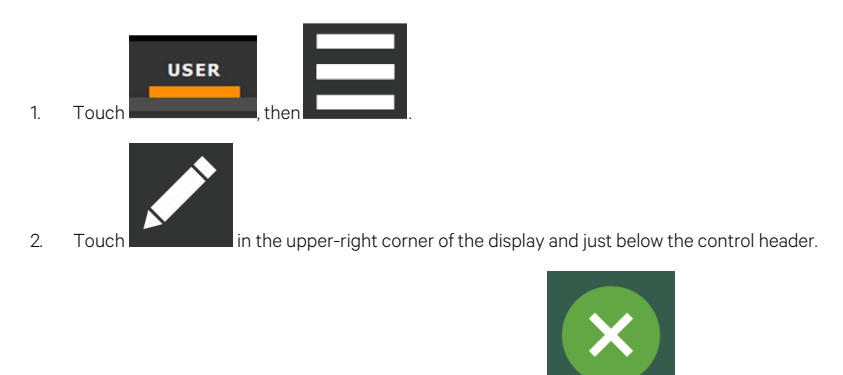

3. Touch an object to select it (highlighted green), then touch see Figure 11.1 on the previous page .

## **11.3 Customizing Parameter and Field Labels**

You can customize header labels for parameters in the menus and you can customize field names.

NOTE: You can export labels for back up or to use a text editor to customize the labels. See Exporting, Importing, and Customizing Labels Using a Text Editor on page 102.

1. Before going to the customization panel, use the search box and on-screen keyboard to find the label(s) that you want to customize. Once you know where they are, you'll be able to find them in the categories on the Customize Labels panel.

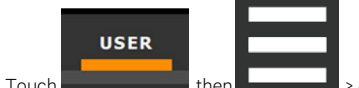

Touch Touch then Touch > Display Options > Custom Labels. The CUSTOM LABELS panel opens. The labels are divided into categories that represent the names of menus, sub-menus, and screen panels.

3. Locate the category that contains the label(s) to customize that you determined in step 1, and touch to expand it.

2
- 4. In the Custom Text column, touch the text box to edit, make changes and touch
  - See Figure 11.2 below , for an example of changing the column names for Property and Value (in the Analog Inputs panel) to Input and Configuration.
    - Touch Cancel to discard the change.
- 5. When finished editing labels, make sure the Enable Custom Labels is selected (or your updates will not display), and touch Save. The label(s) are updated. Figure 11.3 below, shows the Analog Input Properties panel with the custom labels that replaced Property and Value.

Figure 11.2 Custom Text for the Analog Input Properties Labels

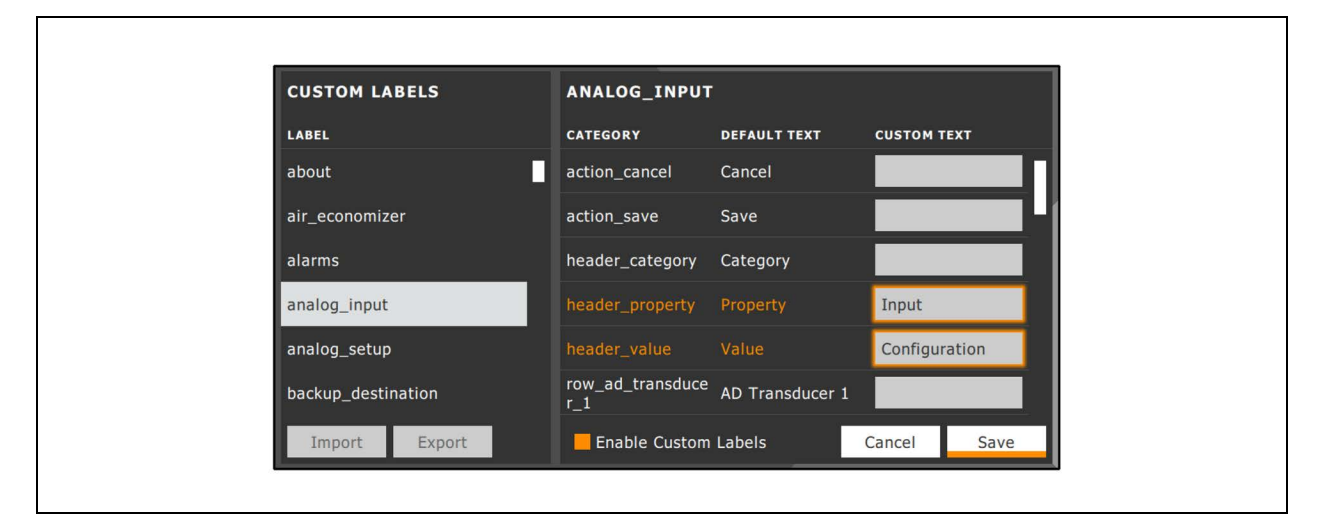

Figure 11.3 Customized Label Text on Analog Input Properties Panel

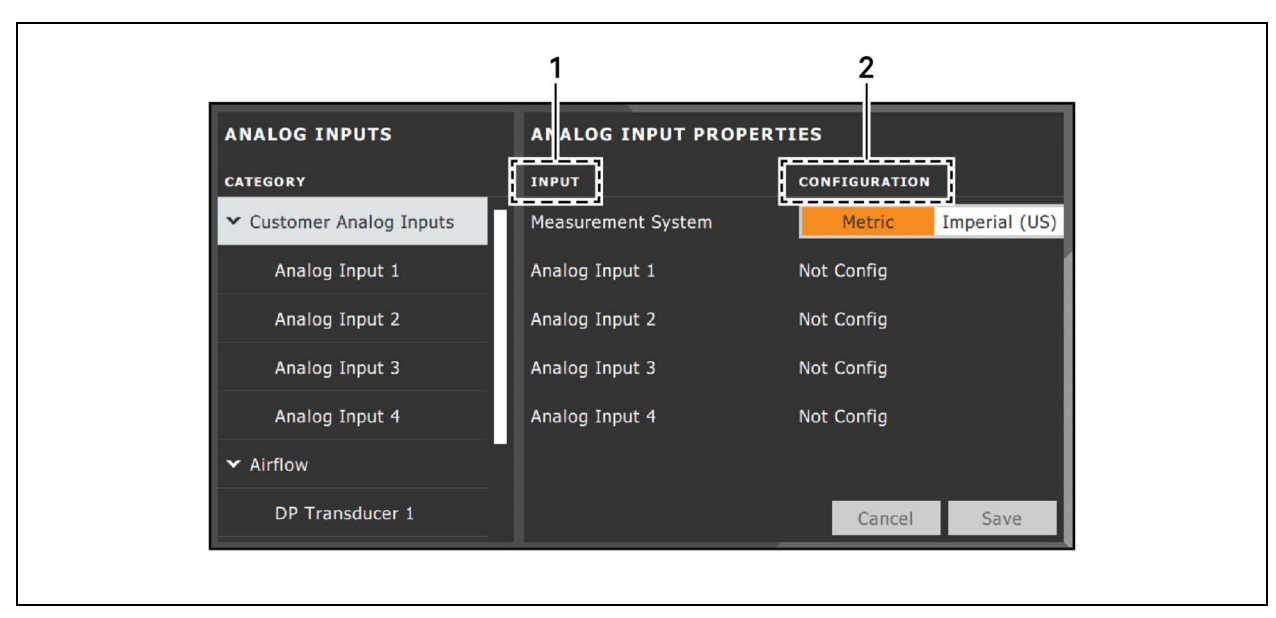

| ltem | Description                                |
|------|--------------------------------------------|
| 1    | Former Parameter heading is now Input.     |
| 2    | Former Value heading is now Configuration. |

## 11.3.1 Exporting, Importing, and Customizing Labels Using a Text Editor

You can export custom label settings to a text file for back up or to modify the labels using a text editor. The text file is exported and imported using a USB drive.

- Insert a USB drive into an open USB port on the rear of the touchscreen display, then navigate to the Custom Labels panel and touch *Export*. The EXPORT FILE dialog opens, and the connected USB drive is automatically detected.
  - If you are prompted No USB devices are available, check the connection or try re-inserting the drive.
- 2. Touch Name and type a descriptive name for the file, then touch Go.
- 3. Touch Export and wait at least 15 seconds, then you can remove the USB drive.
- 4. Insert the USB drive into a PC or laptop and locate the file, which is named with the Name you entered and the extension cl.txt. For example, if you named your export MyLabels, the file will be MyLabels.cl.txt.
- 5. Open the file in a text editor. The file contains all of the labels available for customization listed with the menu/panel on which the label is located, the label identifier, and an equal sign (=) as shown in the following example:

# NOTE: You must use an editor that interprets Linux line endings, otherwise all of the lines will run together. For example, Microsoft WordPad will interpret the Linux line endings, but Microsoft Notepad will not.

analog input/row customer analog inputs=Unit A Inputs

analog\_input\_properties/header\_property=Property

analog input properties/header value=Value

To customize, type a new label name to the right of =, and save the text file.
 The following example will result in the same custom labels shown in Figure 11.3 on the previous page.

analog input/row customer analog inputs=Unit A Inputs

analog input properties/header property=Input

analog input properties/header value=Configuration

- 7. Remove the USB drive with the updated/saved text file from the PC/laptop, insert it into an open USB port on the rear of the touchscreen display, then navigate to the Custom Labels panel and touch *Import*.
- Locate the updated text file in the drop-down list, and touch *Import*.
  The dialog closes and the customizations display on the menus and panels that you updated.

# **12 Hardware Installation**

Your unit includes the Vertiv<sup>™</sup> Liebert<sup>®</sup> iCOM<sup>™</sup> CoolPhase CDU controller. This section describes the installation of connections and cabling to fully utilize the iCOM<sup>™</sup> CoolPhase CDU features.

# 12.1 Wired Remote Sensors

# NOTE: Vertiv<sup>™</sup> Liebert<sup>®</sup> iCOM<sup>™</sup> CoolPhase CDU does not support the use of remote sensors for control. Remote sensors can be used for monitoring temperature only.

Wired, remote, rack sensors can function as monitoring only sensors and subsequently, provide input individually at the unit level or at the system level for monitoring temperature only.

Each wired remote rack sensor has two thermistors/probes. In Individual Sensor mode, the higher temperature reading or the average temperature reading of the two probes can be used. In Unit Sensors mode, some or all of the rack sensor's temperature readings are considered for higher (maximum) or average calculation. For example, setting three sensors as control and average for unit mode, averages the three highest temperature readings.

At the system level, using a U2U network, the same maximum or average calculations can be based on readings from all of the sensors in all of the units in group (including those in standby) using Teamwork.

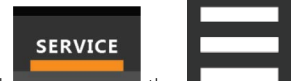

- 1. Touch Remote Sensors > Setup. The set-up SENSOR PROPERTIES panel opens.
- 2. Adjust the settings for the cooling units sensor array, and touch Save. Wired Remote Sensors above , describes the setting options.
- 3. Touch a specific sensor. The SENSOR PROPERTIES for that sensor open.

#### NOTE: The sensor number listed corresponds to the DIP switch assignment of the sensor made during installation.

4. Touch Name, and use the keyboard to give the sensor a descriptive name.

#### NOTE: This is the name displayed on the REMOTE SENSORS panel for non-service users.

 Refer to the Wired Remote Sensors above to adjust the remaining settings, and touch Save. The wired-remote sensors for the cooling unit are configured.

### 12.1.1 Wired Remote Sensor Setup Options

#### Average Rack Temp

Calculated average of temperature readings from the control sensors.

#### Individual Remote Sensors Mode

When controlling at the sensor level, selects the method of using the readings from the two temperature thermistors (probes) on the sensor. Options are:

- Maximum: Use the highest temperature reading of the two thermistors.
- Average: Use the average of the readings from the two thermistors.

#### Max Rack Temp

Highest temperature reading from the unit remote sensors.

NOTE: Depending on the type of thermal management unit, included components, and control settings of your system, all of the options listed may not be available on your Vertiv<sup>™</sup> Liebert<sup>®</sup> iCOM<sup>™</sup> display.

### 12.1.2 Wired Remote Sensor Property Options

#### Name

Custom, descriptive name to assist in identifying the sensor's location/function in the facility, for example, the name of the rack on which it is installed. The name is limited to:

- Up to 4 alphanumeric characters in length.
- Upper and lower case characters.
- These special characters: & \* / . + : @ \.

#### Function

Sets the function of the sensor when Unit Remote Sensors Mode is enabled.

- Disable: Sensor readings are ignored.
- Reference: Sensor readings are considered for Max Rack Temp, but are not used in maximum/average calculations.

#### Left Lead Current Value

Current reading of the left sensor probe. The left probe is always a temperature reading.

#### Left Lead Offset

Correction (calibration) value added to the reading. Used in the event that the sensor reading is incorrect.

• May be a positive or negative value.

#### **Right Lead Current Value**

Current reading of the right sensor probe. May be a temperature or humidity reading, depending on the connected sensor.

#### **Right Lead Offset**

Correction (calibration) value added to the reading. Used in the event that the sensor reading is incorrect.

May be a positive or negative value.

### 12.2 Room T/H Sensor

The Vertiv<sup>™</sup> Intelligent Monitoring for CoolPhase CDU shall come standard with one room (remote) temperature/humidity sensor. CDU shall support a Sensor A and B room T/H sensor configuration which is used for dew point monitoring within the space. These sensors shall support High/Low Temperature, Humidity, and Dewpoint alarm events.

# 12.3 Return and Supply Fluid Thermistors

The Vertiv<sup>™</sup> CoolPhase includes insertion NTC fluid temp sensors to monitor supply fluid, return fluid, and plate heat exchanger (PHE) leaving fluid temperatures.

See XD Fluid Temperature Sensors on page 83 for setup and calibration.

# 12.4 Flow Sensor

The Vertiv<sup>™</sup> CoolPhase CDU shall come standard with one flow sensor mounted on the unit's leaving fluid line (supply) inside the unit. The flow meter reading is one of the available options that may be used to influence the unit(s) call for pump (CFP) or pump speed (i.e., pump speed control). The flow sensor provides a 4-20 mA output for the flow value connected to Analog Input 3 on the iCOM control.

# 12.5 Fluid Pressure Transducer

The Vertiv™ CoolPhase CDU includes fluid pressure transducers to monitor supply fluid, return fluid, and pump inlet pressures and pressure at the outlet of each filter.

See XD Fluid Pressure Sensors on page 83 Fluid Temp Sensor Settings on page 83 Fluid Temp Sensor Settings on page 83 XD Fluid Pressure Sensors on page 83.

# 12.6 Vertiv<sup>™</sup> Liebert<sup>®</sup> Liqui-tect Leak Detection

## 12.6.1 Fluid Leak Detection—LT410

The Vertiv<sup>™</sup> Intelligent Monitoring for CoolPhase CDU shall provide two LT410 detection sensors: one underneath the pumps at the base of the unit and one underneath the filter section to monitor the system for leaks. Two corrosion resistant, gold plated probes sense the presence of aqueous liquids. When a leak is detected, dual Form-C relay outputs can simultaneously signal a local alarm panel and a remote monitoring system.

# 12.6.2 Zone Leak Detection Sensor—LT460

The zone leak detection sensor provides zone protection using the easy-to-install and quick drying Liebert leak detection cable. LEDs on the top cover provide visual indication of the sensor status. A reset button provides optional manual acknowledgment of alarms. Dual Form-C relay outputs simultaneously signal the local alarm panel and remote monitoring system. The sensor is available in packaged kits with 20, 25, 30, 35 or 45 feet of leak detection cable and hold down clips. Note that additional cable cannot be added to packaged kits.

The leak detection sensors are field wired to the low voltage terminal connection points of the electric panel. Each leak detection sensor kit includes complete installation instructions. Consult factory service for questions regarding the installation, connection, and operation of these sensors.

### **LED Operation**

#### System Normal (Green)

• ON continuously when power is applied to sensor.

### Alarm Pending (Yellow)

- ON continuously during leak detect filter delay and cable fault delay.
- FLASHING (with Leak Detected LED) to indicate cable fault condition.

#### Leak Detected (Red)

- FLASHING to indicate leak detected alarm.
- FLASHING (with Alarm Pending LED) to indicate cable fault condition.

# 12.7 Installing the U2U Network

### 12.7.1 Required Network Equipment

Ethernet cable CAT5 or greater

- Maximum cable length is 328 ft. (100 m).
- An Ethernet repeater is required for cable lengths greater than 328 ft. (100 m).

#### Network switch

- IEEE 802.3; IEEE 802.3u
- 10/100 Mbps speed
- Multiple 10/100 RJ-45 ports, one shared.
- RJ-45 up link port

NOTE: Up to 32 cooling units may be connected in a U2U network.

# 12.7.2 Plan Wiring Runs

When planning the layout of the conditioned space, consider the following:

- Good wiring practices.
- An Ethernet repeater is required for cable lengths greater than 328 ft. (100 m).
- A private network that only connects and manages the cooling units is required.
- Keep control and communication cables away from power cables to prevent electromagnetic interference.

- Keep cables away from noise introducing devices such as machines, fluorescent lights, and electronics.
- Do not bend cables to less than four times the diameter of the diameter of the cable.
- Do not deform cables when hanging or securing in bundles.
- Do not exceed 25 lb (11 kg) of tension when pulling cables to avoid stretching.
- Do not damage cables when securing them. Use only approved hangers, such as telephone wire/RG-6 coaxial wire hangers.

### 12.7.3 U2U Wiring Connections

NOTICE

Cooling units are factory wired for stand alone operation. Do not connect the U2U network cabling before setting the U2U network configuration/groups. Network communication conflicts and unreliable display readings will result.

Before you begin, refer to Preparing for U2U Group Set Up, and Configuring U2U Network Settings.

– or –

Contact Vertiv™ Technical Support at 1-888-793-8763 or http://www.Vertiv.com/en-us/support/.

### 12.7.4 Wiring Cooling Units without Wall Mount Displays

NOTE: Cooling units are factory wired for stand alone operation. Do not connect the U2U network cabling before setting the U2U network configuration/groups. Network communication conflicts and unreliable display readings will result.

NOTE: Before you begin, refer to Preparing for U2U Group Set Up, and Configuring U2U Network Settings.

To connect two cooling units with a touchscreen, a network switch is not needed.

• Connect an Ethernet cable to the P64 connector on each iCOM™ CoolPhase CDU control board as shown in Figure 12.1 on the facing page .

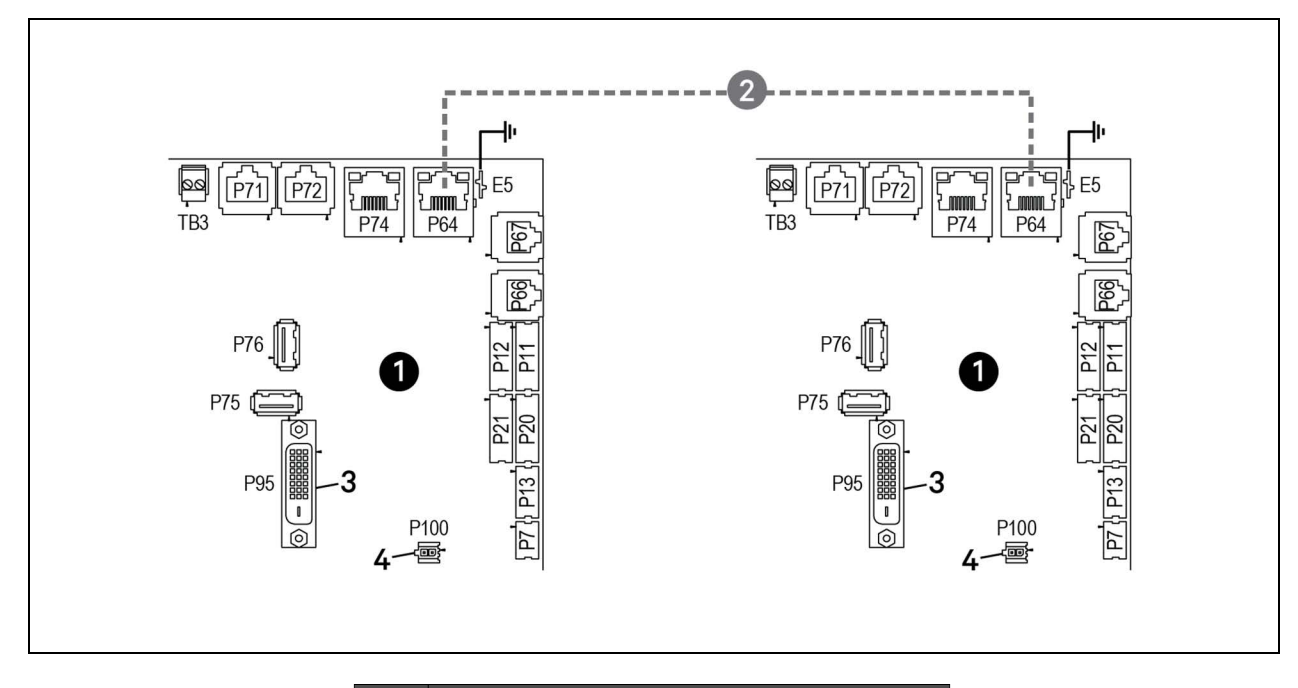

### Figure 12.1 Connection Between Only Two Cooling Units-No Network Switch Needed

| ltem | Description                                               |
|------|-----------------------------------------------------------|
| 1    | iCOM™ CoolPhase CDU microprocessor and I/O board          |
| 2    | Ethernet cable (field supplied)                           |
| 3    | P95 DVI-D cable connection to iCOM™ CoolPhase CDU display |
| 4    | P100, power supply to iCOM™ CoolPhase CDU display         |

To connect two or more cooling units into one group (maximum of 32 units per group, up to 99 groups), a network switch is required.

• On each unit, connect one end of an Ethernet cable to the P64 connector on each iCOM<sup>™</sup> CoolPhase CDU control board, and the other end to the U2U network switch, see Figure 122 below.

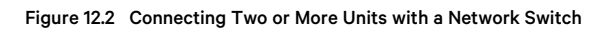

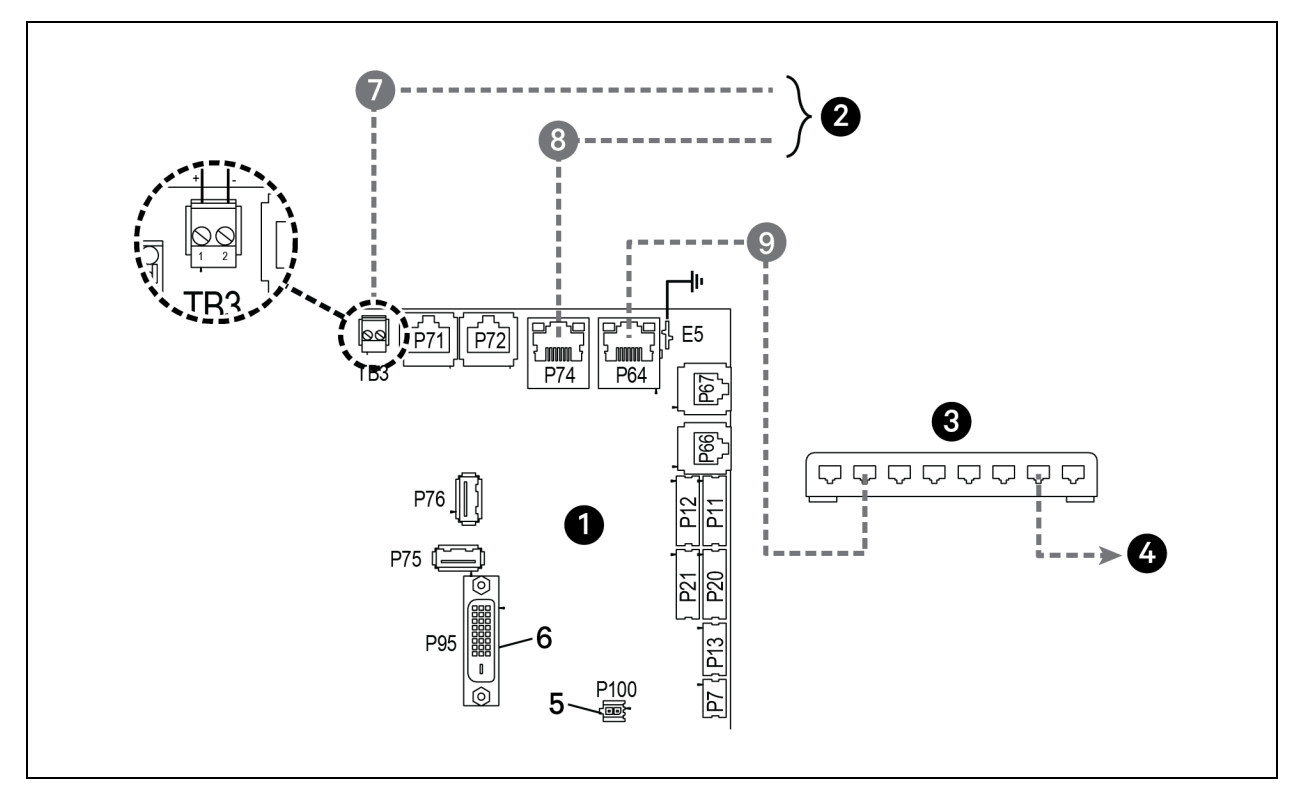

| ltem | Description                                               |
|------|-----------------------------------------------------------|
| 1    | iCOM™ CoolPhase CDU microprocessor and I/O board          |
| 2    | Site and BMS communication connections                    |
| 3    | Network switch (field supplied)                           |
| 4    | To/From other networked units                             |
| 5    | P100, power supply to iCOM™ CoolPhase CDU display         |
| 6    | P95 DVI-D cable connection to iCOM™ CoolPhase CDU display |
| 7    | RS485 cable                                               |
| 8    | Ethernet cable                                            |
| 9    | Ethernet cable (field supplied)                           |

## 12.7.5 Wiring Cooling Units with Wall Mount Displays

NOTE: Cooling units are factory wired for standalone operation. Do not connect the U2U network cabling before setting the U2U network configuration/groups. Network communication conflicts and unreliable display readings will result.

NOTE: Before you begin, refer to Preparing for U2U Group Set Up, and Configuring U2U Network Settings.

Large, wall mount displays may be used to remotely configure, control. and monitor all cooling units connected on the U2U network.

- Each display requires 120 VAC or 230 VAC input power.
- An AC adapter wall plug is factory-supplied.

#### To connect wiring:

- 1. On each wall mount display (32 maximum), connect one plug of a straight through Ethernet cable to port P64 on the rear of the display.
- 2. Connect the other end to the U2U network switch.

Vertiv™ Liebert® iCOM™ CoolPhase CDU Installer/User Guide

This page intentionally left blank

# Appendices

# **Appendix A: Technical Support and Contacts**

# A.1 Technical Support/Service in the United States

### Vertiv Group Corporation

24x7 dispatch of technicians for all products.

1-800-543-2378

#### Liebert® Thermal Management Products

1-800-543-2778

#### Liebert<sup>®</sup> Channel Products

1-800-222-5877

#### Liebert® AC and DC Power Products

1-800-543-2378

### A.2 Locations

### United States

Vertiv Headquarters

1050 Dearborn Drive

Columbus, OH, 43085, USA

### Europe

Via Leonardo Da Vinci 8 Zona Industriale Tognana 35028 Piove Di Sacco (PD) Italy

### Asia

7/F, Dah Sing Financial Centre 3108 Gloucester Road Wanchai, Hong Kong Vertiv™ Liebert® iCOM™ CoolPhase CDU Installer/User Guide

This page intentionally left blank

# Appendix B: Setpoints and Alarm Settings by Line ID

These tables list the parameters by the line identification assignments employed before the Vertiv<sup>™</sup> Liebert<sup>®</sup> iCOM<sup>™</sup> CoolPhase CDU touchscreen. The tables include range/options of the parameter, the factory default setting, and a description of the parameter function.

The line IDs are not listed in the User or Settings menus, only in the parameter directory. You can search the parameter list to find the line ID and it's associated label and value in the iCOM user interface.

To search the parameters list:

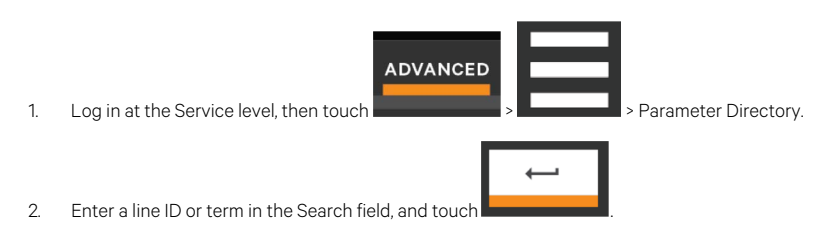

| Table | B.1 | CDU | Parameters |
|-------|-----|-----|------------|
|-------|-----|-----|------------|

| Parameter                        | Adjustable Range                               | Dəfault      | Shared in TW<br>Mode | Line ID # | Description                                                                                                    |  |  |  |
|----------------------------------|------------------------------------------------|--------------|----------------------|-----------|----------------------------------------------------------------------------------------------------|--|--|--|
| Temperature Control              |                                                |              |                      |           |                                                                                                    |  |  |  |
| Temperature<br>Control Sensor    | Supply Fluid                                   | Supply Fluid | 1, 2, 3              | S102.1    | Selects which sensor will be controlling/influencing<br>the cooling capacity of the unit. Cooling Capacity is<br>either the Chilled Water Valve, Compressor (DX),<br>FreeCooling Valve, or Air Economizer.                                                                                                    |  |  |  |
| Temperature<br>Setpoint          | 41 - 122 °F 5.0 - 50.0<br>°C                   | 60 °F        | 1, 2, 3              | S103.2    | Selects the temperature value the unit will maintain<br>by applying cooling and/or reheats (if applicable)i.e.<br>temperature setpoint value configured by end-user<br>used to control the call for cooling                                                                                                    |  |  |  |
| Temperature User<br>Low Limits   | 41 - 104 °F 5.0 -<br>40.0 °C                   | 55 °F        | -                    | S105.1    | Defines the temperature range below setpoint;<br>temperature setpoint cannot be adjusted below this<br>value. If the setpoint value has been adjusted lower<br>than this setting, then the setpoint will automatically<br>default back to its previous setting.                                                                                                    |  |  |  |
| Temperature User<br>High Limits  | 41 - 122 °F 5.0 - 50.0<br>°C                   | 104 °F       | -                    | S105.2    | Defines the temperature range above setpoint;<br>temperature setpoint cannot be adjusted above this<br>value. If the setpoint value has been set higher than<br>this setting, then the setpoint will automatically<br>default back to its previous setting.                                                                                                    |  |  |  |
| Temperature<br>Control Type      | Proportional PI<br>Adaptive PID<br>Intelligent | PI           | 1, 3                 | S104.1    | Defines the type of control used when the unit calculates the call for cooling % (CFC)                                                                                                    |  |  |  |
| Temperature<br>Proportional Band | 4 - 200 °F 22 - 111.0<br>K                     | 20 °F        | 1,3                  | S106.1    | Adjusts the activation points of compressors/chilled<br>water valves or rate of changed based on the actual<br>sensor values deviation from setpoint. The saller this<br>number, the faster the compressors/chilled water<br>values will increase capacity. Too small of a number<br>may cause the unit to short cycle compressors or<br>excessively reposition the valve. |  |  |  |

### Table B.1 CDU Parameters (continued)

| Parameter                             | Adjustable Range                                         | Default       | Shared in TW<br>Mode | Line ID #    | Description                                                                                                    |
|---------------------------------------|----------------------------------------------------------|---------------|----------------------|--------------|----------------------------------------------------------------------------------------------------|
| Temperature<br>Integration Time       | 0.0 - 15.0 min                                           | 5.0 min       | 1, 3                 | S106.2       | Adjusts the capacity of the units based on time away<br>from setpoint so that accurate temperature control<br>can be maintained. The proportional and integral<br>time settings work together to maintain setpoint.<br>Large p-band and small integral time is typical when<br>controlling to supply air.                                                                                                    |
| Temperature<br>Deadband               | 0 - 36 °F 0 - 20.0 K                                     | 2°F           | 1, 3                 | S109.1       | Value used to avoid over/undershooting of<br>temperature setpoint and cycling between cooling<br>and reheat operation. The value entered in this field<br>will be split in half and added & subtracted from<br>temperature setpoint to determine when to activate<br>heating/cooling                                                                                                    |
| BMS Backup<br>Temperature<br>Setpoint | 41 - 122 °F 5.0 - 50.0<br>°C                             | 73 °F         | 1, 2, 3              | S121.1       | Selects a temperature setpoint that will be activated<br>in the event of a BMS timeout. The BMS timer must<br>be configured for this parameter to be active.                                                                                                    |
|                                       | 1                                                        | Tem           | perature Comp        | ensation CDU |                                                                                                    |
| Compensation<br>Type                  | None<br>PumpSetP<br>TempSetP<br>Pump+TempSetP<br>TempVar | None          | 1,3                  | S113.1       | When higher than desired return fluid temperature<br>increases occur, iCOM can be configured to decrease<br>temperature setpoint, pump speed setpoint, or both.<br><b>PumpSetP</b> - as the return fluid temperature increases<br>and crosses the high temperature threshold, the<br>pump setpoint value (flow rate or differential<br>pressure setpoint) shall be proportionally increased<br>resulting in an increase in pump speed. <b>TempSetP</b> -<br><b>for cooling (DX)</b> as the return fluid temperature<br>increases and crosses the high temperature<br>threshold, the supply fluid temperature setpoint shall<br>be proportionally decreased resulting in an increase<br>in refrigerant side loading i.e. increase call for cooling<br><b>Pump+Temp SetP</b> - utilizes both methods described<br>above<br><b>TempVar</b> adjusts the reference return temperature<br>based on a steady state value. This allows the<br>compensation routine to engage automatically<br>independent of the delta T at start-up.<br>Pump+TempVar utilizes both PumpSetP and<br>TempVar adjustments. |
| Return Fluid Temp<br>Setpoint         | 40 - 140 °F 4.4 -<br>60.0 °C                             | 70 °F 21.1 °C | -                    | XDM.326      | Return fluid temperature threshold used to determine the activation of the compensation feature                                                                                                    |
| Return Fluid Temp<br>Band             | 1.0 - 10.0 °F 0.56 -<br>5.56 K                           | 5.0 °F 2.77 K | -                    | XDM.327      | The adjustment band used when <b>PumpSetP</b> is the chosen compensation type; defines the allowable adjustment range of the pump setpoint value.                                                                                                    |
| Supply Fluid Temp<br>Comp Band        | 1.0 - 10.0 °F 0.56 -<br>5.56 K                           | 5.0 °F 2.77 K | -                    | XDM.332      | The adjustment band used when <b>TempSetP</b> is the chosen compensation type; defines the allowable adjustment range of the supply fluid temperature setpoint value.                                                                                                    |

### Table B.1 CDU Parameters (continued)

| Parameter                       | Adjustable Range                                                                 | Default         | Shared in TW<br>Mode | Line ID #  | Description                                                                                                    |
|---------------------------------|----------------------------------------------------------------------------------|-----------------|----------------------|------------|----------------------------------------------------------------------------------------------------|
| Pump Flow Comp<br>Band          | 10.0 - 1140.0 l/m                                                                | 37.9 l/m        | -                    | XDM.330    | The adjustment band used when <b>PumpSetP</b> is the chosen compensation type and FlowRate is the chosen pump control method; defines the allowable adjustment range to the flowrate setpoint value.                                                                                                    |
| Pump Diff Press<br>Comp Band    | 2 - 21 psi 0.15 - 1.50<br>bar                                                    | 10 psi 0.70 bar | -                    | XDM.331    | The adjustment band used when <b>PumpSetP</b> is the chosen compensation type and <b>DiffPrs</b> is the chosen pump control method; defines the allowable adjustment range to the differential pressure setpoint value.                                                                                                    |
|                                 | 1                                                                                | Н               | igh/Low Limit C      | ontrol XDM | ·                                                                                                    |
| High Sup Press<br>Limit         | 14 - 145 psi 1.00 -<br>10.00 bar                                                 | 87 psi 6.00 bar | -                    | XDM.317    | High Supply Fluid Pressure Limit                                                                                                    |
|                                 | 1                                                                                |                 | Pump Con             | trol       | ·                                                                                                    |
| Pump Control<br>Sensor          | FlowRate DiffPrs<br>FlowRate w/ DP<br>Limit DiffPrs w/ Flo<br>Limit Manual (BMS) | FlowRate        | -                    | XDM.310    | Defines method that shall be used to influence the speed of the pump.                                                                                                    |
| Minimum Speed                   | 0.0 - 10.0 v                                                                     | 3.0v            | -                    | XDM.335    | Minimum allowable pump speed while operating (vDC).                                                                                                    |
| Manual Speed                    | 0 - 100 %                                                                        | 0%              | -                    | XDM.338    | Pump speed % used when manually operating the pump.                                                                                                    |
| Fluid Flow Setpoint             | 10 - 10000 l/m                                                                   | 150 l/m         | -                    | XDM.305    | Fluid flow rate setpoint (used when FlowRate is chosen as pump control sensor).                                                                                                    |
| Fluid Flow<br>Proportional Band | 10 - 10000 l/m                                                                   | 100 l/m         | -                    | XDM.307    | Value used when <b>FlowRate</b> is the chosen pump<br>control sensor; adjusts the activation points of the<br>pump or rate of changed based on the actual flow<br>meter values deviation from flowrate setpoint. The<br>smaller the value, the more aggressively the pump(s)<br>will increase capacity as flow rate deviates from<br>setpoint. |
| Fluid Flow<br>Integration Time  | 0 - 300 sec                                                                      | 60 sec          | -                    | XDM.309    | Value used when <b>FlowRate</b> is the chosen pump<br>control sensor; adjusts the pump speed of the unit(s)<br>based on time away from flow rate setpoint so that<br>accurate flow rate control can be maintained. The<br>proportional and integral time settings work together<br>to maintain setpoint.                                       |
| Fluid Flow<br>Deadband          | 0 - 1000 l/m                                                                     | 15 l/m          | -                    | XDM.308    | Value used when <b>FlowRate</b> is the chosen pump<br>control sensor; used to avoid over cycling of the<br>pump.                                                                                                    |
| Fluid Diff Press<br>Setpoint    | 4 - 72 psi 0.30 - 5.00<br>bar                                                    | 14 psi 1.00 bar | -                    | XDM.300    | Differential pressure setpoint (used when DiffPrs is chosen as pump control sensor).                                                                                                    |

### Table B.1 CDU Parameters (continued)

| Parameter .                     | Adjustable Range                | Default         | Shared in TW<br>Mode | Line ID # | Description                                                                                                    |
|---------------------------------|---------------------------------|-----------------|----------------------|-----------|----------------------------------------------------------------------------------------------------|
| Diff Press<br>Proportional Band | 1 - 145 psi 0.10 -<br>10.00 bar | 29 psi 2.00 bar | -                    | XDM.302   | Value used when <b>DiffPrs</b> is the chosen pump control<br>sensor; adjusts the activation points of the pump or<br>rate of change based on the actual different pressure<br>value's deviation from differential pressure setpoint.<br>The smaller the value, the more aggressively the<br>pump(s) will increase capacity as differential<br>pressure deviates from setpoint. |
| Diff Press<br>Integration Time  | 0 - 300 sec                     | 60 sec          | -                    | XDM.304   | Value used when <b>DiffPrs</b> is the chosen pump control<br>sensor; adjusts the pump speed of the unit(s) based<br>on time away from differential pressure setpoint so<br>that accurate differential pressure control can be<br>maintain. The proportional and integral time settings<br>work together to maintain setpoint.                                                  |
| Diff Press<br>Deadband          | 0 - 10 psi 0.00 -<br>0.70 bar   | 1 psi 0.07 bar  | -                    | XDM.303   | Value used when <b>DiffPrs</b> is the chosen pump control sensor; used to avoid over cycling the pump.                                                                                                    |

### Table B.2 CDU Alarms

| Parameter                          | Adjustable Range             | Default       | Desired iCOM<br>Setting | Shared in TW<br>Mode | Line ID# | Description                                                                                                    |  |  |  |  |
|------------------------------------|------------------------------|---------------|-------------------------|----------------------|----------|----------------------------------------------------------------------------------------------------|--|--|--|--|
|                                    | Remote Sensor Alarms         |               |                         |                      |          |                                                                                                    |  |  |  |  |
| Remote Sensor<br>Alarms Enable     | Disable Com Set<br>Sep Set   | Disabled      |                         | 1, 2, 3              | S219.1   | Enables/disables remote sensor alarm feature.                                                                                    |  |  |  |  |
| Remote Sensor<br>Alarms Init Delay | 10 - 9999 sec                | 180 sec       |                         | 1, 2, 3              | S219.2   | Time delay that must surpass before alarm will annunciate.                                                                       |  |  |  |  |
| Rem Sens 1 - 10<br>Hi Temp         | 34 - 210 °F 1.0 -<br>99.0 °C | 90 °F 32.3 °C |                         | -                    | -        | Remote sensor high temperature threshold.                                                                                        |  |  |  |  |
| Rem Sens 1 - 10<br>Lo Temp         | 34 - 210 °F 1.0 -<br>99.0 °C | 55 °F 12.8 °C |                         | -                    | -        | Remote sensor low temperature threshold.                                                                                         |  |  |  |  |
| Rem Sens Avg Hi<br>Temp            | 34 - 210 °F 1.0 -<br>99.0 °C | 90 °F 32.3 °C |                         | 1, 2, 3              | S220.1   | Average remote sensor high temperature threshold.                                                                                |  |  |  |  |
| Rem Sens Avg<br>Lo Temp            | 34 - 210 °F 1.0 -<br>99.0 °C | 55 °F 12.8 °C |                         | 1, 2, 3              | S220.1   | Average remote sensor low temperature threshold.                                                                                 |  |  |  |  |
| Rem Sens Sys Hi<br>Temp            | 34 - 210 °F 1.0 -<br>99.0 °C | 90 °F 32.3 °C |                         | 1, 2, 3              | S220.1   | Average system (network) remote sensor high temperature threshold.                                                               |  |  |  |  |
|                                    |                              |               | Room Se                 | nsor Alarms          |          |                                                                                                    |  |  |  |  |
| Dewpoint Alarms                    | Enabled Disable              | Disabled      |                         | 1, 2, 3              | S215.1   | Enable/disable dew point alarms.                                                                                                 |  |  |  |  |
| Dewpoint Alarms<br>Init Delay      | 10 - 9999 sec                | 90 sec        |                         | 1, 2, 3              | S215.2   | Delay time that must surpass once dew<br>point-related alarm condition is sensed<br>prior to dew point alarms annunciating       |  |  |  |  |
| Room Sensor<br>Alarms              | Enabled Disable              | Enabled       |                         | 1, 2, 3              | S202.1   | Enable/disable room sensor alarms.                                                                                               |  |  |  |  |
| Room Sensor<br>Alarms Init Delay   | 10 - 9999 sec                | 90 sec        |                         | 1, 2, 3              | S202.2   | Delay time that must surpass once room<br>sensor-related alarm condition is<br>sensed prior to dew point alarms<br>annunciating. |  |  |  |  |

### Table B.2 CDU Alarms (continued)

| Parameter                                  | Adjustable Range                | Default         | Desired iCOM<br>Setting | Shared in TW<br>Mode | Line ID# | Description                                                                                                    |
|--------------------------------------------|---------------------------------|-----------------|-------------------------|----------------------|----------|----------------------------------------------------------------------------------------------------|
| Dewpoint Margin<br>Alarms                  | Enabled Disable                 | Enabled         |                         | -                    | XDM.340  | Enable/disable dew point margin alarms.                                                                                                    |
| Dewpoint Margin<br>Threshold               | 2.0 - 18.0 °F 1.11 -<br>10.00 K | 4.0 °F 2.22 K   |                         | -                    | XDM.318  | Dewpoint margin threshold; sets<br>differential between current sensor<br>reading and dew point margin threshold.                             |
| Supply Fluid<br>Setpoint<br>Increase Limit | 2.0 - 18.0 °F 1.11 -<br>10.00 K | 4.0 °F 2.22 K   |                         | -                    | XDM.337  | Fluid temperature limit used to prevent<br>the Dewpoint Margin control routine<br>from increasing the fluid temperature<br>setpoint too high. |
| High Dewpoint                              | 34 - 210 °F 1.0 -<br>99.0 °C    | 59 °F 15.0 °C   |                         | 1, 2, 3              | S216.1   | High dew point threshold.                                                                                                    |
| Low Dewpoint                               | 10 - 210 °F -12.2 -<br>99.0 °C  | 39 °F 3.9 °C    |                         | 1, 2, 3              | S216.2   | Low dew point threshold.                                                                                                    |
| High Room<br>Temp                          | 34 - 210 °F 1.0 -<br>99.0 °C    | 100 °F 37.8 °C  |                         | 1, 2, 3              | S203.1   | High room temp threshold.                                                                                                    |
| Low Room Temp                              | 34 - 210 °F 1.0 -<br>99.0 °C    | 65 °F 18.3 °C   |                         | 1, 2, 3              | S203.2   | Low room temp threshold.                                                                                                    |
|                                            |                                 |                 | Pump and Flu            | id Sensor Alarms     | 5        |                                                                                                    |
| Return Fluid<br>Alarms Init Delay          | 10 - 9999 sec                   | 90 sec          |                         | 1, 2, 3              | S202.2   | Delay time prior to return fluid sensor<br>alarms annunciating.                                                                               |
| Supply Fluid<br>Alarms Init Delay          | 10 - 9999 sec                   | 90 sec          |                         | 1, 2, 3              | S213.2   | Delay time prior to supply fluid sensor<br>alarms annunciating.                                                                               |
| Minimum Fluid<br>Flow Volume               | 1.0 - 1000.0 l/m                | 5.0 l/m         |                         | -                    | XDM.702  | Minimum fluid flow volume threshold.                                                                                                    |
| High Return<br>Fluid Temp                  | 34 - 210 °F 1.0 -<br>99.0 °C    | 140 °F 60.0 °C  |                         | -                    | XDU.048  | High return fluid temperature threshold.                                                                                                    |
| Low Return Fluid<br>Temp                   | 32 - 176 °F 0.0 -<br>80.0 °C    | 50 °F 10.0 °C   |                         | -                    | XDM.704  | Low return fluid temperature threshold.                                                                                                    |
| High Supply<br>Fluid Temp                  | 34 - 210 °F 1.0 -<br>99.0 °C    | 131 °F 55.0 °C  |                         | -                    | XDU.047  | High supply fluid temperature threshold.                                                                                                    |
| Low Supply Fluid<br>Temp                   | 32 - 176 °F 0.0 -<br>80.0 °C    | 38 °F 3.3 °C    |                         | -                    | XDM.703  | Low supply fluid temperature threshold.                                                                                                    |
| Low System Flow                            | 20.0 - 2000.0<br>I/m            | 57.0 l/m        |                         | -                    | XDM.707  | Low system flow threshold.                                                                                                    |
| High Fluid Diff<br>Press                   | 29 - 101 psi 2.00<br>- 7.00 bar | 50 psi 3.44 bar |                         | -                    | XDM.705  | High fluid differential pressure threshold.                                                                                                   |
| Low Fluid Diff<br>Press                    | 1 - 35 psi 0.07 -<br>2.41 bar   | 5 psi 0.34 bar  |                         | -                    | XDM.706  | Low fluid differential pressure threshold.                                                                                                    |
| High Supply<br>Fluid Press                 | 4 - 101 psi 0.30 -<br>7.00 bar  | 25 psi 1.72 bar |                         | -                    | XDM.709  | High pump outlet fluid pressure threshold.                                                                                                    |
| Low Pump In<br>Press                       | 1 - 15 psi 0.07 -<br>1.03 bar   | 2 psi 0.14 bar  |                         | -                    | XDM.708  | Low pump inlet fluid pressure threshold.                                                                                                    |

### Table B.2 CDU Alarms (continued)

| Parameter                            | Adjustable Range              | Default        | Desired iCOM<br>Setting | Shared in TW<br>Mode | Line ID# | Description                                   |
|--------------------------------------|-------------------------------|----------------|-------------------------|----------------------|----------|-----------------------------------------------|
| Loss of Flow Diff<br>Press Threshold | 0 - 10 psi 0.00 -<br>0.70 bar | 1 psi 0.07 bar |                         | -                    | XDM.711  | Loss of flow differential pressure threshold. |

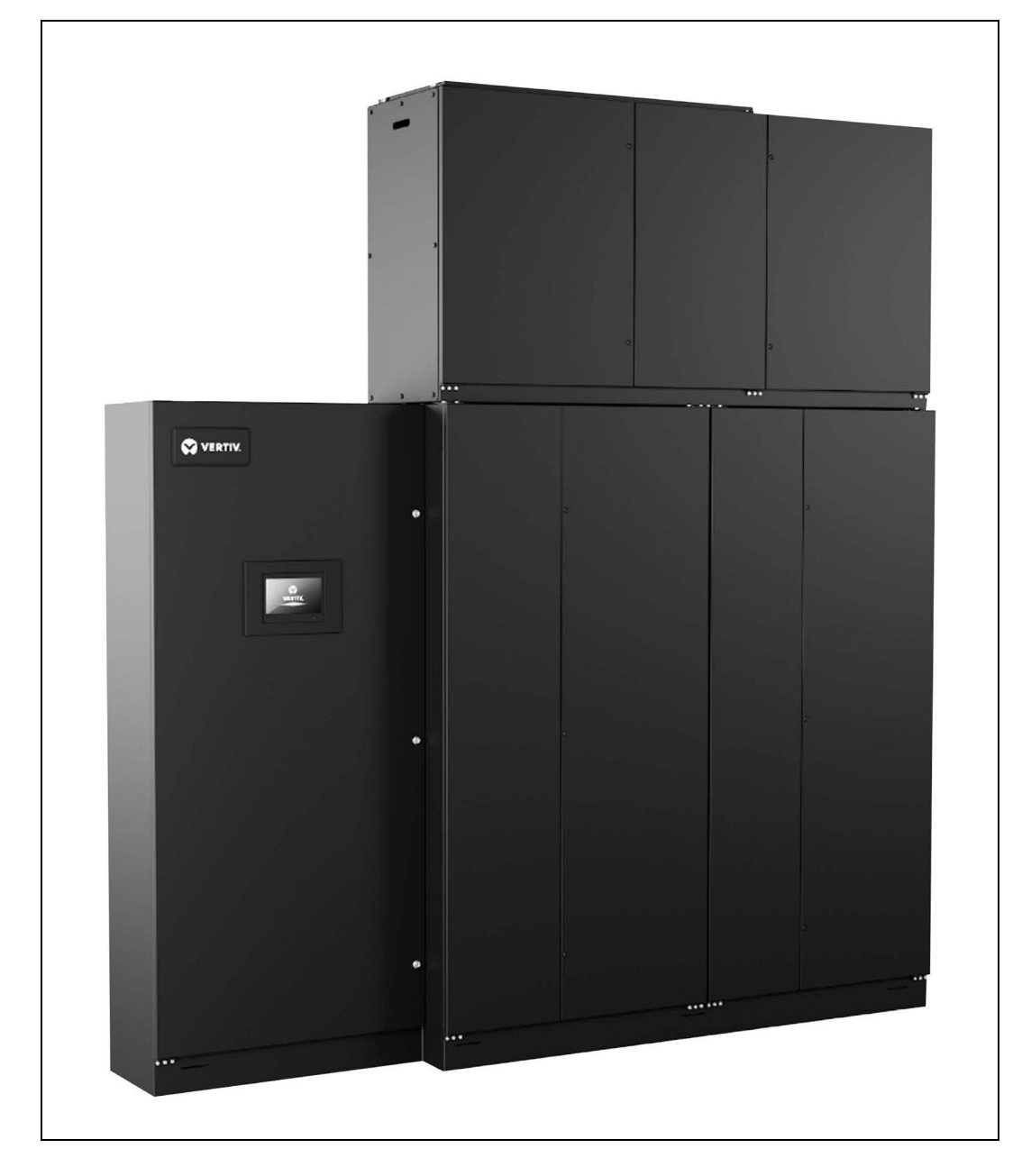

# Appendix C: Vertiv<sup>™</sup> CoolPhase CDU Model Image

Figure C.1 Vertiv™ CoolPhase CDU

### Figure C.2 Vertiv™ Liebert® XDM300

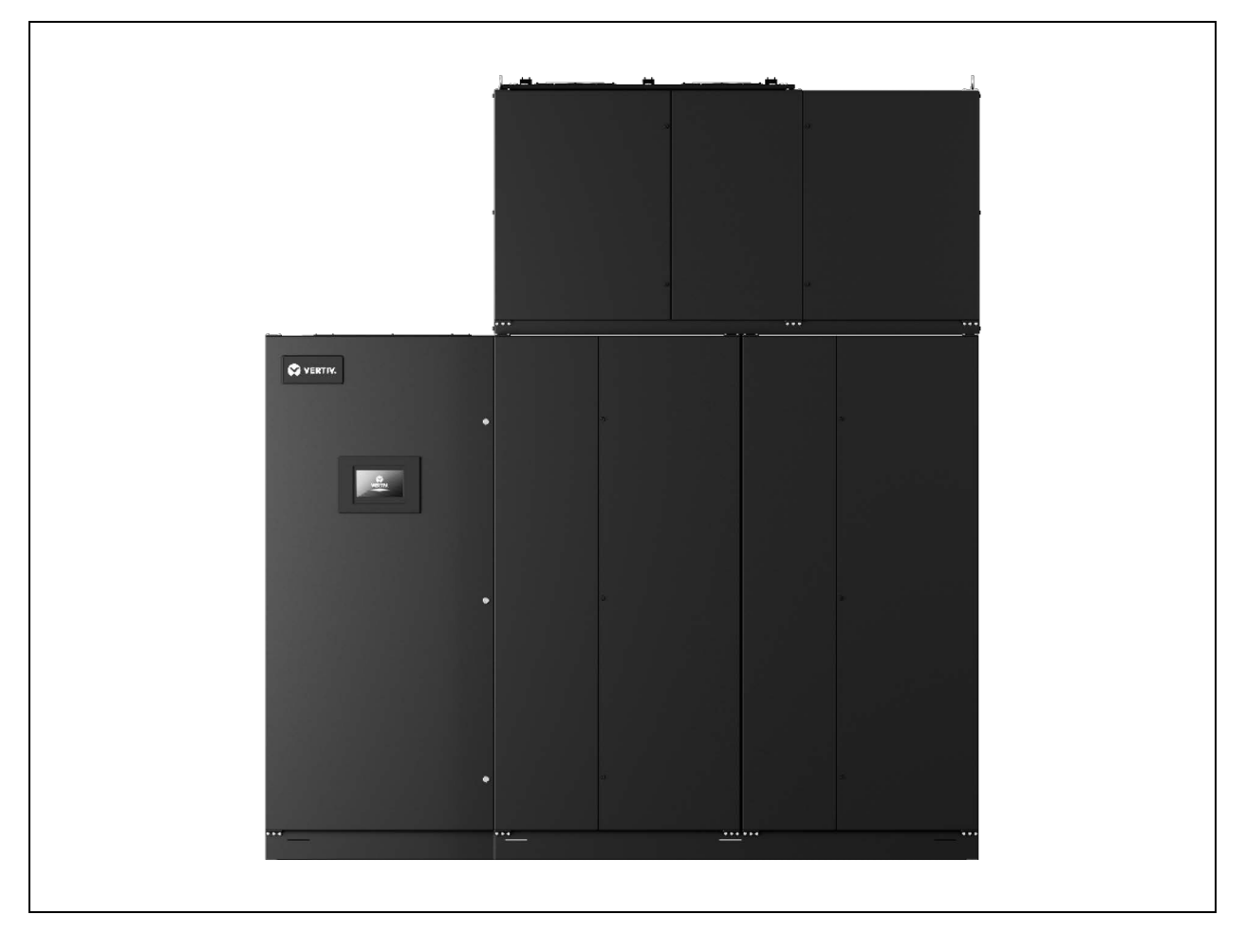

## **Connect with Vertiv on Social Media**

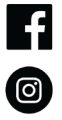

https://www.facebook.com/vertiv/

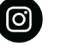

https://www.instagram.com/vertiv/

https://www.linkedin.com/company/vertiv/

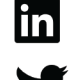

https://www.twitter.com/Vertiv/

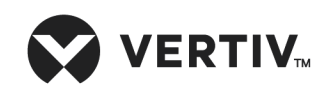

Vertiv.com | Vertiv Headquarters, 505 N Cleveland Ave, Westerville, OH 43082 USA

© 2024 Vertiv Group Corp. All rights reserved. Vertiv<sup>™</sup> and the Vertiv logo are trademarks or registered trademarks of Vertiv Group Corp. All other names and logos referred to are trade names, trademarks or registered trademarks of their respective owners. While every precaution has been taken to ensure accuracy and completeness here, Vertiv Group Corp. assumes no responsibility, and disclaims all liability, for damages resulting from use of this information or for any errors or omissions.